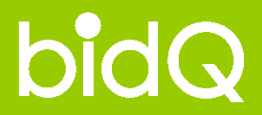

# 비드큐 입찰정보 이용안내 - 낙찰연구소 -

### ● 분석의뢰하기

● 분석레포트 보기

● 투찰가 결정하기

#### ● 낙찰연구소> 분석의뢰하기

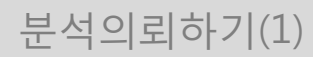

#### \* 공고 리스트에서 동시에 여러 개의 공고분석의뢰가 가능하며, 의뢰가능여부와 분석진행상태를 한눈에 파악할 수 있습니다.

▼ STEP ①. 의뢰하고자 하는 공고의 좌측 번호를 선택한다.

▼ STEP ②. 선택 후, 공고리스트 우측상단의 ♥♥ 낙찰연구소의뢰> 버튼을 클릭한다.

▼ STEP ③. STEP ①~②를 진행 후 의뢰창이 뜨게되면, 공고정보를 확인한 후 완료예정일을 지정한 후, 🙆 획원 버튼을 클릭합니다.

▼ STEP ④. STEP ①~③를 진행하면, 낙찰연구소 의뢰완료창이 뜹니다. 내용확인 후 낙찰연구소 홈페이지(홈>낙찰지원> 낙찰연구소)에서 해당내용을 확인할 수 있습니다.

| Ę             | 찰공고                                         | 개찰공고                                                                         |             |                                   |                              |                                  |              | -                                                                        |                                |                                                             |                                                              |                                                               |
|---------------|---------------------------------------------|------------------------------------------------------------------------------|-------------|-----------------------------------|------------------------------|----------------------------------|--------------|--------------------------------------------------------------------------|--------------------------------|-------------------------------------------------------------|--------------------------------------------------------------|---------------------------------------------------------------|
| [전체]<br>o 김색) | 전체 <mark>수의</mark> 수의계<br><b>자료: 3,836건</b> | 약 열변 일반 1111 연기공고 1213 정정공고 공의 공동도급의<br>[1/256 page] 등급보기 🗸 15건단위 🗸          | 무 동개 공동도    | 급가능 <mark>직철</mark> 직찰<br>서류가방 추가 | 전배 관내 전적 실적<br>적 엑셀저장 전택인:   | 제한 제한 한편 현장설<br>쇄> 전문 낙찰연구       | !명필수<br>소의뢰> | STEP2                                                                    |                                | 1                                                           |                                                              |                                                               |
| 번호<br>厂       | 분석                                          | 공고명<br>발주처명 / 공고번호                                                           | 참가자격<br>지역  | 입력일 <b>□</b><br>추정가격              | 참가등록<br>기초금액                 | 개찰일<br>투찰마감일                     | 비고           | ▶ 낙찰연구소                                                                  |                                | +                                                           |                                                              |                                                               |
| 1<br>□        | 분석하기<br>바로가기                                | 옥상 누수세대 방수공사 전필 일반 적활<br>새진흥5차아파트 /                                          | 참가자격><br>전국 | 10-11-04                          |                              | 10-11-18 18:00<br>10-11-18 18:00 |              | 44 - <sup>6</sup>                                                        | 결제일<br>낙찰연구소                   | 없음                                                          | 구매건수<br>낙찰연구소                                                | free                                                          |
| 2<br>[]       | 문석하기<br>바로가기                                | 홍천고등학교 노후경계석 및 보도블럭 교체공사 [홍천<br>군] 주의 렌페<br>강원도교육청 홍천고등학교 / 20101103109-00   | 참가자격><br>강원 | <b>10-11-04</b><br>31,523,637     | 10-11-11 18:00<br>34,676,000 | 10-11-12 15:00<br>10-11-12 14:00 | 분석<br>가능     |                                                                          | 무제한 시작일<br>• 신청정보<br>선택하신 일반57 | 2010-00-30<br>I, 긴급0건을 신청하.                                 | 무제한 종료일<br>시겠습니까? (의뢰불기                                      | 0건)                                                           |
| 3<br>Г        | 문석하기<br>[바로가기]                              | 금굴2리 용배수로정비공사 <mark>[보은군]</mark> 주의 팬배<br>충청북도 보은군 / 20101103145-00          | 참가자격><br>충북 | <b>10-11-04</b><br>17,639,090     | 10-11-08 18:00<br>19,403,000 | 10-11-09 13:00<br>10-11-09 12:00 | 분석<br>가능     | 변호 공고 명<br>발주처명<br>문내고등학교 교과교실 전기공사 건                                    | I적(전자)입찰 긴급제공                  | 기초금액                                                        | 입찰마감일시                                                       | 완료예정일                                                         |
| 4             | 분석하기<br>바로가기                                | 천안교육지원청 특수교육지원센터증축 기계설비공사<br>[천안시] 주의 랜페<br>충청남도천안교육지원청 / 20101102507-00     | 참가자격><br>충남 | <b>10-11-04</b><br>63,870,000     | 10-11-09 18:00<br>70,257,000 | 10-11-10 17:00<br>10-11-10 16:00 | 분석<br>가능     | 5 고 (긴급공고)//황성군<br>강원도교육형 둔내고등학교<br>서석면 중암1리 여성의용소방대 중<br>4 군            | 축공사(건축·기계)//홓                  | 13,851,000<br>신라[[상위기관] 북<br>[강원도교육청]의 (<br>천<br>48,017,000 | 활연구소에 의뢰가능<br>페이터를 분석합니다.<br>2010-11-11 15:00                | 2010-11-10 V V<br>ABXIXB/동<br>2010-11-10 V V                  |
| 5<br>Г        | 분석하기<br>바로가기                                | 대안리 배수로정비공사 <mark>[보은군]</mark> 주의 <sup>권배</sup><br>충청북도 보은군 / 20101103153-00 | 참가자격><br>충북 | <b>10-11-04</b><br>13,915,454     | 10-11-08 18:00<br>15,307,000 | 10-11-09 13:00<br>10-11-09 12:00 | 분석<br>가능     | 강원도 동전군<br>음암중학교 지봉방수공사//서산시<br>3<br>충청남도서산교육지원청<br>335판총대대 정비고 보스공사(10- | 155)//2010-11591               | 신청개를 특별한구3<br>77,930,000<br>신청개들 낙찰연구3                      | 2010-11-12 12:00<br>2에 의뢰하세요                                 | 2010-11-11     ✓       ✓     ✓       ✓     ✓                  |
| STE           | P1)                                         | 1                                                                            |             |                                   |                              |                                  |              | 2 (포친시)<br>제2672부대<br>1 전라남도 농업기송원<br>STEP(3                             | () स श                         | 84,205,339<br>신경기는 낙찰연구2<br>22,396,000<br>신경기는 낙화연구2        | 2010-11-12 10:00<br>E에 의뢰하세요<br>2010-11-12 12:00<br>E에 의뢰하세요 | 2010-11-11 ♥ ♥<br>A度XIX皆7法<br>2010-11-11 ♥ ♥<br>A度XIX皆7法<br>ど |

#### ● 낙찰연구소> 분석의뢰하기

#### 분석의뢰하기(2)

#### \* 공고 리스트에서 바로 분석의뢰가 가능하며, 해당공고의 의뢰가능여부와 분석진행상태도 한눈에 파악할 수 있습니다.

▼ STEP ①. 공고리스트 우측의 "분석가능" 아이콘을 클릭한다.

▼ STEP ②, 의뢰공고의 정보를 확인하고, 분석완료 예정일을 선택 후 확인버튼을 누른다.

리스트에서 바로 해당공고의 분석의뢰를 할 수 있다.

▼ STEP ③. 정상적으로 분석의뢰가 완료되면, 분석중으로 상태가 변경되며, 나의서류함으로 자동저장된다.

▼ STEP ④. 지정된 분석완료일(시간)이 지나면, 해당버튼은 자동으로 "분석완료" 상태로 변경되며, 클릭시 해당공고의 분석레포트를 조회할 수 있다.

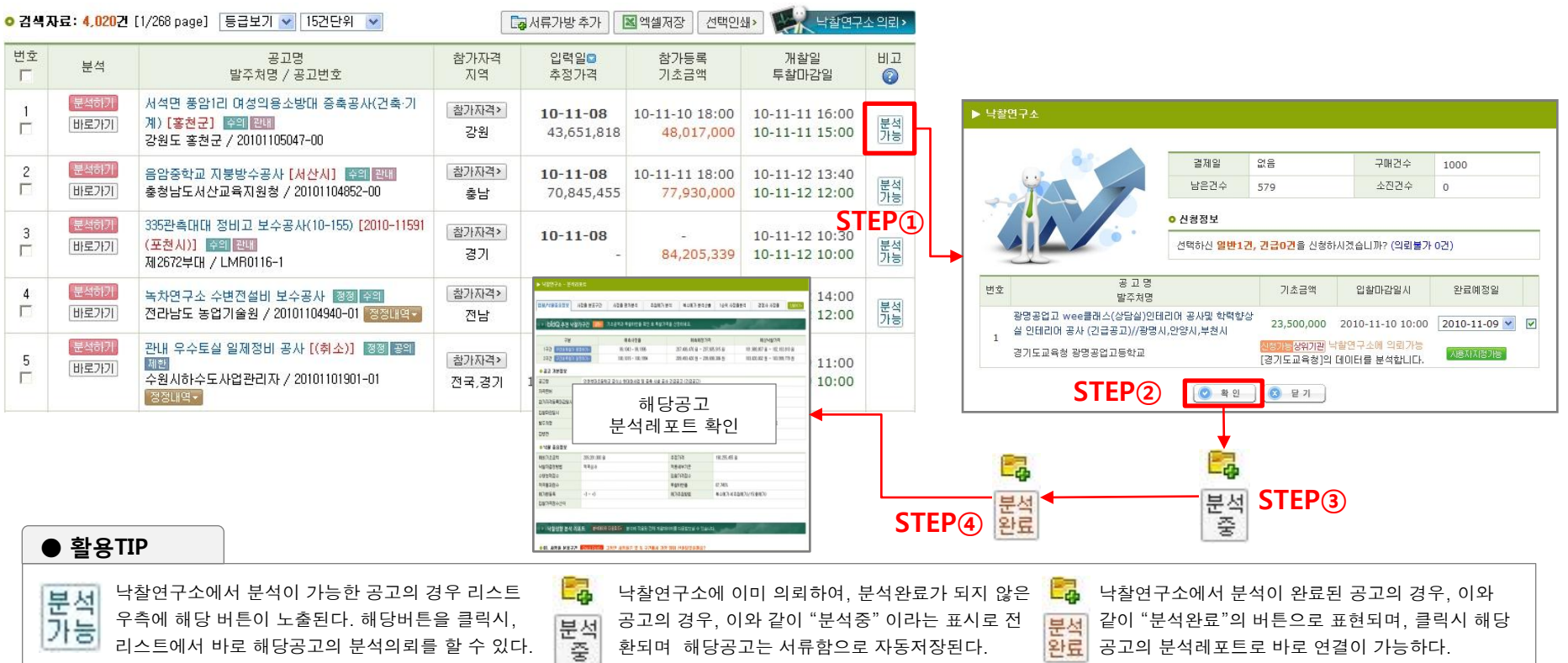

완료 공고의 분석레포트로 바로 연결이 가능하다.

환되며 해당공고는 서류함으로 자동저장된다.

#### ● 낙찰연구소> 분석의뢰하기

### 분석의뢰하기(3)

#### \* 공고 상세페이지에서 바로 분석의뢰가 가능하며, 버튼을 보고도 분석진행상태를 알 수 있습니다.

▼ STEP ①. 공고상세 페이지 상단의 낙찰연구소 의뢰버튼을 클릭한다.

▼ STEP ②. 의뢰공고의 정보를 확인하고, 분석완료 예정일을 선택 후 확인버튼을 누른다.

▼ STEP ③. 정상적으로 분석의뢰가 완료되면, 분석중으로 버튼상태가 변경된다.

▼ STEP ④. 지정된 분석완료일(시간)이 지나면, 해당버튼은 자동으로 "분석완료" 상태로 변경되며, 클릭시 해당공고의 분석레포트를 조회할 수 있다.

| 목록> 인쇄하기         | >         분석Q !                                                                                                    | ·합분석 · 투찰가보기                                                      | 기» 적격심사 🕞 서류가방 추가                                                                     | 전자입찰가기>                          |
|------------------|----------------------------------------------------------------------------------------------------|-------------------------------------------------------------------|---------------------------------------------------------------------------------------|----------------------------------|
| 카테고리(업종)         | 시설공사 : 전기(무정전)                                                                                                    |                                                                   |                                                                                       | 채당공고                             |
| 공고명              | 영산강살리기 6공구(노안지구) 지장전주이설공사(무정전,                                                                                                    | 날적공사비) 일반                                                         | JI 4                                                                                  | 해 8 8 도<br>찰연구소에 의뢰              |
| 공고번호             | E01-10-07679                                                                                                    | 지 역                                                               | 광주,전남                                                                                 | 참가사격>                            |
| 발주처명             | 한국전력공사 광주전남본부 >발주처분석 >사정율분                                                                                                    | 석 기초금액                                                            | 143,844,841 원 SIEP(1                                                                  | 1                                |
| 실수요기관명           | 한국전력공사 광주전남본부                                                                                                    | 추정가격                                                              | 137,217,248 원                                                                         |                                  |
| 계약방법             | 일반                                                                                                    | 낙찰하한율                                                             | 87, 745%                                                                              |                                  |
| 공고원문보기           | ▶한국전력공사                                                                                                    | 예가변동폭                                                             | -2,5 ~ +2,5                                                                           |                                  |
| 첨부파일             | - 입찰공고문(나주).hwp<br>- 공사계약일반조건.hwp<br>- 공사입찰유의서.hwp<br>- 안전계약특수조건.hwp<br>- 적격심사기준(배껸공사6공구).hwp<br>- 전자입찰유의서.hwp                                     | 메모                                                                | 저장된 메모가 없습니다.                                                                         | 메모<br>추가                         |
| 공지사항             | [업찰참가자격]입찰공고일 전일 현재 전입일 억일부터 기산하<br>업소(서광주,광산,무안,영양,함평,화순지점)의 관할구역내에 주량<br>합)있는 전기공사업법에 의한 전기공사업 등록업체로서 당사 무<br>[지역체한]전남(나주시,무안군,영암군,함평군,화순군),광주(광 | 태 90일 이상 광주전남본<br>! 영업소를 두고(단, 주<br>형전배전공사 시공업체<br>산구,남구,서구) 중 하나 | 부 나주지점 또는 광주전남본부 나주)<br>된 영업소의 소재지는 계약체결일까지<br>관리기준에서 정한 무정전공사 시공인<br>에 소재한 업체만 참가 가능 | 기점과 연접한 사<br>계속 유지하여야<br>증 유자격업체 |
| > 공고내용           |                                                                                                    | and the second                                                    |                                                                                       | 🔒 오류 신고하기                        |
| • 공고일반           | E011007670                                                                                                    |                                                                   |                                                                                       |                                  |
| 임조(종사)민오<br>이차바시 |                                                                                                    | 나카바버                                                              | 저겨신지                                                                                  |                                  |
| 계양반변             | 고 ~ ' ' ' ' ' ' ' ' ' ' ' ' ' ' ' ' ' '                                                                                                    | ~ 별장법<br>예가반변                                                     | 목독립시다<br>보스메가:4/초천메기나/15/                                                             |                                  |
| 두참율              | 87.745                                                                                                    | 난미도계수                                                             | 0                                                                                     | - Sec. (1)                       |
| 등급기준             |                                                                                                    | 입회관(담당자)                                                          | 이병균                                                                                   |                                  |
| 입회관(담당자)         | 전화번호 062-260-5373                                                                                                    | 입회관(담당자) E-                                                       | mail ibkvun@kepco.co.kr                                                               |                                  |
|                  |                                                                                                    |                                                                   |                                                                                       |                                  |

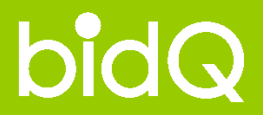

# 비드큐 입찰정보 이용안내 - 낙찰연구소 -

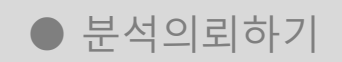

#### ● 분석레포트 보기

● 투찰가 결정하기

| ● 낙찰연구소> 분석레                                                                                                    | 포트 보기                                                                                                    | 낙찰연구소 메뉴입장                                                  |
|----------------------------------------------------------------------------------------------------|----------------------------------------------------------------------------------------------------|-------------------------------------------------------------|
| * 낙찰연구소의 전체적인 상                                                                                                    | 황을 볼 수 있는 낙찰연구소 메뉴입니다.                                                                                                    |                                                             |
| bỉdQ                                                                                                    | 같 낙찰연구소, 비드큐의 낙찰비법! >> STEP ① ·홈 · 이용안내 · 결제센터 > 님                                                                                                    | 로그아웃> 만료일>                                                  |
| Q 통합검색 CLICK 입                                                                                                    | 입찰정보 매각정보 마이비드큐 낙찰지원 입찰스쿨 지식큐 커뮤니티                                                                                                    | 고객센터                                                        |
| 2010-11-08 14:52:23                                                                                                    | STEP(1)<br>발주처성향분석 사정율 <del>번도분석 경쟁사투찰분<b>축 낙찰연구소</b></del>                                                                                                    |                                                             |
| 여기는 비드큐 낙찰연구소입니다.           의교의 양발일주 패트네 역도하가 낙일의 개들을 도리기 위해 오늘도 최순용 (           의교의 양발일주 패트네 역도하가 낙일의 개들을 도리기 위해 오늘도 최순용 (           소명 양성 가 드는 사실의 기능을 도리기 위해 오늘도 최순용 (           소명 양성 가 드는 사실의 기능을 도리기 위해 오늘도 최순용 (           소명 양성 가 드는 사실의 기능을 도리기 위해 오늘도 최순용 (           소명 양성 가 드는 사실의 기능을 도리기 위해 오늘도 최순용 (           소명 양성 가 드는 사실의 기능을 도리기 위해 오늘도 최순용 (           오명 양성 가 드는 사실의 기능을 도리기 위해 오늘도 죄로 응           오명 양성 가 드는 사실의 기능을 도리기 위해 오늘도 가 드는 것을 가 드는 것을 가 드는 것을 가 드는 것을 가 드릴 수 (           오명 양성 가 드는 사실의 기능을 도리기 위해 오늘도 지않는 (           오명 양성 가 드는 것을 가 드는 것을 가 드는 것을 가 드는 것을 가 드는 것을 가 드는 것을 가 드는 것을 가 드는 것을 가 드는 것을 가 드는 것을 가 드는 것을 가 드는 것을 가 드는 것을 가 드는 것을 가 드는 것을 가 드는 것을 가 드는 것을 가 드는 것을 가 드는 것을 가 드는 것을 가 드는 것을 하는 것을 가 드는 것을 가 드는 것을 가 드는 것을 하는 것을 하는 것을 하는 것을 하는 것을 하는 것을 하는 것을 하는 것을 하는 것을 하는 것을 수 있는 것을 하는 것을 하는 것을 하는 것을 수 있는 것을 하는 것을 하는 것을 하는 것을 하는 것을 하는 것을 하는 것을 하는 것을 하는 것을 하는 것을 하는 것을 하는 것을 수 있는 것을 수 있는 것을 하는 것을 하는 것을 하는 것을 수 있는 것을 하는 것을 하는 것을 하는 것을 하는 것을 하는 것을 하는 것을 수 있는 것을 수 있는 것을 수 있는 것을 수 있는 것을 하는 것을 하는 것을 수 있는 것을 수 있다.                                                                                                    | - 너희연구소 해당 : 2010-06-30<br>- 너희연구소 해당 : 2013-06-03<br>- 나희연구소 해당 : 2013-06-03<br>- 나희연구소 해당 : 2013-06-03<br>- 나희연구소 : 2013-06-03<br>- 나희연구소 : 2013-06-03<br>- 나희연구소 : 2013-06-03<br>- 나희연구소 : 2013-06-03<br>- 나희연구소 : 2013-06-03<br>- 나희연구소 : 2013-06-03<br>- 또는, 상단의 같! 나희연구소, 비드큐의 낙찰비법! >><br>************************************                                                                                                    | 선택하면 입장할 수 있다.<br>] 버튼 클릭시에도 메뉴 입장이 가능하다.<br>항을 한눈에 볼 수 있다. |
| 낙찰연구소 약화공고                                                                                                    | 152단위 ∞           신성명<br>환료명 0         개성명<br>투행대권업         내용연구소           2010-11-65         2010-11-1511:0000         대왕                                                                                                    |                                                             |
| 응기도 상당시 당은물관리사업소 / 20101105/050-00<br>                                                                                                    | 2010-11-08 2010-11-15 1000:00 2010-11-15 1000:00000000000000000000000000000000                                                                                                    |                                                             |
| 1-7-2*         (-0.0872 ~ 0.0031)         22.001.034B ~ 22.023.123B           2-7-2*         100.3228 ~ 0.03895         22.089.146B ~ 22.110.199B                                                                                                    | 13.30 (073-19.32) (1939)           19.30 (173-19.30) (1939)           * 검색보기 : 낙찰연구소의 모든 진행상황을 분석중/분석                                                                                                    | _<br> 완료로 나누어 공고별 조회가 가능하다.                                 |
| 3 안호양 부진교사설 보수공사 100 22,720,000 20<br>12122 국동해양부 대산지방해양합민정 / 20101025827-00 20                                                                                                    | 2010-11-08 2010-11-09 10:00:00<br>118-11-08 16:30 2010-11-08 16:30:20 목종종                                                                                                    |                                                             |
| 4 안동학 부간교시설 보수공사 전자입할 변경공고 [13] 개도<br>전자입감<br>국토하양부 대산지방해양학만형 / 2010/055827-01 [262023-<br>5 2010년도 하반기 녹이슈도로 도덕 공사//연주시 토퍼 [250                                                                                                    | 2010-11-08 16:00:00 100-11-08 16:00:00 100-11-08 16:00:00 100-11-08 16:00:00 * 달력보기 : 낙찰연구소의 모든 분석상황을 (주간)달력의 2010-11-08 16:00:00 100-11-08 16:00:00 100-100-100-100-100-100-100-100-100-1                                                                                                    | 으로 나누어 볼 수 있다.                                              |
| [2009년29] 경상부도 영주시 / 2010/10007-00 20<br>6 등 물양이란건도 숨지 방방코 조상시입 (건금공고) 111 등<br>1201년29 32년 성사인 (건금공고) 111 등 46,100,000 49,100 (1010020-00 46,100,000 40,100 46,100,000 40,100 40,1000 | 10-11-08 16:30 2010-11-08 18:00:00 문복을<br>2010-11-08 2010-11-09 10:00:00 문복을<br>2010-11-08 13:00 2010-11-09 10:00:00 문복을                                                                                                    | 1                                                           |
| [편품] E - 다 - 단 남 바 가 문 는 당 / 2010 11 2000 가 10 201 7<br>7 주장이라트 건 한 모 가 쓴 공사 등 제 347.500,000 20<br>(한문문) 송상남도 예산군 / 2010 11 3117-00 20                                                                                                    | 2010-11-08 16:00 2010-11-08 16:00:00 10-11-08 16:00:00 10-11-08 16:00 10-11-08 16:00 10-11-08 10-11-08 16:00 10-11-08 10-11-08 10 |                                                             |

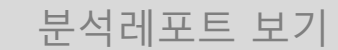

#### \* 낙찰연구소에 분석의뢰를 하신 공고가 분석완료가 되면, 각 공고별 분석레포트를 열람하실 수 있습니다.

| 번호         |                                         | 공 고 명<br>발주처명                               | 예비기                           | 기초금액      | 신청일<br>완료일 🖬                 | 개찰일<br>투찰마감일 낙찰(                                | 연구소              |                     |                                                                                                    |                           |                        |                        |         |
|------------|-----------------------------------------|---------------------------------------------|-------------------------------|-----------|------------------------------|-------------------------------------------------|------------------|---------------------|----------------------------------------------------------------------------------------------------|---------------------------|------------------------|------------------------|---------|
| 1<br>전자입찰→ | 인천부마초등학교 급식.<br>급공고) 제한<br>인천광역시북부교육청 ( | 소 현대화사업 및 증축 시설 등<br>1천부마초등학교 / 20101023    | 평사 긴급공고 (긴<br>209,:<br>384-00 | 281,000   | 2010-10-29 2<br>2010-10-29 2 | 2010-11-01 11:00:00<br>2010-11-01 10:00:00 (분석리 |                  |                     |                                                                                                    |                           |                        |                        |         |
|            |                                         | 🫸 낙찰연극                                      | 구소의 예측 사정율이 적                 | 박중하였습니다.  | <b>%</b>                     |                                                 |                  |                     |                                                                                                    | ,                         |                        |                        |         |
|            | ◎ 낙찰연구소 (                               | 해상 낙찰가                                      |                               |           |                              | ▶ 낙찰면구소 - 분·                                    | 석리포트             |                     |                                                                                                    |                           |                        |                        |         |
|            | 구분                                      | 예측 사정율                                      | 예측 예정가                        | lव        | 예상 낙칠                        | 1가격                                             |                  |                     |                                                                                                    | - norther and the second  |                        |                        |         |
|            | 1구간                                     | 99, 1043 ~99, 1996<br>(-0, 8957 ~ -0, 8004) | 207,406,470원~207,             | .605,915원 | 181,988,807원~1               | <b>입찰/낙찰중요정보</b><br>82,163                      | 사정율 분포구간         | 사정율 편차분석            | 추첨예가 분석                                                                                                    | 복수예가 분석산출                 | 1순위 사정율분석              | 경쟁사 사정율                | 인쇄하기>   |
|            |                                         | 100 1015 ~ 100 1994                         |                               |           |                              | → bîdQ 추천 또                                     | 낙찰가구간 🔡          | 기초금액과 투찰하한율 :       | 확인 후 투찰가격을                                                                                                    | 산정하세요.                    |                        | . Maria                |         |
|            | 낙찰▶  2구간                                | (0,1015 ~ 0,1994)                           | 209,493,420원~209,             | .698,306원 | 183,820,001원~1               | 83,999<br>                                      |                  | 예측사정율               |                                                                                                    | 예측예정가격                    |                        | 예상낙찰가격                 |         |
|            |                                         |                                             |                               |           |                              | 1구간 구간배투찰                                       | 가 결정하기 >         | 99, 1043 - 99, 199  | 96                                                                                                    | 207,406,470 원 ~ 207,605,  | 915 원                  | 181,988,807 원 ~ 182,16 | 3,810 원 |
|            |                                         |                                             |                               |           |                              | 2구간 구간배투할                                       | 가 결정하기)          | 100, 1015 - 100, 19 | 994                                                                                                    | 209,493,420 원 ~ 209,698,  | 306 원                  | 183,820,002 원 ~ 183,99 | 9,779 원 |
|            |                                         |                                             |                               |           |                              | ◎ 공고 기본정보                                       |                  |                     |                                                                                                    |                           |                        |                        |         |
|            |                                         |                                             |                               |           |                              | 공고명                                             | 인천부마초등학          | 학교 급식소 현대화사업 및      | ! 증축 시설 공사 긴                                                                                                    | 급공고 (긴급공고)                |                        |                        |         |
|            |                                         |                                             |                               |           |                              | 자격면허                                            | 건축,토건            |                     | 2                                                                                                    | 방가가능지역                    | 인천                     |                        |         |
|            |                                         |                                             |                               |           |                              | 참가자격등록마감일시                                      | 2010-10-30 13    | ::00                | 7                                                                                                    | H찰일시                      | 2010-11-01 11:00       |                        |         |
|            |                                         |                                             |                               |           |                              | 입찰마감일시                                          | 2010-11-01 10    | :00                 | £                                                                                                    | J찰개시일시                    | 2010-10-27 10:00       |                        |         |
|            |                                         |                                             |                               |           |                              | 발주처명                                            | 인천광역사북!          | 부교육청 인천부마초등학회       | 2 é                                                                                                    | 실수요기관명                    | 인천광역시북부교육              | 청 인천부마초등학교             |         |
|            |                                         |                                             |                               |           |                              | 집행관                                             | 황정환              |                     | 7                                                                                                    | 약방법                       | 제한                     |                        |         |
|            |                                         |                                             |                               |           |                              | ○ 낙찰 중요정보                                       |                  |                     |                                                                                                    |                           |                        |                        |         |
|            |                                         |                                             |                               |           |                              | 예비기초금액                                          | 209,281,000 원    | 1                   | ź                                                                                                    | <sup>5</sup> 정가격          | 190,255,455 원          |                        |         |
|            |                                         |                                             |                               |           |                              | 낙찰자결정방법                                         | 적격심사             |                     | 2                                                                                                    | 1용세부기준<br>                |                        |                        |         |
|            |                                         |                                             |                               |           |                              | 수행능력점수                                          |                  |                     | 8                                                                                                    | 」찰가격점수                    | 07 7450                |                        |         |
|            |                                         |                                             |                               |           |                              | 석역통과점수<br>                                      | -3 ~ +3          |                     | -                                                                                                    | - 걸 아 한 슐<br>   기 초 청 바 버 | 87,745%<br>보스메기년47초천메기 | い/15(えぬつい              |         |
|            |                                         |                                             |                               |           |                              | 입찰가격점수산식                                        |                  |                     | , in the second second s |                           |                        | 1// 10(801/1/          |         |
|            |                                         |                                             |                               |           |                              |                                                 |                  |                     |                                                                                                    |                           |                        |                        |         |
|            |                                         |                                             |                               |           |                              |                                                 |                  | 1025 비서에 거요         | 도 저희 제 한데이드                                                                                                    | 그는 다양반이지 수 이수니다.          |                        |                        |         |
|            |                                         |                                             |                               |           |                              | · 특별생양 문식                                       |                  | 지역 전부 전 국제 역 용      | 큰 근제 개별대이다                                                                                                    | IZ 대한권드로 두 있습니다.          |                        |                        |         |
|            |                                         |                                             |                               |           |                              | ○ 01. 사정율 분포                                    | 27. Check Point> | 그동안 사정율은 몇 %        | 구간에서 가장 많                                                                                                    | 이 산출되었을까요?                |                        |                        |         |

### 🕿 1544 -6714 | FAX 0505-490-8800

| 최고의 | 입찰실무 파트너, ㈜비의 | Ξį |
|-----|---------------|----|
|     |               | 00 |

| 밉찰/낙찰중요정보    | 사정율 분포구간        | 사정율 편차분석              | 추첨예가 분석       | 복수예가 분석산출          | 1순위 사정율분         | · 석 경쟁사 사정율 인쇄하기>                           | → 활용TIP                 |                            |
|--------------|-----------------|-----------------------|---------------|--------------------|------------------|---------------------------------------------|-------------------------|----------------------------|
| → bidQ 추천 낙종 | 발가구간 🔡 🛛        | 기초금액과 투칠하한율 확인        | 인 후 투찰가격을 산정히 | 세요.                |                  | a dan an an an an an an an an an an an an a |                         |                            |
| 구분           |                 | 예측사정율                 |               | 예측예정가격             |                  | 예상낙찰가격                                      | ᢇ > STEP ② 의 [          | 추천낙찰가구간]                   |
| 1구간 구간배 투찰가  | 결정하기>           | 99, 1043 - 99, 1996   | 207,4         | 406,470 원 ~ 207,60 | )5,915 원         | 181,988,807 원 ~ 182,163,810 원 -             |                         |                            |
| 2구간 구간대투찰가   | 결정하기>           | 100, 1015 - 100, 1994 | 209,4         | 493,420 원 ~ 209,69 | 88,306 원         | 183,820,002 원 ~ 183,999,779 원               | SIEP @ 읙 [              | 입살/낙살성모]                   |
| ◎ 공고 기본정보    |                 |                       |               |                    |                  |                                             |                         |                            |
| 공고명          | 인천부마초등학         | 교 급식소 현대화사업 및 중       | §축 시설 공사 긴급공고 | (긴급공고)             |                  |                                             |                         |                            |
| 자격면허         | 건축,토건           |                       | 참가가능          | 5지역                | 인천               |                                             |                         |                            |
| 참가자격등록마감일시   | 2010-10-30 13:0 | 0                     | 개찰일시          |                    | 2010-11-01 11:00 |                                             |                         |                            |
| 입찰마감일시       | 2010-11-01 10:0 | 0                     | 입찰개시          | 일시                 | 2010-10-27 10:00 |                                             |                         | _                          |
| 발주처명         | 인천광역시북부         | 교육청 인천부마초등학교          | 실수요7          | 관명                 | 인천광역시북부교         | 1육청 인천부마초등학교                                | ● 활용TIP                 |                            |
| 집행관          | 황정환             |                       | 계약방법          | 1                  | 제한               |                                             |                         | 거리조이 보시겠죠?                 |
| ○ 낙찰 중요정보    |                 |                       |               |                    |                  |                                             | * [2페야기가] · 연재 \<br>인쇄ㅎ | 필담중인 문직례포드<br>하여 볼 수 있는 기능 |
| 예비기초금액       | 209,281,000 원   |                       | 추정가격          | 1                  | 190,255,455 원    |                                             | * 고개배트하기 경전하기           | . · 현재 연라주이                |
| 낙찰자결정방법      | 적격심사            |                       | 적용세복          | 르기준                |                  |                                             | 분석례직                    | ▓ · 근개 골ᆷ승린<br>포트의 분석결과 내0 |
| 수행능력점수       |                 |                       | 입찰가격          | <sup>1</sup> 점수    |                  |                                             | 손쉽게 -                   | 투찰금액을 산정할                  |
| 적격통과점수       |                 |                       | 투찰하현          | ·昏                 | 87, 745%         |                                             | 있는 기                    | 능 (16페이지 참고)               |
| 계가변동폭        | -3 ~ +3         |                       | 예가추침          | 성방법                | 복수예가:4(추첨0       | ᅨ가)/15(총예가)                                 | *   티서비이터 LISSC         | - 혀재 여라주이                  |
| 입찰가격점수산식     |                 |                       |               |                    |                  |                                             | * 문덕데이더 다운도             | 📕 · 현세 콜럼장린<br>포트의 분석자료로 / |
|              |                 |                       |               |                    |                  |                                             |                         |                            |

▼ STEP ①. 분석레포트 보기를 통하여, (4페이지 참고) 분석레포트를 연다.

▼ CTED ⑧ 이리하 고고르 부서하 비드크이 나차에사구가과 에사나차가겨요 사펴보 수 이으며 하다에느 고고이 기보저보르 조히하 수 이다

● 낙찰연구소> 분석레포트 보기

bidQ

www.bidq.co.kr

입찰/낙찰 중요정보

| 요구들이 해정가려운 토채 사정용이 분포구가운 눈                                                                                                    | % 구간에서 가장 많(                                                                                       | <mark>비 산송되었을까요?</mark><br>특히 보포하 그가의 평균 사정률은 정응하 크리가이!                                                                                                    | UD.                                                                                                    |                                                                                                    |
|----------------------------------------------------------------------------------------------------|----------------------------------------------------------------------------------------------------|----------------------------------------------------------------------------------------------------|----------------------------------------------------------------------------------------------------|----------------------------------------------------------------------------------------------------|
| 도착금액사전 사전을 취                                                                                                    | · 역하고, 가장 많은 사망<br>1 분포구가 : 99 2000                                                                | '혼이 문도인 구인의 영문 사망물은 의명인 물파값입니<br> ~ 99 2999 (~0 8000 ~ ~0 7001)를 적용하 경구                                                                                                    | 110.<br>1121 IFF                                                                                                    | 이상 사람증 이거님 내지는 방도구가 내지는 편이님께 추위에게 남성 부장에게 남성 지수는 내지는 것 이 내지는 것 이 내지는 것 이 내지는 것 이 내지는 것 이 나지는 것 이 나지는 것 이 아니지. |
| 평균사정률                                                                                                    | 적용 예정가격                                                                                            | 적용 투항금액                                                                                                    |                                                                                                    | 집월/국월중표정도 사장할 문도구간 사장할 문서문역 수업에가 문역 목구에가 문역간을 기준히 사장할문역 중정차 사장할                                                                                                    |
| 99,2455 (-0,7545)                                                                                                    | 207, 701, 974                                                                                      | 182,248,097                                                                                                    | 문식장세 열기>                                                                                                    |                                                                                                    |
|                                                                                                    |                                                                                                    |                                                                                                    |                                                                                                    | → ▲ 사정육 부포구가 부선은, 부선레포트 두번째 탭에 위치하고 있습니다.                                                                                                    |
|                                                                                                    |                                                                                                    |                                                                                                    | 말기>                                                                                                    | 그 아이들 만도 같은 만나는 만나라도 가 안에 몸에 가까하도 ᆻ물이다.                                                                                                    |
| 7간 분석 사정증이 존재하는 각 구간법의 사정을 빈                                                                                                    | 도수가 구간법 평균사정용                                                                                      | 1940. CTI                                                                                                    |                                                                                                    |                                                                                                    |
| 개찰기간 2003/                                                                                                    | 01/01 ~ 2010/10/30                                                                                 | 분석건수 🔾                                                                                                    |                                                                                                    |                                                                                                    |
|                                                                                                    |                                                                                                    |                                                                                                    |                                                                                                    |                                                                                                    |
| 5                                                                                                    |                                                                                                    |                                                                                                    |                                                                                                    |                                                                                                    |
|                                                                                                    |                                                                                                    |                                                                                                    |                                                                                                    |                                                                                                    |
|                                                                                                    |                                                                                                    |                                                                                                    |                                                                                                    | │ │ ● 베뉴실명                                                                                                    |
|                                                                                                    |                                                                                                    |                                                                                                    |                                                                                                    |                                                                                                    |
|                                                                                                    |                                                                                                    |                                                                                                    |                                                                                                    | 사정율 분포구간 분석은?                                                                                                    |
|                                                                                                    |                                                                                                    |                                                                                                    |                                                                                                    |                                                                                                    |
|                                                                                                    |                                                                                                    |                                                                                                    |                                                                                                    | ││ │ 이미 개찰된 공고들의 예정가격을 통해 사정율의 분포구간을 분석하고 가장 많은 사정율이 분포한 구간의                                                                                                    |
|                                                                                                    |                                                                                                    |                                                                                                    |                                                                                                    |                                                                                                    |
|                                                                                                    |                                                                                                    |                                                                                                    |                                                                                                    | 평균사성뉼늘 석용안 결과값 입니다.                                                                                                    |
|                                                                                                    |                                                                                                    |                                                                                                    |                                                                                                    |                                                                                                    |
|                                                                                                    |                                                                                                    |                                                                                                    |                                                                                                    |                                                                                                    |
| 97.4 97.6 97.8 98 98.2 98.4 98.6 98.8 99                                                                                                    | 99,2 99,4 99,6 99,8                                                                                | 100 100.2 100.4 100.6 100.8 101 101.2 101.4 101.6 101.4                                                                                                    | 8 102 102.2 102.4 102.6 102.8                                                                                                    |                                                                                                    |
|                                                                                                    |                                                                                                    |                                                                                                    |                                                                                                    |                                                                                                    |
| t년도수                                                                                                    |                                                                                                    |                                                                                                    |                                                                                                    |                                                                                                    |
|                                                                                                    |                                                                                                    |                                                                                                    |                                                                                                    |                                                                                                    |
| 사정률 분포구간                                                                                                    | 빈도수                                                                                                | 사정률 분포구간                                                                                                    | 빈도수                                                                                                    | ◀ <b>STEP ③.</b> STEP ①~② 의 아래쪽에 위치한 사정율 분포구간 분석을 살펴볼 수 있다.                                                                                                    |
| 사정률 분포구간<br>(~3,0000 ~ -2,9001) 97,0000 ~ 97,0999                                                                                                    | 빈도수<br>0                                                                                           | 사정률 분포구간<br>(0,0000 ~ 0,0999) 100,0000-100,0999                                                                                                    | 빈도수<br>0                                                                                                    | ◀ <b>STEP ③.</b> STEP ①~② 의 아래쪽에 위치한 사정율 분포구간 분석을 살펴볼 수 있다.                                                                                                    |
| 사정을 분포구간<br>(~3,0000 ~ -2,9001) 97,0000 ~ 97,0999<br>(-2,9000 ~ -2,8001) 97,1000 ~ 97,1999                                                                                                    | 빈도수<br>0<br>0                                                                                      | 사정을 분포구간<br>(0,0000 ~ 0,0999) 100,0000-100,0999<br>(0,1000 ~ 0,1999) 100,1000-100,1999                                                                                                    | 빈도수<br>0<br>0                                                                                                    | <ul> <li>◀ STEP ③, STEP ①~② 의 아래쪽에 위치한 사정율 분포구간 분석을 살펴볼 수 있다.</li> <li>◀ STEP ④, 분석생세 Э)&gt; 버튼을 클릭하여, 사정율 분포구간에 관련한 상세 분석데이터를 확인할 수 있다.</li> </ul>                                                                                                    |
| 사정률 분포구간<br>(-3.0000 ~ -2.9001) 97.0000 ~ 97.0999<br>(-2.9000 ~ -2.8001) 97.1000 ~ 97.1999<br>(-2.8000 ~ -2.7001) 97.2000 ~ 97.2999                                                                                                    | 빈도수<br>0<br>0<br>0                                                                                 | 사장을 분포구간<br>(0,0000 ~ 0,0999) 100,0000-100,0999<br>(0,1000 ~ 0,1999) 100,1000-100,1999<br>(0,2000 ~ 0,2999) 100,2000-100,2999                                                                                                    | 빈도수<br>0<br>0<br>4                                                                                                    | <ul> <li>◀ STEP ③. STEP ①~② 의 아래쪽에 위치한 사정율 분포구간 분석을 살펴볼 수 있다.</li> <li>◀ STEP ④. 분석생세 열가&gt; 버튼을 클릭하여, 사정율 분포구간에 관련한 상세 분석데이터를 확인할 수 있다.</li> </ul>                                                                                                    |
| 사정률 분포구간<br>(-3,0000 ~ -2,9001) 97,0000 ~ 97,0999<br>(-2,9000 ~ -2,9001) 97,1000 ~ 97,1999<br>(-2,0000 ~ -2,7001) 97,2000 ~ 97,2999<br>(-2,2000 ~ -2,6001) 97,3000 ~ 97,3999                                                                                                    | 빈도수<br>0<br>0<br>0<br>0                                                                            | 사장을 분포구간<br>(0,0000 ~ 0,0999) 100,0000-100,0999<br>(0,1000 ~ 0,1999) 100,1000-100,1999<br>(0,2000 ~ 0,2999) 100,2000-100,2999<br>(0,3000 ~ 0,3999) 100,3000-100,3999                                                                                                    | 빈도수<br>0<br>0<br>4<br>1                                                                                                    | <ul> <li>◀ STEP ③. STEP ①~② 의 아래쪽에 위치한 사정율 분포구간 분석을 살펴볼 수 있다.</li> <li>◀ STEP ④. 분석생세 열기&gt; 버튼을 클릭하여, 사정율 분포구간에 관련한 상세 분석데이터를 확인할 수 있다.</li> </ul>                                                                                                    |
| 사전을 분포구간<br>(-3.0000 ~ -2.900) 97.0000 ~ 97.099<br>(-2.9000 ~ -2.800) 97.1000 ~ 97.199<br>(-2.2000 ~ -2.2001) 97.2000 ~ 97.299<br>(-2.7000 ~ -2.6001) 97.3000 ~ 97.399<br>(-2.6000 ~ -2.5001) 97.3000 ~ 97.499                                                                                                    | 빈도수<br>0<br>0<br>0<br>0                                                                            | 사장을 분포구간<br>(0,0001 ~ 0,099) 100,000-100,099<br>(0,1000 ~ 0,199) 100,000-100,199<br>(0,2000 ~ 0,299) 100,2000-100,299<br>(0,3000 ~ 0,399) 100,2000-100,399<br>(0,4000 ~ 0,499) 100,4000-100,499                                                                                                    | 빈도수<br>0<br>4<br>1<br>2                                                                                                    | <ul> <li>◀ STEP ③. STEP ①~② 의 아래쪽에 위치한 사정율 분포구간 분석을 살펴볼 수 있다.</li> <li>◀ STEP ④. 분석생세 열가 버튼을 클릭하여, 사정율 분포구간에 관련한 상세 분석데이터를 확인할 수 있다.</li> </ul>                                                                                                    |
| 사장을 보포구간<br>(-3.000 ~ -2.8001) 97.000 ~ 97.099<br>(-2.9000 ~ -2.8001) 97.1000 ~ 97.1999<br>(-2.8000 ~ -2.8001) 97.1000 ~ 97.299<br>(-2.7000 ~ -2.8001) 97.3000 ~ 97.399<br>(-2.6000 ~ -2.5001) 97.4000 ~ 97.499<br>(-2.6000 ~ -2.6001) 97.4000 ~ 97.499                                                                                                    | 변도수<br>0<br>0<br>0<br>0<br>0<br>0                                                                  | 사장을 분포구간<br>(0.000 ~ 0.099) 10.000-10.099<br>(0.000 ~ 1.999) 100.000-10.199<br>(0.200 ~ 0.299) 100.200-10.299<br>(0.200 ~ 0.299) 100.200-10.299<br>(0.4000 ~ 4.999) 100.000-10.499<br>(0.4000 ~ 0.599) 100.500-101.599                                                                                                    | 변도수<br>0<br>4<br>1<br>2<br>2                                                                                                    | <ul> <li>◀ STEP ③. STEP ①~② 의 아래쪽에 위치한 사정율 분포구간 분석을 살펴볼 수 있다.</li> <li>◀ STEP ④. 분석생세 열기&gt; 버튼을 클릭하여, 사정율 분포구간에 관련한 상세 분석데이터를 확인할 수 있다.</li> </ul>                                                                                                    |
| 사장을 본 포구간<br>(-3.000 - 2.3001) 97.000 - 97.0999<br>(-2.900 - 2.3001) 97.000 - 97.1999<br>(-2.800 - 2.7001) 97.300 - 97.2999<br>(-2.700 - 2.6001) 97.300 - 97.4999<br>(-2.600 - 2.5001) 97.400 - 97.4999<br>(-2.600 - 2.4001) 97.400 - 97.5999<br>(-2.400 - 2.3001) 97.500 - 97.5999                                                                                                    | 빈도수<br>0<br>0<br>0<br>0<br>0<br>0<br>0<br>0<br>0<br>0                                              | 사망을 분포구간<br>(0,000 - 0,099) 100,000-100,099<br>(0,1000 - 0,1999) 100,1000-100,1999<br>(0,2000 - 0,1999) 100,2000-100,299<br>(0,3000 - 0,399) 100,3000-100,399<br>(0,5000 - 0,4999) 100,500-100,599<br>(0,5000 - 0,5999) 100,500-100,599<br>(0,5000 - 0,5999) 100,500-100,599                                                                                                    | 변도수<br>0<br>4<br>1<br>2<br>2<br>2<br>2                                                                                                    | <ul> <li>◀ STEP ③. STEP ①~② 의 아래쪽에 위치한 사정율 분포구간 분석을 살펴볼 수 있다.</li> <li>◀ STEP ④. 분석생세 열기→ 버튼을 클릭하여, 사정율 분포구간에 관련한 상세 분석데이터를 확인할 수 있다.</li> </ul>                                                                                                    |
| 사장을 볼 포 구근?           (-3.0002.9001) 97.0000 - 97.0999           (-2.000 - 7.2001) 97.0000 - 97.0999           (-2.000 - 7.2001) 97.2000 - 97.2999           (-2.7000 - 7.2001) 97.2000 - 97.4999           (-2.7000 - 7.2001) 97.4000 - 97.4999           (-2.5000 - 7.2001) 97.5000 - 97.4999           (-2.5000 - 7.2001) 97.5000 - 97.6999           (-2.40002.2001) 97.5000 - 97.6999           (-2.4000 - 7.2001) 97.5000 - 97.6999           (-2.3000 - 7.2001) 97.5000 - 97.9999                                                                                                    | 빈도수<br>0<br>0<br>0<br>0<br>0<br>0<br>0<br>0<br>0<br>0<br>0<br>0                                    | 사업을 분포구간<br>(0.000 - 0.099) 100.000-100.099<br>(0.1000 - 0.1993) 100.1000-101.999<br>(0.2000 - 0.1993) 100.1000-101.299<br>(0.3000 - 0.3999) 100.3000-100.399<br>(0.4000 - 0.499) 101.4000-101.499<br>(0.5000 - 0.599) 100.500-100.599<br>(0.5000 - 0.599) 100.500-100.599<br>(0.7000 - 0.799) 100.500-100.599                                                                                                    | 변도수<br>0<br>0<br>4<br>1<br>2<br>2<br>2<br>2<br>1<br>0                                                                                                    | <ul> <li>◀ STEP ③. STEP ①~② 의 아래쪽에 위치한 사정율 분포구간 분석을 살펴볼 수 있다.</li> <li>◀ STEP ④. 분석생세 열거▶ 버튼을 클릭하여, 사정율 분포구간에 관련한 상세 분석데이터를 확인할 수 있다.</li> </ul>                                                                                                    |
| 사장을 본 포구간<br>(-3.000) ~ 2.900) \$7,000 ~ 97,0999<br>(-2.900) ~ 2.900) \$7,000 ~ 97,1999<br>(-2.900 ~ 2.700) \$7,000 ~ 97,2999<br>(-2.7000 ~ 2.500) \$7,300 ~ 97,3999<br>(-2.500) ~ 2.500) \$7,300 ~ 97,5999<br>(-2.500 ~ 2.400) \$7,500 ~ 97,5999<br>(-2.400 ~ -2.300) \$7,500 ~ 97,5999<br>(-2.400 ~ -2.000) \$7,500 ~ 97,5999<br>(-2.400 ~ -2.100) \$7,000 ~ 97,599                                                                                                    | 변도수<br>0<br>0<br>0<br>0<br>0<br>0<br>0<br>0<br>0<br>0<br>0<br>0<br>0<br>0<br>0<br>0<br>0<br>0      | 사장을 분포구간<br>(0.0000 - 0.099) 100.000-100.0999<br>(0.0000 - 1.099) 100.000-100.1999<br>(0.2000 - 0.2990) 100.2000-100.2999<br>(0.2000 - 0.2990) 100.2000-100.2999<br>(0.4000 - 4.0990) 100.000-100.5999<br>(0.5000 - 0.5990) 100.5000-100.5999<br>(0.5000 - 0.5990) 100.5000-100.5999<br>(0.2000 - 0.9990) 100.000-100.5999<br>(0.2000 - 0.9990) 100.000-100.5999<br>(0.2000 - 0.9990) 100.000-100.5999<br>(0.2000 - 0.9990) 100.000-100.5999                                                                                                    | 변도수<br>0<br>4<br>1<br>2<br>2<br>2<br>1<br>1<br>0<br>1                                                                                                    | <ul> <li>◀ STEP ③. STEP ①~② 의 아래쪽에 위치한 사정율 분포구간 분석을 살펴볼 수 있다.</li> <li>◀ STEP ④. 분석생세 열기&gt; 버튼을 클릭하여, 사정율 분포구간에 관련한 상세 분석데이터를 확인할 수 있다.</li> </ul>                                                                                                    |
| 사장을 본포구간<br>(-3.000 - 2.900) \$7,000 - 97,099<br>(-2.900 - 2.900) \$7,000 - 97,999<br>(-2.900 - 2.900) \$7,000 - 97,299<br>(-2.900 - 2.900) \$7,900 - 97,399<br>(-2.600 - 2.900) \$7,900 - 97,599<br>(-2.600 - 2.900) \$7,000 - 97,599<br>(-2.400 - 2.900) \$7,000 - 97,599<br>(-2.400 - 2.900) \$7,900 - 97,599<br>(-2.400 - 2.900) \$7,900 - 97,599<br>(-2.400 - 2.900) \$7,900 - 97,599<br>(-2.900 - 2.900) \$7,900 - 97,599                                                                                                    | 변도수<br>0<br>0<br>0<br>0<br>0<br>0<br>0<br>0<br>0<br>0<br>0<br>0<br>0<br>0<br>0<br>0<br>0<br>0      | 사업을 분포구간<br>(0.0007 - 0.099) 100.000-100.099<br>(0.0007 - 1.999) 100.000-100.199<br>(0.2007 - 0.299) 100.200-100.299<br>(0.3007 - 0.299) 100.200-100.299<br>(0.40007 - 0.499) 100.000-100.599<br>(0.5007 - 0.599) 100.500-100.599<br>(0.5007 - 0.599) 100.500-100.599<br>(0.5007 - 0.599) 100.500-100.599<br>(0.5007 - 0.599) 100.000-100.599<br>(0.5007 - 0.599) 100.000-100.599<br>(0.5007 - 0.599) 100.000-100.599<br>(0.5007 - 0.599) 100.000-100.599<br>(0.5007 - 0.599) 100.000-100.599                                                                                                    | 변도수<br>0<br>4<br>1<br>2<br>2<br>2<br>1<br>0<br>0<br>1<br>0<br>0                                                                                                    | <ul> <li>◀ STEP ③. STEP ①~② 의 아래쪽에 위치한 사정율 분포구간 분석을 살펴볼 수 있다.</li> <li>◀ STEP ④. 분석생세 열거▶ 버튼을 클릭하여, 사정율 분포구간에 관련한 상세 분석데이터를 확인할 수 있다.</li> </ul>                                                                                                    |
| N28 ≥ EX-22           (-3.000 - 2.3001) 97.000 - 97.0989           (-2.200 - 2.2001) 97.000 - 97.0989           (-2.200 - 2.2001) 97.2000 - 97.2999           (-2.200 - 2.2001) 97.2000 - 97.9999           (-2.200 - 2.2001) 97.2000 - 97.9999           (-2.200 - 2.2001) 97.2000 - 97.9999           (-2.200 - 2.2001) 97.7000 - 97.9999           (-2.200 - 2.2001) 97.7000 - 97.9999           (-2.200 - 2.2001) 97.7000 - 97.9999           (-2.200 - 2.001) 97.7000 - 97.9999           (-2.200 - 2.001) 97.9000 - 97.9999           (-2.200 - 1.9001) 98.000 - 98.1999                                                                                                    | 변도수<br>0<br>0<br>0<br>0<br>0<br>0<br>0<br>0<br>0<br>0<br>0<br>0<br>0<br>0<br>0<br>0<br>0<br>0<br>0 | 人容量 枝子子2)<br>(0,000 - 0,099) 100,000-100,099<br>(0,1000 - 0,1999) 100,1000-100,1999<br>(0,2000 - 0,1999) 100,1000-100,299<br>(0,3000 - 0,399) 100,300-100,399<br>(0,4000 - 0,4999) 100,4000-100,4999<br>(0,5000 - 0,5999) 100,5000 (5,599<br>(0,000 - 0,5999) 100,5000 (5,599<br>(0,000 - 0,5999) 100,5000 (5,599<br>(0,000 - 0,5999) 100,5000 (5,599<br>(0,000 - 0,5999) 100,5000 (5,599<br>(0,000 - 0,5999) 100,5000 (5,599<br>(0,000 - 0,5999) 100,5000 (5,599<br>(0,000 - 1,999) 100,9000 (0,599<br>(0,000 - 1,999) 100,9000 (0,599)<br>(1,000 - 1,999) 101,9000 (10,999)                                                                                                    | 변도수<br>0<br>4<br>1<br>2<br>2<br>2<br>1<br>1<br>0<br>1<br>1<br>0<br>1                                                                                                    | <ul> <li>▲ STEP ③. STEP ①~② 의 아래쪽에 위치한 사정율 분포구간 분석을 살펴볼 수 있다.</li> <li>▲ STEP ④. 분석생세 열기→ 버튼을 클릭하여, 사정율 분포구간에 관련한 상세 분석데이터를 확인할 수 있다.</li> </ul>                                                                                                    |
| 사장을 본 포구간<br>(-1.0000 - 4.2001) 97,0000 - 97,1999<br>(-2.2000 - 2.2001) 97,000 - 97,1999<br>(-2.2000 - 2.2001) 97,000 - 97,2999<br>(-2.2000 - 2.2001) 97,400 - 97,4999<br>(-2.2000 - 2.2001) 97,400 - 97,4999<br>(-2.2000 - 2.2001) 97,400 - 97,4999<br>(-2.2000 - 2.2001) 97,7000 - 97,7999<br>(-2.2000 - 2.2001) 97,7000 - 97,7999<br>(-2.2000 - 2.001) 97,7000 - 97,7999<br>(-2.2000 - 2.001) 97,7000 - 97,7999<br>(-2.2000 - 2.001) 97,9000 - 98,9999<br>(-2.000 - 1.001) 98,0000 - 98,9999<br>(-1.900 - 1.001) 98,0000 - 98,9399                                                                                                    | 변도수<br>0<br>0<br>0<br>0<br>0<br>0<br>0<br>0<br>0<br>0<br>0<br>0<br>0<br>0<br>0<br>0<br>0<br>0<br>0 |                                                                                                    | 변도수<br>0<br>4<br>1<br>2<br>2<br>2<br>1<br>1<br>0<br>1<br>1<br>0<br>1<br>1                                                                                                    | <ul> <li>▲ STEP ③. STEP ①~② 의 아래쪽에 위치한 사정율 분포구간 분석을 살펴볼 수 있다.</li> <li>▲ STEP ④. 분석생세 열기</li> <li>버튼을 클릭하여, 사정율 분포구간에 관련한 상세 분석데이터를 확인할 수 있다.</li> </ul>                                                                                                    |
| 사장을 본 포구간<br>(-3.000 - 2.300) 97.000 - 97.0999<br>(-2.900 - 2.300) 97.000 - 97.0999<br>(-2.900 - 2.300) 97.000 - 97.3999<br>(-2.700 - 2.500) 97.300 - 97.3999<br>(-2.700 - 2.500) 97.300 - 97.3999<br>(-2.600 - 2.500) 97.300 - 97.5999<br>(-2.400 - 2.300) 97.500 - 97.5999<br>(-2.400 - 2.300) 97.500 - 97.5999<br>(-2.400 - 2.300) 97.500 - 97.5999<br>(-2.400 - 2.300) 97.300 - 97.5999<br>(-2.400 - 2.300) 97.300 - 97.5999<br>(-2.400 - 2.300) 97.300 - 97.5999<br>(-2.400 - 2.300) 97.300 - 97.5999<br>(-2.400 - 2.300) 98.300 - 98.5999<br>(-1.900 - 1.700) 98.300 - 98.2999                                                                                                    | 변도수<br>0<br>0<br>0<br>0<br>0<br>0<br>0<br>0<br>0<br>0<br>0<br>0<br>0<br>0<br>0<br>0<br>0<br>0<br>0 | 사업을 분포구간<br>(0,000 - 0.099) 100,000-10,099<br>(0,000 - 1.999) 100,000-10,099<br>(0,200 - 0.299) 100,200-100,299<br>(0,200 - 0.299) 100,200-100,299<br>(0,200 - 0.999) 100,000-100,599<br>(0,500 - 0.599) 100,500-100,599<br>(0,500 - 0.599) 100,500-100,599<br>(0,200 - 0.999) 100,000-10,299<br>(0,200 - 0.999) 100,000-10,299<br>(1,000 - 0.999) 100,000-10,999<br>(1,000 - 1.999) 101,000-10,999<br>(1,000 - 1.999) 101,000-10,999<br>(1,000 - 1.999) 101,000-10,399<br>(1,200 - 1.999) 101,000-10,399<br>(1,200 - 1.999) 101,000-10,399                                                                                                    | 변도수<br>0<br>0<br>4<br>2<br>2<br>1<br>1<br>0<br>1<br>1<br>0<br>1<br>1<br>0<br>0<br>1<br>1<br>0<br>0                                                                                                    | <ul> <li>▲ STEP ③. STEP ①~② 의 아래쪽에 위치한 사정율 분포구간 분석을 살펴볼 수 있다.</li> <li>▲ STEP ④. 분석생세 열기▶ 버튼을 클릭하여, 사정율 분포구간에 관련한 상세 분석데이터를 확인할 수 있다.</li> </ul>                                                                                                    |
| 사장을 본 포구간<br>(-3.000 - 2.300) 97.000 - 97.0999<br>(-2.2000 - 2.000) 97.000 - 97.1999<br>(-2.2000 - 2.000) 97.000 - 97.3999<br>(-2.2000 - 2.000) 97.300 - 97.3999<br>(-2.2000 - 2.2000) 97.300 - 97.5999<br>(-2.2000 - 2.2000) 97.5000 - 97.5999<br>(-2.2000 - 2.2000) 97.5000 - 97.5999<br>(-2.2000 - 2.2000) 97.5000 - 97.5999<br>(-2.2000 - 2.000) 97.5000 - 97.5999<br>(-2.2000 - 2.000) 97.5000 - 97.5999<br>(-2.2000 - 2.000) 97.5000 - 97.5999<br>(-2.000 - 2.000) 97.5000 - 97.5999<br>(-2.000 - 1.000) 97.5000 - 97.5999<br>(-1.000 - 1.700) 98.000 - 98.5999<br>(-1.000 - 1.500) 98.000 - 98.5999                                                                                                    | 변도수<br>0<br>0<br>0<br>0<br>0<br>0<br>0<br>0<br>0<br>0<br>0<br>0<br>0<br>0<br>0<br>0<br>0<br>0<br>0 | 사容量 枝子子2*<br>(0.000* - 0.0%9) 100.000-100.0%9<br>(0.000* - 0.0%9) 100.000-100.9%9<br>(0.200* 0.2%9) 100.200-100.2%9<br>(0.300* 0.2%9) 100.200-100.2%9<br>(0.4000* 0.4%9) 100.400-100.4%9<br>(0.500* - 0.5%9) 100.500* 0.5%9<br>(0.500* - 0.5%9) 100.500* 0.5%9<br>(0.700* 0.7%9) 100.500* 0.5%9<br>(0.8000* - 0.5%9) 100.500* 0.5%9<br>(0.8000* - 0.5%9) 100.500* 10.5%9<br>(0.8000* - 0.5%9) 100.500* 10.5%9<br>(0.8000* - 0.5%9) 100.500* 10.5%9<br>(0.8000* - 1.5%9) 101.000* 101.5%9<br>(0.800* - 1.5%9) 101.000* 101.5%9<br>(0.800* - 1.5%9) 101.000* 101.5%9<br>(0.800* - 1.5%9) 101.000* 101.5%9<br>(0.800* - 1.5%9) 101.000* 101.5%9<br>(0.800* - 1.4%99) 101.000* 101.5%9<br>(0.800* - 1.4%99) 101.000* 101.5%9<br>(0.8         | 변도수<br>0<br>0<br>4<br>2<br>2<br>2<br>1<br>1<br>0<br>1<br>1<br>0<br>1<br>1<br>0<br>0<br>1<br>0<br>0                                                                                                    | <ul> <li>▲ STEP ③. STEP ①~② 의 아래쪽에 위치한 사정율 분포구간 분석을 살펴볼 수 있다.</li> <li>▲ STEP ④. 분석생세 열기→ 버튼을 클릭하여, 사정율 분포구간에 관련한 상세 분석데이터를 확인할 수 있다.</li> </ul>                                                                                                    |
| 사장을 본 포구간<br>(-1.000) - 2.500) \$7,000 - 97,999<br>(-2.500) \$7,000 - 97,999<br>(-2.500) \$7,000 - 97,999<br>(-2.500) \$7,000 - 97,999<br>(-2.500) - 2.500) \$7,000 - 97,999<br>(-2.500) - 2.500) \$7,000 - 97,999<br>(-2.500) - 2.500) \$7,000 - 97,999<br>(-2.500) - 2.500) \$7,000 - 97,999<br>(-2.500) - 2.500) \$7,000 - 97,999<br>(-2.500) - 2.500) \$7,000 - 97,999<br>(-2.500) - 2.500) \$7,000 - 97,999<br>(-2.500) - 2.500) \$7,000 - 97,999<br>(-2.500) - 2.500) \$7,000 - 98,999<br>(-1.500) - 1.500) \$8,000 - \$8,399<br>(-1.500) - 1.500) \$8,000 - \$8,399<br>(-1.500) - 1.500) \$8,000 - \$8,399                                                                                                    | 변도수<br>0<br>0<br>0<br>0<br>0<br>0<br>0<br>0<br>0<br>0<br>0<br>0<br>0<br>0<br>0<br>0<br>0<br>0<br>0 | 人名音 被子子?)<br>(0,000 - 0,099) 100,000-100,099<br>(0,1000 - 0,1999) 100,1000-100,199<br>(0,2000 - 2,999) 100,200-01,299<br>(0,3000 - 0,399) 100,300-100,299<br>(0,3000 - 0,499) 100,4000-100,499<br>(0,5000 - 0,599) 100,5000 5,599<br>(0,000 - 0,599) 100,5000 5,599<br>(0,000 - 0,599) 100,5000 100,599<br>(0,000 - 0,599) 100,5000 100,599<br>(0,000 - 0,599) 100,5000 100,599<br>(0,000 - 0,599) 100,5000 100,599<br>(1,000 - 1,599) 100,500 100,599<br>(1,000 - 1,299) 101,500 - 101,599<br>(1,300 - 1,399) 101,500 - 101,599<br>(1,300 - 1,399) 101,500 - 101,599<br>(1,300 - 1,399) 101,500 - 101,599<br>(1,500 - 1,599) 101,500 - 105,599                                                                                                    | 변도수<br>0<br>4<br>1<br>2<br>2<br>2<br>1<br>1<br>0<br>0<br>1<br>1<br>1<br>1<br>1<br>0<br>0<br>0<br>0<br>0<br>0                                                                                                    | <ul> <li>▲ STEP ③. STEP ①~② 의 아래쪽에 위치한 사정율 분포구간 분석을 살펴볼 수 있다.</li> <li>▲ STEP ④. 분석생세 열기→ 버튼을 클릭하여, 사정율 분포구간에 관련한 상세 분석데이터를 확인할 수 있다.</li> </ul>                                                                                                    |
| H28 ± ± ± −2'           (-3.0002.9001) \$7,000 - \$7,0991           (-2.900 - 2.0001) \$7,000 - \$7,0991           (-2.800 - 2.0001) \$7,000 - \$7,9991           (-2.7002.5001) \$7,000 - \$7,9991           (-2.6002.5001) \$7,000 - \$7,9991           (-2.6002.5001) \$7,000 - \$7,9991           (-2.6002.5001) \$7,000 - \$7,9991           (-2.6002.5001) \$7,000 - \$7,9991           (-2.6002.1001) \$7,000 - \$7,9991           (-2.2002.1001) \$7,000 - \$7,9991           (-2.1002.0001) \$7,000 - \$7,9991           (-2.1002.0001) \$7,000 - \$7,9991           (-2.1002.0001) \$7,000 - \$7,9993           (-2.1001.0001) \$9,000 - \$9,1999           (-1.9001.0001) \$9,000 - \$9,1999           (-1.9001.0001) \$9,000 - \$9,1999           (-1.9001.0001) \$9,000 - \$9,1999           (-1.9001.0001) \$9,000 - \$9,1999           (-1.9001.0001) \$9,000 - \$9,1999           (-1.9001.0001) \$9,000 - \$9,1999           (-1.9001.0001) \$9,000 - \$9,1999           (-1.9001.0001) \$9,000 - \$9,1999                                                                                                    | 0<br>0<br>0<br>0<br>0<br>0<br>0<br>0<br>0<br>0<br>0<br>0<br>0<br>0<br>0<br>0<br>0<br>0<br>0        | 사容量 被手子2)<br>(0,000 - 0.099) 100,000-100,099<br>(0,000 - 1.099) 100,000-100,199<br>(0,200 - 0.299) 100,200-100,299<br>(0,200 - 0.299) 100,200-100,299<br>(0,000 - 0.499) 100,000-100,599<br>(0,000 - 0.499) 100,000-100,599<br>(0,000 - 0.499) 100,000-100,599<br>(0,000 - 0.499) 100,000-100,299<br>(0,000 - 0.499) 100,000-100,299<br>(0,000 - 0.499) 100,000-100,299<br>(0,000 - 0.499) 100,000-100,299<br>(1,000 - 1,199) 100,000-10,299<br>(1,000 - 1,199) 101,000-101,299<br>(1,000 - 1,199) 101,000-101,299<br>(1,000 - 1,199) 101,000-101,299<br>(1,000 - 1,199) 101,100-101,599<br>(1,000 - 1,199) 101,000-101,399<br>(1,000 - 1,199) 101,000-101,399<br>(1,000 - 1,199) 101,000-101,399<br>(1,000 - 1,199) 101,000-101,399<br>(1,000 - 1,199) 101,000-101,399<br>(1,000 - 1,199) 101,000-101,399<br>(1,000 - 1,199) 101,000-101,399                                                                                                    | 변도수<br>0<br>0<br>4<br>2<br>2<br>1<br>0<br>1<br>1<br>0<br>1<br>1<br>0<br>0<br>1<br>1<br>0<br>0<br>0<br>0<br>0<br>0                                                                                                    | <ul> <li>▲ STEP ③. STEP ①~② 의 아래쪽에 위치한 사정율 분포구간 분석을 살펴볼 수 있다.</li> <li>▲ STEP ④. 분석생세 열기▶ 버튼을 클릭하여, 사정율 분포구간에 관련한 상세 분석데이터를 확인할 수 있다.</li> </ul>                                                                                                    |
| N28 ≥ ± ± −2'           0.3000 - 2.9001 97,0000 - 97,0991           (-2.900 - 2.8001) 97,1000 - 91,1999           (-2.800 - 2.8001) 97,1000 - 91,2991           (-2.800 - 2.8001) 97,0000 - 91,2993           (-2.800 - 2.8001) 97,0000 - 91,2993           (-2.800 - 2.8001) 97,0000 - 91,5993           (-2.800 - 2.8001) 97,5000 - 91,5993           (-2.800 - 2.8001) 97,5000 - 91,5993           (-2.200 - 2.8001) 97,0000 - 91,5993           (-2.200 - 2.8001) 97,0000 - 91,5993           (-2.200 - 2.8001) 98,0000 - 98,5993           (-2.100 - 2.8001) 98,0000 - 98,1993           (-1.9001.9001) 98,0000 - 98,1993           (-1.8001.9001) 98,4000 - 98,4993           (-1.8001.9001) 98,4000 - 98,4993           (-1.4001.9001) 98,4000 - 98,4993           (-1.4001.2001) 98,4000 - 98,4993           (-1.4001.2001) 98,4000 - 98,4993                                                                                                    | 변도수<br>0<br>0<br>0<br>0<br>0<br>0<br>0<br>0<br>0<br>0<br>0<br>0<br>0<br>0<br>0<br>0<br>0<br>0<br>0 | 사容量 被手子2*<br>(0.0007 - 0.0%9) 100.000-100.0%9<br>(0.0007 - 0.0%9) 100.000-100.2%9<br>(0.2007 - 0.2%9) 100.200-100.2%9<br>(0.3007 - 0.3%9) 100.200-100.2%9<br>(0.5007 - 0.5%9) 100.500-100.5%9<br>(0.5007 - 0.5%9) 100.500-100.5%9<br>(0.5007 - 0.5%9) 100.500-100.5%9<br>(0.5007 - 0.5%9) 100.500-100.5%9<br>(0.5007 - 0.5%9) 100.500-100.5%9<br>(0.5007 - 0.5%9) 100.500-100.5%9<br>(0.5007 - 0.5%9) 100.500-100.5%9<br>(0.5007 - 1.5%9) 101.500-101.5%9<br>(1.5007 - 1.5%9) 101.500-101.5%9<br>(1.5007 - 1.5%9) 101.500-101.5%9<br>(1.5007 - 1.5%9) 101.500-101.5%9<br>(1.5007 - 1.5%9) 101.500-101.5%9<br>(1.5007 - 1.5%9) 101.500-101.5%9<br>(1.5007 - 1.5%9) 101.500-101.5%9<br>(1.5007 - 1.5%9) 101.500-101.5%9<br>(1.5007 - 1.5%9) 101.500-101.5%9                                                                                                    | 변도수<br>0<br>0<br>4<br>2<br>2<br>1<br>1<br>0<br>1<br>1<br>0<br>1<br>1<br>0<br>0<br>0<br>0<br>0<br>0<br>0<br>0                                                                                                    | <ul> <li>▲ STEP ③. STEP ①~② 의 아래쪽에 위치한 사정율 분포구간 분석을 살펴볼 수 있다.</li> <li>▲ STEP ④. 분석생세 열기♪ 버튼을 클릭하여, 사정율 분포구간에 관련한 상세 분석데이터를 확인할 수 있다.</li> </ul>                                                                                                    |
| 사장을 본 포구간<br>(-1.000) - 4.2001) 97,0000 - 97,0999<br>(-2.2000) - 2.2001) 97,0000 - 97,0999<br>(-2.2000) - 2.2001) 97,000 - 97,2999<br>(-2.2000) - 2.2001) 97,4000 - 97,999<br>(-2.2000) - 2.2001) 97,4000 - 97,9999<br>(-2.2000) - 2.2001) 97,4000 - 97,9999<br>(-2.2000) - 2.2001) 97,7000 - 97,9999<br>(-2.2000) - 2.2001) 97,7000 - 97,9999<br>(-2.2000) - 2.2001) 97,0000 - 97,9999<br>(-2.2000) - 2.0001) 97,0000 - 97,9999<br>(-2.2000) - 1.9001) 98,0000 - 98,9999<br>(-1.9000 - 1.9001) 98,1000 - 98,9399<br>(-1.6000 - 1.5001) 98,4000 - 98,9399<br>(-1.6000 - 1.5001) 98,4000 - 98,9399<br>(-1.6000 - 1.5001) 98,4000 - 98,9399<br>(-1.6000 - 1.5001) 98,4000 - 98,9399<br>(-1.6000 - 1.5001) 98,4000 - 98,9399                                                                                                    | 변도수<br>0<br>0<br>0<br>0<br>0<br>0<br>0<br>0<br>0<br>0<br>0<br>0<br>0<br>0<br>0<br>0<br>0<br>0<br>0 | 人名音 枝子子?) (0,000 - 0.099) 100,000-100,0999 (0,1000 - 0.1999) 100,1000-100,1999 (1,2000 - 2.999) 100,200-102,299 (1,3000 - 3.999) 100,300-103,299 (1,3000 - 3.999) 100,300-103,599 (1,5000 - 5.999) 100,500-105,599 (1,5000 - 5.999) 100,500-105,599 (1,5000 - 5.999) 100,500-105,599 (1,5000 - 1.999) 100,500-105,599 (1,5000 - 1.999) 100,500-105,599 (1,5000 - 1.999) 100,500-101,599 (1,5000 - 1.999) 101,500-101,599 (1,5000 - 1.999) 101,500-101,599 (1,5000 - 1.999) 101,500-101,599 (1,5000 - 1.999) 101,500-101,599 (1,5000 - 1.999) 101,500-101,599 (1,5000 - 1.5999) 101,500-101,599 (1,5000 - 1.5999) 101,500-101,599 (1,5000 - 1.8999) 101,500-101,599 (1,5000 - 1.8999) 101,500-101,599 (1,5000 - 1.8999) 101,500-101,599 (1,5000 - 1.8999) 101,500-101,599 (1,5000 - 1.8999) 101,500-101,599 (1,5000 - 1.8999) 101,500-101,599 (1,5000 - 1.8999) 101,500-101,599 (1,5000 - 1.8999) 101,500-101,899                                                                                                    | 변도수<br>0<br>4<br>1<br>2<br>2<br>2<br>1<br>1<br>0<br>1<br>1<br>1<br>1<br>0<br>1<br>1<br>0<br>0<br>0<br>0<br>0<br>0                                                                                                    | <ul> <li>▲ STEP ③. STEP ①~② 의 아래쪽에 위치한 사정율 분포구간 분석을 살펴볼 수 있다.</li> <li>▲ STEP ④. 분석생세 월기▶ 버튼을 클릭하여, 사정율 분포구간에 관련한 상세 분석데이터를 확인할 수 있다.</li> </ul>                                                                                                    |
| H28 E EFF27           H28 E EFF27           (-2.000) - 2.2001) \$7,0000 - 97,0991           (-2.200) - 2.2001) \$7,1000 - 97,9991           (-2.200) - 2.2001) \$7,0000 - 97,9991           (-2.200) - 2.5001) \$7,0000 - 97,9991           (-2.200) - 2.5001) \$7,0000 - 97,9991           (-2.200) - 2.5001) \$7,0000 - 97,9991           (-2.200) - 2.0011) \$7,0000 - 97,9991           (-2.200) - 2.0011) \$7,0000 - 97,9991           (-2.20002.1001) \$7,0000 - 97,9991           (-2.10002.0001) \$7,0000 - 98,9991           (-1.80001.9001) \$8,0000 - 88,9991           (-1.80001.7001) \$8,0000 - 98,9991           (-1.50001.6001) \$8,0000 - 98,9991           (-1.40001.3001) \$8,0000 - 98,9991           (-1.40001.3001) \$8,0000 - 98,9991           (-1.40001.3001) \$8,0000 - 98,9991           (-1.40001.3001) \$8,0000 - 98,9991           (-1.40001.3001) \$8,0000 - 98,9991           (-1.40001.3001) \$8,0000 - 98,9991           (-1.40001.3001) \$8,0000 - 98,9991           (-1.40001.3001) \$8,0000 - 98,9991           (-1.40001.3001) \$8,0000 - 98,9991                                                                                                    | 변도수<br>0<br>0<br>0<br>0<br>0<br>0<br>0<br>0<br>0<br>0<br>0<br>0<br>0<br>0<br>0<br>0<br>0<br>0<br>0 | 사活量 枝子子2)<br>(0,000 - 0.099) 100,000-100,099<br>(0,000 - 1.099) 100,000-10,99<br>(0,200 - 0.299) 100,200-100,299<br>(0,200 - 0.299) 100,200-100,299<br>(0,000 - 0.499) 100,000-104,999<br>(0,000 - 0.499) 100,000-104,999<br>(0,000 - 0.499) 100,000-107,999<br>(0,000 - 0.999) 100,000-107,999<br>(0,000 - 0.999) 100,000-107,999<br>(0,000 - 0.999) 100,000-107,999<br>(1,000 - 1,999) 100,000-107,999<br>(1,000 - 1,999) 100,000-107,999<br>(1,000 - 1,999) 100,000-107,999<br>(1,000 - 1,999) 100,000-107,999<br>(1,000 - 1,999) 101,000-101,999<br>(1,000 - 1,999) 101,000-101,999<br>(1,000 - 1,999) 101,000-101,999<br>(1,000 - 1,999) 101,000-101,999<br>(1,000 - 1,999) 101,000-101,999<br>(1,000 - 1,999) 101,000-101,999<br>(1,000 - 1,999) 101,000-101,999<br>(1,000 - 1,999) 101,000-101,999<br>(1,000 - 1,999) 101,000-101,999<br>(1,000 - 1,999) 101,000-101,999<br>(1,000 - 1,999) 101,000-101,999<br>(1,000 - 1,999) 101,000-101,999                                                                                                    | 변도수<br>0<br>0<br>4<br>2<br>2<br>2<br>1<br>1<br>0<br>1<br>1<br>0<br>1<br>1<br>0<br>0<br>0<br>0<br>0<br>0<br>0<br>0<br>0                                                                                                    | <ul> <li>▲ STEP ③. STEP ①~② 의 아래쪽에 위치한 사정율 분포구간 분석을 살펴볼 수 있다.</li> <li>▲ STEP ④. 분석생세 열기▶ 버튼을 클릭하여, 사정율 분포구간에 관련한 상세 분석데이터를 확인할 수 있다.</li> </ul>                                                                                                    |
| N28 ± ± 2-2'           (-3,000) - 2,300) 97,000 - 97,0998           (-2,000) - 2,200) 97,000 - 97,0998           (-2,000) - 2,200) 97,000 - 97,3999           (-2,000) - 2,200) 97,300 - 97,3999           (-2,000) - 2,200) 97,300 - 97,5999           (-2,000) - 2,200) 97,300 - 97,5999           (-2,200) - 2,200) 97,300 - 97,5999           (-2,200) - 2,200) 97,300 - 97,5999           (-2,200) - 2,000) 97,300 - 97,5999           (-2,200) - 2,000) 97,300 - 97,5999           (-2,000 - 2,000) 97,300 - 97,5999           (-2,000 - 2,000) 97,300 - 97,5999           (-2,000 - 1,000) 98,300 - 98,5999           (-1,000 - 1,000) 98,400 - 98,5999           (-1,000 - 1,000) 98,400 - 98,5999           (-1,000 - 1,000) 98,400 - 98,5999           (-1,000 - 1,000) 98,400 - 98,5999           (-1,000 - 1,000) 98,400 - 98,5999           (-1,000 - 1,000) 98,400 - 98,5999           (-1,000 - 1,000) 98,400 - 98,5999           (-1,000 - 1,000) 98,400 - 98,5999           (-1,000 - 1,000) 98,400 - 98,5999           (-1,000 - 1,000) 98,400 - 98,9999           (-1,000 - 1,000) 98,400 - 98,9999           (-1,000 - 1,000) 98,400 - 98,9999           (-1,000 - 1,000) 98,400 - 98,9999           (-1,000 - 1,000) 98,400 - 98,9999                                                                                                    | 변도수<br>0<br>0<br>0<br>0<br>0<br>0<br>0<br>0<br>0<br>0<br>0<br>0<br>0<br>0<br>0<br>0<br>0<br>0<br>0 | 小宮倉 枝子子?<br>(0,000 - 0,099) 100,000-100,099<br>(0,000 - 1,999) 100,000-100,299<br>(0,200 - 0,299) 100,200-100,299<br>(0,200 - 0,299) 100,200-100,299<br>(0,000 - 0,599) 100,500-100,599<br>(0,600 - 0,599) 100,500-100,599<br>(0,600 - 0,599) 100,500-100,599<br>(0,000 - 0,999) 100,000-100,599<br>(0,000 - 0,999) 100,000-100,599<br>(0,000 - 0,999) 100,000-100,599<br>(1,000 - 1,999) 101,000-101,599<br>(1,000 - 1,999) 101,000-101,599<br>(1,000 - 1,999) 101,000-101,599<br>(1,000 - 1,999) 101,000-101,599<br>(1,000 - 1,999) 101,000-101,599<br>(1,000 - 1,999) 101,000-101,599<br>(1,000 - 1,999) 101,000-101,599<br>(1,500 - 1,599) 101,000-101,599<br>(1,500 - 1,599) 101,000-101,599<br>(1,500 - 1,599) 101,000-101,599<br>(1,500 - 1,799) 101,000-101,599<br>(1,500 - 1,799) | 변도수<br>0<br>0<br>4<br>2<br>2<br>2<br>1<br>1<br>0<br>0<br>1<br>1<br>0<br>0<br>0<br>0<br>0<br>0<br>0<br>0<br>0<br>0<br>0                                                                                                    | <ul> <li>▲ STEP ③. STEP ①~② 의 아래쪽에 위치한 사정율 분포구간 분석을 살펴볼 수 있다.</li> <li>▲ STEP ④. 분석생세 열거▶ 버튼을 클릭하여, 사정율 분포구간에 관련한 상세 분석데이터를 확인할 수 있다.</li> </ul>                                                                                                    |
| 사장을 본 포구간<br>(-1-30002-3001) 97,0000 - 97,0999<br>(-2-800 - 2-3001) 97,000 - 97,1999<br>(-2-800 - 2-3001) 97,000 - 97,2999<br>(-2-800 - 2-3001) 97,400 - 97,4999<br>(-2-800 - 2-8001) 97,400 - 97,4999<br>(-2-800 - 2-8001) 97,400 - 97,8999<br>(-2-200 - 2-8001) 97,700 - 97,7999<br>(-2-200 - 2-8001) 97,700 - 97,7999<br>(-2-200 - 2-1001) 97,000 - 97,8999<br>(-2-200 - 2-1001) 97,000 - 97,8999<br>(-2-200 - 2-1001) 98,000 - 98,7999<br>(-2-000 - 1,5001) 98,000 - 98,3999<br>(-1-600 - 1,5001) 98,400 - 98,4399<br>(-1-600 - 1,5001) 98,400 - 98,4399<br>(-1-600 - 1,5001) 98,400 - 98,4399<br>(-1,400 - 1,3001) 98,400 - 98,4399<br>(-1,400 - 1,3001) 98,400 - 98,7999<br>(-1,400 - 1,3001) 98,400 - 98,9999<br>(-1,4001,0001) 98,400 - 98,9999<br>(-1,4001,0001) 98,400 - 98,9999<br>(-1,4001,0001) 98,400 - 98,9999<br>(-1,4001,0001) 98,400 - 98,9999<br>(-1,4001,0001) 98,400 - 98,9999<br>(-1,4000,0001) 98,400 - 98,9999                                                                                                    | 변도수<br>0<br>0<br>0<br>0<br>0<br>0<br>0<br>0<br>0<br>0<br>0<br>0<br>0<br>0<br>0<br>0<br>0<br>0<br>0 |                                                                                                    | 변도수<br>0<br>0<br>4<br>1<br>2<br>2<br>2<br>1<br>1<br>0<br>1<br>1<br>1<br>0<br>1<br>1<br>0<br>0<br>0<br>0<br>0<br>0<br>0                                                                                                    | <ul> <li>▲ STEP ③. STEP ①~② 의 아래쪽에 위치한 사정율 분포구간 분석을 살펴볼 수 있다.</li> <li>▲ STEP ④. 분석생세 월기▶ 버튼을 클릭하여, 사정율 분포구간에 관련한 상세 분석데이터를 확인할 수 있다.</li> </ul>                                                                                                    |
| 사장을 본 포구간<br>(-1-3000 - 2-2001) \$7,000 - 97,0999<br>(-2-2000 - 2-2001) \$7,000 - 97,1999<br>(-2-2000 - 2-2001) \$7,000 - 97,2999<br>(-2-2000 - 2-2001) \$7,300 - 97,3999<br>(-2-2000 - 2-2001) \$7,300 - 97,5999<br>(-2-2000 - 2-2001) \$7,000 - 97,5999<br>(-2-2000 - 2-2001) \$7,000 - 97,5999<br>(-2-2000 - 2-2001) \$7,000 - 97,5999<br>(-2-2000 - 2-2001) \$7,000 - 97,5999<br>(-2-2000 - 2-2001) \$7,000 - 98,5999<br>(-2-2000 - 2-1001) \$8,000 - 98,0999<br>(-1-5000 - 1-3001) \$8,000 - 98,3999<br>(-1,5000 - 1-3001) \$8,000 - 98,3999<br>(-1,5000 - 1-3001) \$8,000 - 98,3999<br>(-1,5000 - 1-3001) \$8,000 - 98,3999<br>(-1,5000 - 1-3001) \$8,000 - 98,3999<br>(-1,5000 - 1-3001) \$8,000 - 98,3999<br>(-1,5000 - 1-3001) \$8,000 - 98,3999<br>(-1,5000 - 1-3001) \$8,000 - 98,3999<br>(-1,5000 - 1-3001) \$8,000 - 98,3999<br>(-1,5000 - 1-3001) \$8,000 - 98,3999<br>(-1,5000 - 1-3001) \$8,000 - 98,3999<br>(-1,5000 - 1-3001) \$8,000 - 98,3999<br>(-1,5000 - 1-3001) \$8,000 - 98,3999<br>(-1,1000 - 0-3001) \$8,000 - 98,3999<br>(-1,1000 - 93,000) \$8,3000 - 98,3999<br>(-1,000 - 0,000) \$8,000 - 98,3999<br>(-1,000 - 0,000) \$8,000 - 98,3999<br>(-1,000 - 0,000) \$8,000 - 98,3999<br>(-1,000 - 0,000) \$8,000 - 98,3999<br>(-1,000 - 0,000) \$8,000 - 98,3999<br>(-1,000 - 0,000) \$8,000 - 98,3999<br>(-1,000 - 0,000) \$8,000 - 98,3999<br>(-1,000 - 0,000) \$8,000 - 98,3999<br>(-1,000 - 0,000) \$8,000 - 98,3999<br>(-1,000 - 0,000) \$8,000 - 98,3999<br>(-1,000 - 0,000) \$8,000 - 98,3999                                                                                                    | 변도수<br>0<br>0<br>0<br>0<br>0<br>0<br>0<br>0<br>0<br>0<br>0<br>0<br>0<br>0<br>0<br>0<br>0<br>0<br>0 | 小宮倉 枝子子2)<br>(0,000 - 0.099) 100,000-100,099<br>(0,000 - 1.099) 100,000-100,999<br>(0,200 - 0.299) 100,200-100,299<br>(0,200 - 0.299) 100,200-100,299<br>(0,000 - 0.499) 100,000-10,399<br>(0,000 - 0.499) 100,000-10,499<br>(0,000 - 0.499) 100,000-10,599<br>(0,000 - 0.999) 100,000-10,799<br>(0,000 - 0.999) 100,000-10,799<br>(1,000 - 1.999) 101,000-10,799<br>(1,000 - 1.999) 101,000-10,799<br>(1,000 - 1.999) 101,000-10,799<br>(1,000 - 1.999) 101,000-10,799<br>(1,000 - 1.999) 101,000-10,1999<br>(1,000 - 1.999) 101,000-101,999<br>(1,000 - 1.999) 101,000-101,999<br>(1,000 - 1.999) 101,000-101,999<br>(1,000 - 1.999) 101,000-101,999<br>(1,000 - 1.999) 101,000-101,999<br>(1,000 - 1.999) 101,000-101,999<br>(1,000 - 1.999) 101,000-101,999<br>(1,000 - 1.999) 101,000-101,999<br>(1,000 - 1.999) 101,000-101,999<br>(1,000 - 1.999) 101,000-101,999<br>(1,000 - 1.999) 101,000-101,999<br>(1,000 - 1.999) 101,000-10,1999<br>(1,000 - 1.999) 101,000-10,1999<br>(1,000 - 1.999) 101,000-101,999<br>(1,000 - 1.999) 101,000-101,999<br>(1,000 - 1.999) 101,000-101,999<br>(1,000 - 1.999) 101,000-101,999<br>(1,000 - 1.999) 101,000-101,999<br>(1,000 - 1.999) 101,000-101,999<br>(1,000 - 1.999) 101,000 | 변도수<br>0<br>0<br>4<br>2<br>2<br>2<br>1<br>0<br>1<br>1<br>0<br>1<br>1<br>0<br>0<br>0<br>0<br>0<br>0<br>0<br>0<br>0<br>0                                                                                                    | <ul> <li>▲ STEP ③. STEP ①~② 의 아래쪽에 위치한 사정율 분포구간 분석을 살펴볼 수 있다.</li> <li>▲ STEP ④. 분석생세 열기&gt; 버튼을 클릭하여, 사정율 분포구간에 관련한 상세 분석데이터를 확인할 수 있다.</li> </ul>                                                                                                    |
| 사장물 본 포구간<br>(-3.000 - 2.3001) 97,000 - 97,0999<br>(-2.2000 - 2.2001) 97,000 - 97,0999<br>(-2.2000 - 2.2001) 97,000 - 97,3999<br>(-2.7000 - 2.5001) 97,300 - 97,3999<br>(-2.500 - 2.5001) 97,300 - 97,3999<br>(-2.500 - 2.5001) 97,300 - 97,5999<br>(-2.400 - 2.3001) 97,500 - 97,5999<br>(-2.400 - 2.3001) 97,500 - 97,5999<br>(-2.200 - 2.001) 97,300 - 97,5999<br>(-2.200 - 2.001) 97,300 - 97,5999<br>(-2.200 - 2.001) 97,300 - 97,5999<br>(-2.200 - 1.3001) 98,300 - 98,5999<br>(-1.500 - 1.3001) 98,300 - 98,5999<br>(-1.500 - 1.5001) 98,400 - 98,5999<br>(-1.500 - 1.001) 98,300 - 98,5999<br>(-1.500 - 1.001) 98,300 - 98,5999<br>(-1.400 - 1.3001) 98,400 - 98,5999<br>(-1.400 - 1.3001) 98,300 - 98,5999<br>(-1.400 - 1.001) 98,300 - 98,5999<br>(-1.100 - 1.001) 98,300 - 98,5999<br>(-1.100 - 1.001) 98,300 - 98,5999<br>(-1.100 - 1.001) 98,300 - 98,5999<br>(-1.100 - 0.001) 98,300 - 98,5999<br>(-1.100 - 0.001) 98,300 - 98,5999<br>(-1.000 - 98,5991<br>(-0.000 - 98,5991<br>(-0.000 - 98,5991 | 변도수<br>0<br>0<br>0<br>0<br>0<br>0<br>0<br>0<br>0<br>0<br>0<br>0<br>0<br>0<br>0<br>0<br>0<br>0<br>0 | 小宮倉 枝子子?) (1,0000 - 0.0999) 100,0000-100,0999 (1,0000 - 1.0999) 100,0000-100,0999 (1,0000 - 0.2999) 100,2000-100,2999 (1,0000 - 0.2999) 100,2000-100,2999 (1,0000 - 0.5999) 100,5000-100,5999 (1,0000 - 0.5999) 100,5000-100,5999 (1,0000 - 0.9999) 100,0000-100,5999 (1,0000 - 0.9999) 100,0000-100,5999 (1,0000 - 0.9999) 100,0000-100,5999 (1,0000 - 1.9999) 100,0000-100,5999 (1,0000 - 1.9999) 100,0000-100,5999 (1,0000 - 1.9999) 100,0000-100,5999 (1,0000 - 1.9999) 101,0000-101,5999 (1,0000 - 1.9999) 101,0000-101,5999 (2,0000 - 2.0999) 102,0000-102,0999 (2,0000 - 2.9999) 102,0000-102,5999 (2,0000 - 2.9999) 102,0000-102,5999 (2                                                                                                    | 변도수<br>0<br>0<br>4<br>2<br>2<br>1<br>1<br>0<br>1<br>1<br>0<br>0<br>1<br>1<br>0<br>0<br>0<br>0<br>0<br>0<br>0<br>0<br>0                                                                                                    | <ul> <li>▲ STEP ③. STEP ①~② 의 아래쪽에 위치한 사정율 분포구간 분석을 살펴볼 수 있다.</li> <li>▲ STEP ④. 분석생세 열기가 버튼을 클릭하여, 사정율 분포구간에 관련한 상세 분석데이터를 확인할 수 있다.</li> </ul>                                                                                                    |
| 사장을 본 포구간<br>(-1-30002-3001) 97,0000 - 97,0999<br>(-2-800 - 2-3001) 97,000 - 97,0999<br>(-2-800 - 2-3001) 97,000 - 97,3999<br>(-2-800 - 2-3001) 97,400 - 97,4999<br>(-2-800 - 2-8001) 97,400 - 97,4999<br>(-2-800 - 2-8001) 97,400 - 97,8999<br>(-2-200 - 2-8001) 97,700 - 97,7999<br>(-2-200 - 2-8001) 97,000 - 97,7999<br>(-2-200 - 2-1001) 97,000 - 97,8999<br>(-2-200 - 2-1001) 97,000 - 97,8999<br>(-2-000 - 1,9001) 98,000 - 98,7999<br>(-1-900 - 1,9001) 98,1000 - 98,7999<br>(-1-900 - 1,9001) 98,1000 - 98,7999<br>(-1-1000 - 1,9001) 98,4000 - 98,9999<br>(-1,100 - 1,5001) 98,4000 - 98,4999<br>(-1,4001,3001) 98,4000 - 98,7999<br>(-1,4001,3001) 98,4000 - 98,7999<br>(-1,4001,3001) 98,4000 - 98,9999<br>(-1,4001,3001) 98,000 - 98,7999<br>(-1,4001,0001) 98,000 - 98,9999<br>(-1,4001,0001) 98,000 - 98,9999<br>(-1,4000,0001) 98,000 - 98,9999<br>(-1,4000,0001) 98,000 - 98,9999<br>(-1,4000,0001) 98,000 - 98,9999<br>(-0,400 - 0,0001) 98,000 - 98,9999<br>(-0,400 - 0,0001) 98,000 - 98,9999<br>(-0,400 - 0,0001) 98,000 - 98,9999<br>(-0,400 - 0,0001) 98,000 - 98,9999<br>(-0,400 - 0,0001) 98,000 - 98,9999<br>(-0,400 - 0,0001) 98,000 - 98,9999<br>(-0,400 - 0,0001) 98,000 - 98,9999<br>(-0,400 - 0,0001) 98,000 - 98,9999<br>(-0,000 - 0,0001) 98,000 - 98,9999<br>(-0,000 - 0,0001) 98,000 - 98,999                                                                                                    | 변도수<br>0<br>0<br>0<br>0<br>0<br>0<br>0<br>0<br>0<br>0<br>0<br>0<br>0<br>0<br>0<br>0<br>0<br>0<br>0 |                                                                                                    | 변도수<br>0<br>0<br>4<br>2<br>2<br>2<br>1<br>1<br>0<br>1<br>1<br>0<br>1<br>1<br>0<br>1<br>1<br>0<br>0<br>0<br>0<br>0<br>0                                                                                                    | <ul> <li>▲ STEP ③. STEP ①~② 의 아래쪽에 위치한 사정율 분포구간 분석을 살펴볼 수 있다.</li> <li>▲ STEP ④. 분석생세 열기&gt; 버튼을 클릭하여, 사정율 분포구간에 관련한 상세 분석데이터를 확인할 수 있다.</li> </ul>                                                                                                    |
| H28 ± EX-2'           H28 ± EX-2'           (-0.000) - 2.000) \$7.000 - 91.099           (-2.000) - 2.000) \$7.000 - 91.999           (-2.000) - 2.000) \$7.000 - 91.999           (-2.000) - 2.000) \$7.000 - 91.999           (-2.000) - 2.000) \$7.000 - 91.999           (-2.000) - 2.000) \$7.000 - 91.999           (-2.000) - 2.200) \$7.000 - 91.999           (-2.000 - 2.200) \$7.000 - 91.999           (-2.000 - 2.200) \$7.000 - 91.999           (-2.000 - 2.200) \$7.000 - 91.999           (-2.000 - 2.200) \$7.000 - 91.999           (-2.000 - 2.000) \$9.000 - 90.999           (-2.000 - 1.000) \$9.000 - 90.999           (-1.000 - 1.000) \$9.000 - 90.999           (-1.000 - 1.000) \$9.000 - 90.999           (-1.000 - 1.000) \$9.000 - 90.999           (-1.000 - 1.000) \$9.000 - 90.999           (-1.000 - 1.000) \$9.000 - 90.999           (-1.000 - 1.000) \$9.000 - 90.999           (-1.000 - 1.000) \$9.000 - 90.999           (-1.000 - 1.000) \$9.000 - 90.999           (-1.000 - 1.000) \$9.000 - 90.999           (-1.000 - 1.000) \$9.000 - 90.999           (-1.000 - 1.000) \$9.000 - 90.999           (-1.000 - 1.000) \$9.000 - 90.999           (-1.000 - 1.000) \$9.000 - 90.999           (-1.000 - 1.000) \$9.000 - 90.999           (-1.000 - 1.000) \$9.000 - 90.999                                                                                                    | 변도수<br>0<br>0<br>0<br>0<br>0<br>0<br>0<br>0<br>0<br>0<br>0<br>0<br>0<br>0<br>0<br>0<br>0<br>0<br>0 | 小容量 枝子子2)<br>(0,000 - 0.099) 100,000-100,099<br>(0,000 - 1.099) 100,000-100,999<br>(0,200 - 0.299) 100,200-100,299<br>(0,200 - 0.299) 100,200-100,299<br>(0,000 - 0.499) 100,000-10,399<br>(0,000 - 0.499) 100,000-10,499<br>(0,000 - 0.499) 100,000-10,599<br>(0,000 - 0.999) 100,000-10,799<br>(0,000 - 0.999) 100,000-10,799<br>(0,000 - 0.999) 100,000-10,799<br>(1,000 - 1.999) 101,000-10,799<br>(1,000 - 1.999) 101,000-10,799<br>(1,000 - 1.999) 101,000-10,799<br>(1,000 - 1.999) 101,000-10,799<br>(1,000 - 1.999) 101,000-10,799<br>(1,000 - 1.999) 101,000-101,999<br>(1,000 - 1.999) 101,000-101,599<br>(1,000 - 1.999) 101,000-101,599<br>(1,000 - 1.999) 101,000-101,599<br>(1,000 - 1.999) 101,000-101,599<br>(1,000 - 1.999) 101,000-101,599<br>(1,000 - 1.999) 101,000-101,599<br>(1,000 - 1.999) 101,000-101,599<br>(1,000 - 1.999) 101,000-101,599<br>(1,000 - 1.999) 101,000-101,599<br>(1,000 - 1.999) 101,000-101,599<br>(1,000 - 1.999) 101,000-101,999<br>(2,000 - 2.999) 102,000-102,999<br>(2,000 - 2.999) 102,000-102,999<br>(2,000 - 2.999) 102,000-1 | 변도수<br>0<br>0<br>4<br>1<br>2<br>2<br>2<br>1<br>0<br>1<br>1<br>0<br>1<br>1<br>1<br>1<br>0<br>0<br>0<br>0<br>0<br>0<br>0                                                                                                    | <ul> <li>▲ STEP ③. STEP ①~② 의 아래쪽에 위치한 사정율 분포구간 분석을 살펴볼 수 있다.</li> <li>▲ STEP ④. 분석생세 열기가 버튼을 클릭하여, 사정율 분포구간에 관련한 상세 분석데이터를 확인할 수 있다.</li> </ul>                                                                                                    |
| H3B # EF-2?           (-2,000)2,000) 97,000 - 97,0999           (-2,000)2,000) 97,000 - 97,0999           (-2,000) - 2,000) 97,000 - 97,0999           (-2,000) - 2,000) 97,000 - 97,0999           (-2,000) - 2,000) 97,000 - 97,0999           (-2,000) - 2,000) 97,000 - 97,0999           (-2,000) - 2,000) 97,000 - 97,0999           (-2,000) - 2,000) 97,000 - 97,0999           (-2,000) - 2,000) 97,000 - 97,0999           (-2,000) - 2,000) 97,000 - 97,0999           (-2,000) - 1,000) 98,000 - 98,0999           (-1,000 - 1,000) 98,000 - 98,0999           (-1,000 - 1,000) 98,000 - 98,0999           (-1,000 - 1,000) 98,000 - 98,0999           (-1,000 - 1,000) 98,000 - 98,0999           (-1,000 - 1,000) 98,000 - 98,0999           (-1,000 - 1,000) 98,000 - 98,0999           (-1,000 - 1,000) 98,000 - 98,0999           (-1,000 - 1,000) 98,000 - 98,0999           (-1,000 - 1,000) 98,000 - 98,0999           (-1,000 - 1,000) 98,000 - 98,0999           (-1,000 - 0,000) 99,000 - 98,0999           (-1,000 - 0,000) 99,000 - 98,0999           (-1,000 - 0,000) 99,000 - 98,0999           (-1,000 - 0,000) 99,000 - 98,0999           (-1,000 - 0,000) 99,000 - 98,0999           (-1,000 - 0,000) 99,000 - 98,0999           (-1,000 - 0,000) 99,000 - 98,0999           (                                                                                                    | 변도수<br>0<br>0<br>0<br>0<br>0<br>0<br>0<br>0<br>0<br>0<br>0<br>0<br>0<br>0<br>0<br>0<br>0<br>0<br>0 | → 出営 単 至子之? (1,0000 - 0.0999) 100,000-100,0099 (1,0000 - 1.0999) 100,000-100,0999 (1,0000 - 0.2999) 100,2000-100,2999 (1,0000 - 0.2999) 100,2000-100,2999 (1,0000 - 0.9999) 100,000-100,5999 (1,0000 - 0.9999) 100,000-100,8999 (1,0000 - 0.9999) 100,000-100,8999 (1,0000 - 0.9999) 100,000-100,8999 (1,0000 - 1.9999) 100,000-100,8999 (1,0000 - 1.9999) 100,000-100,8999 (1,0000 - 1.9999) 100,000-100,8999 (1,0000 - 1.9999) 101,0000-101,8999 (1,0000 - 1.9999) 101,0000-101,8999 (1,0000 - 1.9999) 101,0000-101,8999 (1,0000 - 1.9999) 101,0000-101,8999 (1,0000 - 1.9999) 101,0000-101,8999 (1,0000 - 1.9999) 101,0000-10,8999 (1,0000 - 1.9999) 101,0000-10,8999 (1,0000 - 1.9999) 101,0000-10,8999 (1,0000 - 1.9999) 101,0000-10,8999 (1,0000 - 1.9999) 101,0000-10,8999 (1,0000 - 1.9999) 101,0000-10,8999 (1,0000 - 1.9999) 101,0000-10,8999 (1,0000 - 1.9999) 101,0000-10,8999 (1,0000 - 1.9999) 101,0000-10,8999 (1,0000 - 1.9999) 101,0000-10,8999 (2,0000 - 2.9999) 102,0000-102,0999 (2,0000 - 2.9999) 102,0000-102,2999 (2,0000 - 2.9999) 102,0000-102,2999 (2,0000 - 2.9999) 1                                                                                                    | 변도수<br>0<br>0<br>4<br>1<br>2<br>2<br>1<br>1<br>0<br>1<br>1<br>0<br>0<br>1<br>1<br>0<br>0<br>0<br>0<br>0<br>0<br>0<br>0                                                                                                    | <ul> <li>▲ STEP ③. STEP ①~② 의 아래쪽에 위치한 사정을 분포구간 분석을 살펴볼 수 있다.</li> <li>▲ STEP ④. 분석생세 열기&gt; 버튼을 클릭하여, 사정을 분포구간에 관련한 상세 분석데이터를 확인할 수 있다.</li> </ul>                                                                                                    |
| H2B # EF72           (-2000) - 2.001 97.0000 - 97.0999           (-2000) - 2.001 97.000 - 97.1999           (-2000) - 2.001 97.000 - 97.1999           (-2000) - 2.001 97.000 - 97.3999           (-2000) - 2.001 97.000 - 97.3999           (-2000) - 2.001 97.000 - 97.3999           (-2000) - 2.001 97.000 - 97.3999           (-2.000) - 2.001 97.000 - 97.3999           (-2.000) - 2.001 97.000 - 97.3999           (-2.000) - 2.001 97.000 - 97.3999           (-2.000 - 2.001) 97.000 - 97.3999           (-2.000 - 1.001 97.000 - 97.3999           (-1.000 - 1.001 98.000 - 98.3999           (-1.000 - 1.001 98.000 - 98.3999           (-1.000 - 1.001 98.000 - 98.4999           (-1.000 - 1.001 98.000 - 98.4999           (-1.000 - 1.001 98.000 - 98.4999           (-1.000 - 1.001 98.000 - 98.4999           (-1.000 - 1.001 98.000 - 98.4999           (-1.000 - 1.001 98.000 - 98.4999           (-1.000 - 1.001 98.000 - 98.4999           (-1.000 - 9.001 98.000 - 98.4999           (-1.000 - 1.001 98.000 - 98.4999           (-1.000 - 1.001 98.000 - 98.4999           (-1.000 - 9.001 98.000 - 98.4999           (-1.000 - 9.001 98.000 - 98.4999           (-1.000 - 9.001 98.000 - 98.4999           (-1.000 - 9.001 98.000 - 98.4999           (-1.000 - 9.001 98.000 - 98.4999                                                                                                    | 변도수<br>0<br>0<br>0<br>0<br>0<br>0<br>0<br>0<br>0<br>0<br>0<br>0<br>0<br>0<br>0<br>0<br>0<br>0<br>0 |                                                                                                    | 世生中           0           0           4           1           2           2           1           0           1           0           1           0           1           0           0           0           0           0           0           0           0           0           0           0           0           0           0           0           0           0           0           0           0           0           0           0           0           0           0           0           0           0           0           0           0           0           0           0           0           0 | <ul> <li>STEP ③. STEP ①~② 의 아래쪽에 위치한 사정을 분포구간 분석을 살펴볼 수 있다.</li> <li>STEP ④. 분석생세 열기▶ 버튼을 클릭하여, 사정을 분포구간에 관련한 상세 분석데이터를 확인할 수 있다.</li> </ul>                                                                                                    |

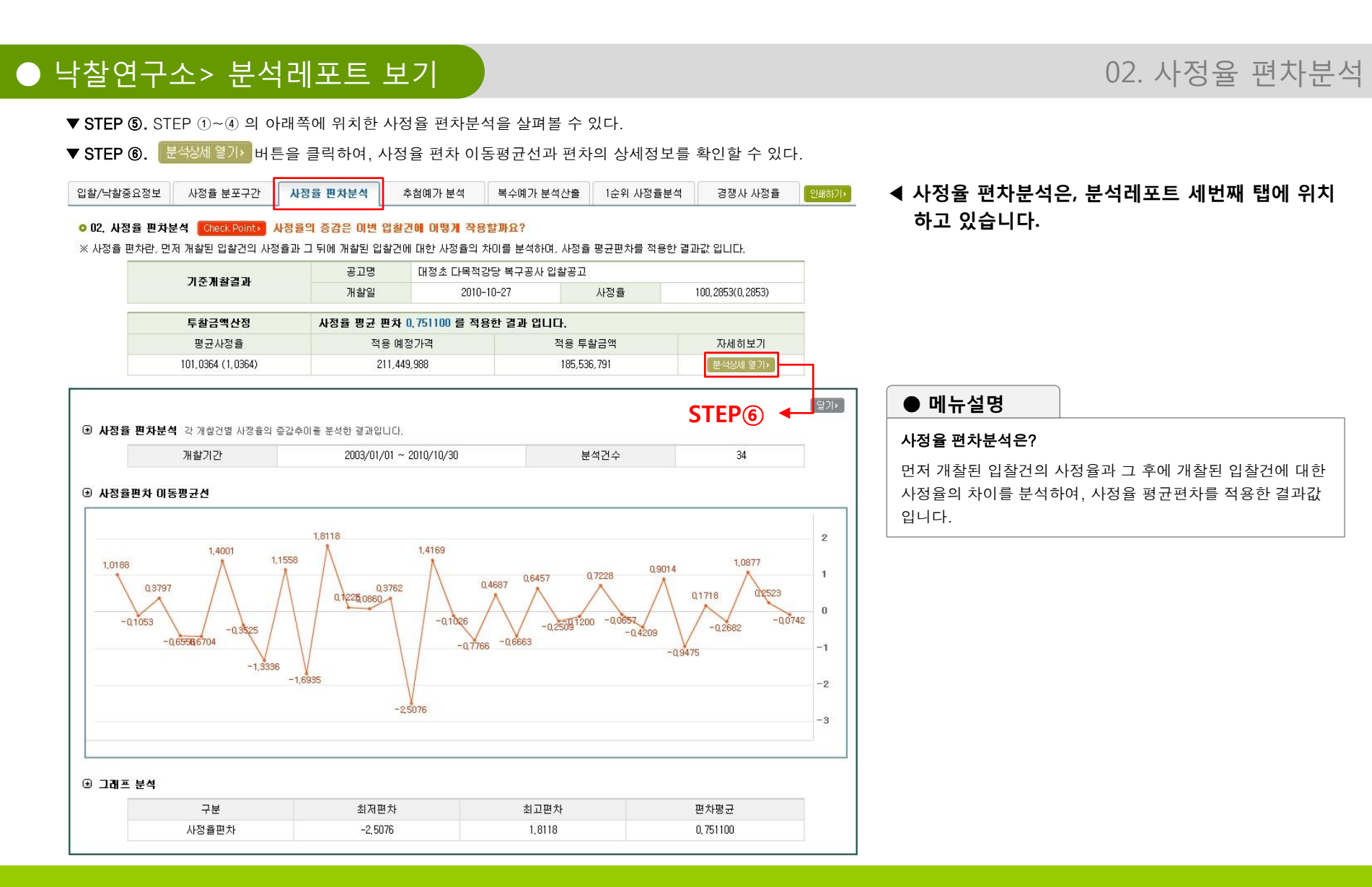

| *유복수대가 대명도구간 중군대응<br>명(-1<br>(-1))         ····································                                                                                                    | 1 년 관 위<br>17 1495<br>2 (505)<br>* 추천원 북수에내가격<br>작용 에 집가격<br>206,295,752<br>과왕니다.<br>V01/01 ~ 2010/10/30                                                                                                    | 2은위 3순위<br>(7.914)<br>(7.9151)<br><b>34 7-20 적 문왕 20110.</b><br>적분 투왕급액<br>180,951,550<br>분석건수                                                                                                    | 4 € PI<br>99 € 649<br>(-1,5451)<br>7.04 80 ± 77<br>€ 42001 € 755<br>€ PF (8)                                                                                                    | 입할/낙찰중요정보 사정을 분포구간 사정을 편차분석 추첨해가 분석 복수예가 분석산을 1순위 사정을분석 경쟁사 사정을<br>▲ 추첨예가 분석은, 분석레포트 네번째 탭에 위치하고 있습니다. |
|----------------------------------------------------------------------------------------------------|----------------------------------------------------------------------------------------------------|----------------------------------------------------------------------------------------------------|----------------------------------------------------------------------------------------------------|----------------------------------------------------------------------------------------------------|
| 투량금액산정         782 300           물금사장용         100           명금사장용         100           명요 5449 (-1,451)         100           가용권적 각 개요간명 사장용적 증급수지용 분석한 공간         2005           명차 이동물금산         100                                                                                                    | ▲ 추첨면 복수에비가격<br>적용 예정가격<br>206,235,752<br>고양니다.<br>₩01/01 ~ 2010/10/30                                                                                                    | 적 4720대 적용원 2020년7.<br>작품 투합금액<br>180.961.580<br>분석감수 ST                                                                                                    | रुस्त क्षेड्र 27<br>इस्स्ट्रस्य 1970<br>इट्रान्<br>€₽ि.8                                                                                                    | ▲ 추첨예가 분석은, 분석레포트 네번째 탭에 위치하고 있습니다.                                                                    |
| 응고사장을<br>98(5449(-1-455))<br>가장철적 각개상간을 사장들의 응급수여든 분석한 클감<br>개왕기간 2005<br>574 06동중군선                                                                                                    | 적용 예정가격<br>206,235,752<br>과양니다.<br>V01/01 ~ 2010/10/30                                                                                                    | 작용 투달금액<br>190.561.560<br>분석감수 STI                                                                                                    | x4827<br>₽434 ¥70<br>€P38 €                                                                                                    | ▲ 구섬에가 눈먹는, 눈먹네오드 네윈째 집에 뒤지하고 있답니다.                                                                    |
| 174년4 국 개왕간별 사장중의 중감수대용 분석한 결감<br>개봉가간 2005<br>명차 01동평균선                                                                                                    | 298440).<br>V01/01 ~ 2010/10/30                                                                                                    | edad ST                                                                                                    |                                                                                                    |                                                                                                    |
| 개함기간 2003,<br>5차 01동풍군선                                                                                                    | y/01/01 ~ 2010/10/30                                                                                                    | e42¢ ST                                                                                                    | EP® -                                                                                                    |                                                                                                    |
| 9차 이동평균선                                                                                                    |                                                                                                    |                                                                                                    |                                                                                                    |                                                                                                    |
|                                                                                                    |                                                                                                    |                                                                                                    |                                                                                                    |                                                                                                    |
| · · · · · · · · · · · · · · · · · · ·                                                                                                    |                                                                                                    |                                                                                                    |                                                                                                    |                                                                                                    |
|                                                                                                    |                                                                                                    |                                                                                                    |                                                                                                    | ● 메뉴설명                                                                                                 |
|                                                                                                    |                                                                                                    |                                                                                                    |                                                                                                    | 추척 복수예비가격 분석은?                                                                                         |
|                                                                                                    |                                                                                                    |                                                                                                    |                                                                                                    |                                                                                                    |
|                                                                                                    |                                                                                                    |                                                                                                    |                                                                                                    | 발주처에서 산정한 복수예비가격 중 업체 투찰시 가장 많이 선택된 4개의 복수예비가격의 분포구간을 분석하                                              |
|                                                                                                    |                                                                                                    |                                                                                                    |                                                                                                    |                                                                                                    |
|                                                                                                    |                                                                                                    |                                                                                                    |                                                                                                    | │  │ 산술평균한 비율을 적용한 결과값 입니다.                                                                            |
|                                                                                                    |                                                                                                    |                                                                                                    |                                                                                                    |                                                                                                    |
|                                                                                                    | 1 11111                                                                                                    |                                                                                                    |                                                                                                    |                                                                                                    |
| 2 10 4 10 10 10 10 10 10 10 10 10 10                                                                                                    | 112 114 114 114                                                                                                    | 100 102 1004 1000 101 1012 1014 1018 1014                                                                                                    | N 102 102.2 102.9 102.6 102.8                                                                                                    |                                                                                                    |
| 수매가 사장을 구간빈도표                                                                                                    |                                                                                                    |                                                                                                    |                                                                                                    |                                                                                                    |
| 분포구간                                                                                                    | 빈도수                                                                                                    | 분포구간                                                                                                    | 빈도수                                                                                                    | ◀ STEP ⑦, STEP ①~⑥ 의 아래쪽에 위치한 추첨복수예비가격 분석을 살펴볼 수 있다.                                                   |
| (-3,0000 ~ -2,9001) 97,0000 ~ 97,0999                                                                                                    | 2                                                                                                    | (0,0000 ~ 0,0999) 100,0000-100,0999                                                                                                    | 1                                                                                                    |                                                                                                    |
| (-2,9000 ~ -2,8001) 97,1000 ~ 97,1999                                                                                                    | 7                                                                                                    | (0,1000 ~ 0,1999) 100,1000-100,1999                                                                                                    | 2                                                                                                    | ◀ STEP ⑧. 문역3세 열기⊁ 버튼을 클릭하여, 사정율 문포구간에 관련한 상세 문석데이터를 확인할 수 있다                                          |
| (-2,8000 ~ -2,7001) 97,2000 ~ 97,2999                                                                                                    | 1                                                                                                    | (0,2000 ~ 0,2999) 100,2000-100,2999                                                                                                    | 4                                                                                                    |                                                                                                    |
| (-2,7000 ~ -2,6001) 97,3000 ~ 97,3999                                                                                                    | 2                                                                                                    | (0, 3000 ~ 0, 3999) 100, 3000-100, 3999                                                                                                    | 0                                                                                                    |                                                                                                    |
| (-2,6000 ~ -2,5001) 97,4000 ~ 97,4999                                                                                                    | 2                                                                                                    | (0,4000 ~ 0,4999) 100,4000-100,4999                                                                                                    | 1                                                                                                    |                                                                                                    |
| · · · · · · · · · · · · · · · · · · ·                                                                                                    |                                                                                                    | 10 5000 0 5000 100 5000 100 5000                                                                                                    |                                                                                                    |                                                                                                    |
| (-2,5000 ~ -2,4001) 97,5000 ~ 97,5999                                                                                                    | 2                                                                                                    | (0,5000 ~ 0,5999) 100,5000-100,5999                                                                                                    | 3                                                                                                    |                                                                                                    |
| (-2,5000 ~ -2,4001) 97,5000 ~ 97,5999<br>(-2,4000 ~ -2,3001) 97,6000 ~ 97,6999                                                                                                    | 2                                                                                                    | (0,5000 ~ 0,5999) 100,5000-100,5999<br>(0,6000 ~ 0,6999) 100,6000-100,6999<br>(0,7000 ~ 0,7099) 100,6000-100,6999                                                                                                    | 3 4                                                                                                    |                                                                                                    |
| (-2,5000 ~ -2,4001) 97,5000 ~ 97,5999<br>(-2,4000 ~ -2,3001) 97,6000 ~ 97,6999<br>(-2,3000 ~ -2,2001) 97,7000 ~ 97,7999<br>(-2,3000 ~ -2,2001) 97,7000 ~ 97,7999                                                                                                    | 2 3 0                                                                                                    | (0,5000 ~ 0,5999) 100,5000-100,5999<br>(0,6000 ~ 0,6999) 100,6000-100,6999<br>(0,7000 ~ 0,7999) 100,7000-100,7999<br>(0,8000 ~ 0,7999) 100,7000-100,7999                                                                                                    | 3<br>4<br>5                                                                                                    |                                                                                                    |
| (-2,5000 ~ -2,4001) 97,5000 ~ 97,5999<br>(-2,4000 ~ -2,3001) 97,6000 ~ 97,6999<br>(-2,3000 ~ -2,2001) 97,7000 ~ 97,7999<br>(-2,2000 ~ -2,21001) 97,7000 ~ 97,8999<br>(-2,2000 ~ -2,21001) 97,9000 ~ 97,8999                                                                                                    | 2<br>3<br>0<br>1                                                                                                    | (0,5000 ~ 0,599) 100,5000-100,5999<br>(0,6000 ~ 0,6999) 100,6000-100,6999<br>(0,7000 ~ 0,6999) 100,6000-100,7999<br>(0,8000 ~ 0,8999) 100,8000-100,8999<br>(0,9000 ~ 0,8999) 100,8000-100,8999                                                                                                    | 3<br>4<br>5<br>2                                                                                                    |                                                                                                    |
| (-2,5000 ~ -2,4001) 97,5000 ~ 97,5999<br>(-2,40002,3001) 97,6000 ~ 97,6999<br>(-2,30002,2001) 97,7000 ~ 97,7999<br>(-2,2000 ~ -2,2001) 97,7000 ~ 97,9999<br>(-2,2000 ~ -2,0001) 97,9000 ~ 97,9999<br>(-2,00001,9001) 96,0000 ~ 96,0999                                                                                                    | 2<br>3<br>0<br>1<br>6<br>2                                                                                                    | (0,5000 ~ 0,5399) 100,5000-100,5999<br>(0,6000 ~ 0,5999) 100,5000-100,5999<br>(0,7000 ~ 0,7999) 100,7000-100,7999<br>(0,8000 ~ 0,5999) 100,8000-100,8999<br>(0,9000 ~ 0,9399) 100,8000-100,9999<br>(1,0000 ~ 1,0999) 100,9000-100,9999                                                                                                    | 3<br>4<br>5<br>2<br>0                                                                                                    |                                                                                                    |
| (-2,5000 - 2,400) 97,5000 - 97,5998<br>(-2,4000 - 2,300) 97,6000 - 97,6999<br>(-2,3000 - 2,200) 97,000 - 97,9999<br>(-2,2000 - 2,100) 97,0000 - 97,9999<br>(-2,1000 - 2,000) 97,0000 - 97,9999<br>(-2,0000 - 1,900) 96,0000 - 98,0999<br>(-1,9000 - 1,900) 96,0000 - 98,0999                                                                                                    | 2<br>3<br>0<br>1<br>6<br>2<br>0                                                                                                    | (0,5000 ~ 0,5999) 100,5000-100,5999<br>(0,5000 ~ 0,5999) 100,5000-100,5999<br>(0,7000 ~ 0,7999) 100,5000-100,5999<br>(0,8000 ~ 0,5999) 100,8000-100,8999<br>(0,9000 ~ 0,5999) 100,8000-100,8999<br>(1,0000 ~ 1,5999) 101,8000-101,6999<br>(1,1000 ~ 1,1999) 101,8000-101,1999                                                                                                    | 3<br>4<br>5<br>2<br>0<br>3<br>5                                                                                                    |                                                                                                    |
| (-2.500 ~ 2.400) 97,500 ~ 97,598<br>(-2.400 ~ 2.300) 97,500 ~ 97,599<br>(-2.300 ~ 2.300) 97,700 ~ 97,999<br>(-2.200 ~ 2.000) 97,700 ~ 97,999<br>(-2.200 ~ 2.000) 97,900 ~ 97,999<br>(-2.000 ~ 1.900) 97,900 ~ 97,999<br>(-2.000 ~ 1.900) 98,000 ~ 98,199<br>(-1.900 ~ 1.800) 98,100 ~ 98,199                                                                                                    | 2<br>3<br>0<br>1<br>5<br>2<br>0<br>3                                                                                                    | (0.500) - 0.5999 10.000-100.5999<br>(0.500) - 0.5999 10.000-100.599<br>(0.700) - 0.7999 100.700-100.599<br>(0.200) - 0.7999 100.700-100.599<br>(0.200) - 0.9999 100.2000-100.599<br>(1.000) - 1.5999 101.000-101.599<br>(1.000) - 1.5999 101.000-101.599                                                                                                    | 3<br>4<br>5<br>2<br>0<br>3<br>5<br>2                                                                                                    |                                                                                                    |
| (-2.000 ~ -2.001) 97.5000 ~ 97.5989<br>(~2.000 ~ -2.001) 97.000 ~ 97.6989<br>(~2.000 ~ 2.001) 97.000 ~ 97.6989<br>(~2.000 ~ -2.001) 97.000 ~ 97.6989<br>(~2.000 ~ -2.001) 97.900 ~ 97.9898<br>(~2.000 ~ -1.0001) 97.900 ~ 97.9898<br>(~1.000 ~ -1.0001) 98.100 ~ 98.1989<br>(~1.000 ~ -1.001) 98.100 ~ 98.1989<br>(~1.000 ~ -1.001) 98.100 ~ 98.1989                                                                                                    | 2<br>3<br>0<br>1<br>5<br>2<br>0<br>3<br>2                                                                                                    | (0.500) -0.5999 100.500-100.5999<br>(0.6000 -0.5999 100.600-100.6999<br>(0.7000 -0.7999 100.700-100.7999<br>(0.9000 -0.5999 100.700-100.7999<br>(0.9000 -0.5999 100.700-100.5999<br>(1.0000 -1.5999 100.700-10.6999<br>(1.1000 -1.5999 101.700-101.599<br>(1.2000 -1.5999 101.700-101.599<br>(1.2000 -1.5999 101.700-101.599                                                                                                    | 3<br>4<br>5<br>2<br>0<br>3<br>5<br>2<br>2                                                                                                    |                                                                                                    |
| (-2.5002.601) 97.500 - 97.598<br>(-2.6002.500) 97.600 - 97.599<br>(-2.5002.500) 97.700 - 97.799<br>(-2.5002.101) 97.700 - 97.799<br>(-2.0001.500) 96.00 - 97.999<br>(-1.5001.500) 96.100 - 98.199<br>(-1.5001.500) 96.100 - 98.199<br>(-1.5001.500) 96.100 - 98.299<br>(-1.5001.500) 96.100 - 98.299                                                                                                    | 2<br>3<br>0<br>1<br>5<br>2<br>0<br>3<br>2<br>4                                                                                                    | (0,500) - 0,2999 100,200-100,2999<br>(0,500) - 0,2999 100,200-100,699<br>(0,200) - 0,2999 100,200-100,599<br>(0,200) - 0,2999 100,200-100,599<br>(0,200) - 0,9999 100,200-100,999<br>(1,000) - 1,9999 100,200-100,999<br>(1,000) - 1,9999 101,200-101,299<br>(1,200) - 1,2999 101,200-101,299<br>(1,200) - 1,2999 101,200-101,299<br>(1,200) - 1,2999 101,200-101,299                                                                                                    | 3<br>4<br>5<br>2<br>0<br>3<br>5<br>2<br>2<br>2                                                                                                    |                                                                                                    |
| (-2.0002.000) 97.500 - 97.598<br>(-2.0002.001) 97.500 - 97.699<br>(-2.0002.001) 97.700 - 97.699<br>(-2.000 - 2.001) 97.700 - 97.899<br>(-2.0001.901) 96.000 - 98.699<br>(-1.0001.901) 96.000 - 98.699<br>(-1.0001.001) 98.200 - 98.299<br>(-1.0001.001) 98.200 - 98.299<br>(-1.0001.001) 98.200 - 98.299                                                                                                    | 2<br>3<br>0<br>1<br>5<br>2<br>0<br>3<br>2<br>2<br>4<br>4<br>2                                                                                                    | (0.500) - 0.5999 10.000-100.5999<br>(0.500) - 0.5999 10.000-100.6999<br>(0.2000) - 0.7999 100.7000-100.5999<br>(0.2000) - 0.5999 100.7000-100.5999<br>(0.2000) - 0.5999 100.7000-100.5999<br>(1.000) - 1.5999 101.7000-101.5999<br>(1.2000) - 1.5999 101.7000-101.5999<br>(1.2000) - 1.5999 101.7000-101.5999<br>(1.2000) - 1.5999 101.7000-101.5999<br>(1.2000) - 1.5999 101.7000-101.5999<br>(1.2000) - 1.59999 101.7000-101.5999                                                                                                    | 3<br>4<br>5<br>2<br>0<br>3<br>5<br>5<br>2<br>2<br>2<br>2<br>1<br>4                                                                                                    |                                                                                                    |
| (-2,000 ~ -2,000) 97,500 ~ 97,598<br>(~2,000 ~ -2,000) 97,000 ~ 97,599<br>(~2,000 ~ -2,000) 97,000 ~ 97,799<br>(~2,000 ~ -2,000) 97,000 ~ 97,799<br>(~2,000 ~ -1,000) 97,900 ~ 97,999<br>(~1,000 ~ -1,000) 98,000 ~ 98,199<br>(~1,000 ~ -1,000) 98,000 ~ 98,199<br>(~1,000 ~ -1,000) 98,000 ~ 98,299<br>(~1,000 ~ -1,000) 98,000 ~ 98,299<br>(~1,000 ~ -1,000) 98,000 ~ 98,299<br>(~1,000 ~ -1,000) 98,000 ~ 98,299<br>(~1,000 ~ -1,000) 98,000 ~ 98,299                                                                                                    | 2<br>3<br>0<br>1<br>5<br>2<br>0<br>3<br>2<br>4<br>2<br>4<br>2<br>2                                                                                                    | (0.500) -0.5999 100.5000-100.5999<br>(0.6000) -0.5999 100.6000-100.6999<br>(0.7000) -0.7999 100.7000-100.7999<br>(0.9000) -0.5999 100.7000-100.5999<br>(0.9000) -0.5999 100.7000-100.5999<br>(1.1000) -1.5999 101.7000-101.5999<br>(1.2000) -1.5999 101.7000-101.5999<br>(1.2000) -1.5999 101.7000-101.5999<br>(1.2000) -1.5999 101.7000-101.5999<br>(1.5000) -1.59999 101.7000-101.5999<br>(1.5000) -1.59999 101.7000-101.5999<br>(1.5000) -1.59999 101.7000-101.5999                                                                                                    | 3<br>4<br>5<br>2<br>0<br>3<br>5<br>5<br>2<br>2<br>2<br>2<br>1<br>1<br>4                                                                                                    |                                                                                                    |
| (-2,20002,400) 97,500 - 97,598<br>(-2,20002,200) 97,7000 - 97,599<br>(-2,20002,200) 97,7000 - 97,799<br>(-2,20002,000) 97,7000 - 97,998<br>(-2,0001,500) 98,1000 - 98,999<br>(-1,50001,500) 98,1000 - 98,1999<br>(-1,50001,500) 98,1000 - 98,1999<br>(-1,50001,500) 98,200 - 98,299<br>(-1,50001,500) 98,4000 - 98,499<br>(-1,50001,400) 98,4000 - 98,499<br>(-1,50001,400) 98,4000 - 98,599<br>(-1,50001,400) 98,5000 - 98,599                                                                                                    | 2<br>3<br>0<br>1<br>5<br>2<br>0<br>3<br>3<br>2<br>4<br>2<br>2<br>2<br>2                                                                                                    | (0,500) - 0,2999 100,200-100,2999<br>(0,500) - 0,2999 100,200-100,699<br>(0,200) - 0,2999 100,200-100,699<br>(0,200) - 0,2999 100,200-100,299<br>(0,200) - 0,2999 100,200-100,299<br>(1,200) - 1,2999 100,200-101,299<br>(1,200) - 1,2999 101,200-101,299<br>(1,200) - 1,2999 101,200-101,299<br>(1,200) - 1,2999 101,200-101,299<br>(1,200) - 1,5999 101,200-101,599<br>(1,500) - 1,5999 101,500-101,599<br>(1,500) - 1,5999 101,500-101,599<br>(1,200) - 1,5999 101,500-101,599                                                                                                    | 3<br>4<br>5<br>2<br>0<br>3<br>5<br>5<br>2<br>2<br>2<br>1<br>1<br>4<br>1<br>5                                                                                                    |                                                                                                    |
| (-2.000 ~ -2.000) 97.500 ~ 97.598<br>(-2.000 ~ -2.001) 97.500 ~ 97.699<br>(-2.000 ~ -2.001) 97.000 ~ 97.699<br>(-2.000 ~ -2.001) 97.000 ~ 97.699<br>(-2.000 ~ -1.5001) 98.000 ~ 98.699<br>(-1.000 ~ -1.5001) 98.000 ~ 98.699<br>(-1.000 ~ -1.5001) 98.000 ~ 98.799<br>(-1.000 ~ -1.5001) 98.300 ~ 98.799<br>(-1.000 ~ -1.5001) 98.300 ~ 98.799<br>(-1.000 ~ -1.5001) 98.300 ~ 98.799<br>(-1.000 ~ -1.5001) 98.300 ~ 98.599<br>(-1.000 ~ -1.5001) 98.500 ~ 98.599<br>(-1.000 ~ -1.5001) 98.500 ~ 98.599<br>(-1.000 ~ -1.5001) 98.500 ~ 98.599                                                                                                    | 2<br>3<br>1<br>5<br>2<br>0<br>3<br>2<br>4<br>2<br>2<br>2<br>2<br>2<br>3                                                                                                    | (0.500) - 0.5999 10.000-100.5999<br>(0.5000) - 0.5999 10.000-100.6999<br>(0.2000) - 0.7999 100.7000-100.6999<br>(0.2000) - 0.5999 100.7000-100.6999<br>(1.0000) - 0.9999 100.7000-100.6999<br>(1.0000) - 1.9999 101.7000-101.6999<br>(1.0000) - 1.9999 101.7000-101.6999<br>(1.2000) - 1.5999 101.7000-101.6999<br>(1.4000) - 1.5999 101.7000-101.6999<br>(1.6000) - 1.5999 101.7000-101.5999<br>(1.6000) - 1.5999 101.7000-101.5999<br>(1.6000) - 1.5999 101.7000-101.5999<br>(1.6000) - 1.5999 101.7000-101.5999<br>(1.7000) - 1.59999 101.7000-101.5999<br>(1.7000) - 1.59999 101.7000-101.5999                                                                                                    | 3<br>4<br>5<br>2<br>0<br>3<br>5<br>2<br>2<br>1<br>1<br>4<br>4<br>1<br>5<br>2                                                                                                    |                                                                                                    |
| (-2,000)2,000) 97,5000 - 97,5989<br>(-2,000)2,000) 97,7000 - 97,6989<br>(-2,000) - 2,000) 97,7000 - 97,7989<br>(-2,000)2,000) 97,9000 - 97,9989<br>(-2,000)1,000) 98,000 - 97,9989<br>(-1,000)1,000) 98,000 - 98,1989<br>(-1,000)1,000) 98,000 - 98,1989<br>(-1,000)1,000) 98,000 - 98,1989<br>(-1,000)1,000) 98,000 - 98,1989<br>(-1,000)1,000) 98,000 - 98,1989<br>(-1,000)1,000) 98,000 - 98,1989<br>(-1,000)1,000) 98,000 - 98,1989<br>(-1,000)1,000) 98,000 - 98,1989<br>(-1,000)1,000) 98,000 - 98,1989<br>(-1,000)1,000) 98,000 - 98,1989<br>(-1,000)1,000) 98,000 - 98,7989<br>(-1,000)1,000) 98,000 - 98,999                                                                                                    | 2<br>3<br>1<br>6<br>2<br>0<br>3<br>2<br>4<br>2<br>2<br>2<br>2<br>2<br>2<br>3<br>2                                                                                                    | (0.500) -0.5999 100.5000-100.5999<br>(0.500) -0.5999 100.5000-100.5999<br>(0.2000) -0.5999 100.5000-100.5999<br>(0.2000) -0.5999 100.5000-100.5999<br>(0.2000) -0.5999 100.5000-100.5999<br>(1.0000) -1.59999 101.5000-101.5999<br>(1.2000) -1.5999 101.5000-101.5999<br>(1.2000) -1.5999 101.5000-101.5999<br>(1.5000) -1.59999 101.5000-101.5999<br>(1.5000) -1.59999 101.5000-101.5999<br>(1.5000) -1.59999 101.5000-101.5999<br>(1.5000) -1.59999 101.5000-101.5999<br>(1.5000) -1.59999 101.5000-101.5999<br>(1.5000) -1.59999 101.5000-101.5999<br>(1.5000) -1.59999 101.5000-101.5999<br>(1.5000) -1.59999 101.5000-101.5999<br>(1.5000) -1.59999 101.5000-101.5999<br>(1.5000) -1.59999 101.5000-101.5999<br>(1.5000) -1.59999 101.5000-101.5999                                                                                                    | 3<br>4<br>2<br>0<br>3<br>5<br>2<br>2<br>2<br>2<br>2<br>2<br>2<br>1<br>1<br>4<br>1<br>5<br>2<br>2<br>2<br>2<br>2                                                                                                    |                                                                                                    |
| (-2.20002.400) 97.500 - 97.599<br>(-2.20002.2001) 97.7000 - 97.599<br>(-2.20002.2001) 97.7000 - 97.799<br>(-2.20002.000) 97.900 - 97.999<br>(-2.20001.900) 98.0000 - 98.999<br>(-2.00001.900) 98.0000 - 98.999<br>(-1.90001.900) 98.0000 - 98.999<br>(-1.90001.900) 98.0000 - 98.999<br>(-1.90001.900) 98.4000 - 98.999<br>(-1.90001.900) 98.4000 - 98.999<br>(-1.90001.900) 98.4000 - 98.999<br>(-1.90001.900) 98.9000 - 98.999<br>(-1.90001.900) 98.9000 - 98.7999<br>(-1.90001.900) 98.7000 - 98.7999<br>(-1.90001.900) 98.7000 - 98.7999<br>(-1.90001.900) 98.7000 - 98.7999<br>(-1.90001.900) 98.7000 - 98.7999                                                                                                    | 2<br>3<br>1<br>6<br>2<br>0<br>3<br>2<br>4<br>4<br>2<br>2<br>2<br>3<br>3<br>2<br>2                                                                                                    | (0.500) - 0.5999 100.000-100.5999<br>(0.500) - 0.5999 100.000-100.599<br>(0.000) - 0.5999 100.000-100.599<br>(0.000) - 0.5999 100.000-100.599<br>(1.000) - 1.5999 100.000-100.599<br>(1.000) - 1.5999 101.000-101.599<br>(1.000) - 1.5999 101.000-101.599<br>(1.000) - 1.5999 101.000-101.599<br>(1.000) - 1.5999 101.000-101.599<br>(1.600) - 1.5999 101.000-101.599<br>(1.600) - 1.5999 101.000-101.599<br>(1.600) - 1.5999 101.000-101.599<br>(1.600) - 1.5999 101.000-101.599<br>(1.600) - 1.5999 101.000-101.599<br>(1.600) - 1.5999 101.000-101.599<br>(1.600) - 1.5999 101.000-101.599<br>(1.600) - 1.5999 101.000-101.599<br>(1.600) - 1.5999 101.000-101.599<br>(1.600) - 1.5999 101.000-101.599<br>(1.600) - 1.5999 101.000-101.599<br>(1.600) - 1.5999 101.000-101.599<br>(1.600) - 1.5999 101.000-101.599<br>(1.600) - 1.5999 101.000-101.599                                                                                                    | 3<br>4<br>5<br>2<br>0<br>3<br>5<br>2<br>2<br>2<br>2<br>1<br>4<br>4<br>1<br>5<br>5<br>2<br>2<br>2<br>2<br>2<br>2<br>2<br>2<br>2<br>2<br>2<br>2<br>2<br>2<br>2<br>2<br>2                                                        |                                                                                                    |
| (-2.000 ~ -2.000) 97.500 ~ 97.598<br>(-2.000 ~ -2.001) 97.500 ~ 97.699<br>(-2.000 ~ -2.001) 97.700 ~ 97.699<br>(-2.000 ~ -2.001) 97.700 ~ 97.899<br>(-2.000 ~ -1.001) 97.000 ~ 97.899<br>(-2.000 ~ -1.5001) 98.000 ~ 98.099<br>(-1.000 ~ -1.5001) 98.000 ~ 98.099<br>(-1.000 ~ -1.5001) 98.000 ~ 98.099<br>(-1.000 ~ -1.5001) 98.000 ~ 98.099<br>(-1.000 ~ -1.5001) 98.000 ~ 98.099<br>(-1.000 ~ -1.5001) 98.000 ~ 98.099<br>(-1.000 ~ -1.5001) 98.000 ~ 98.599<br>(-1.000 ~ -1.5001) 98.000 ~ 98.599<br>(-1.000 ~ -1.5001) 98.000 ~ 98.599<br>(-1.000 ~ -1.0001) 98.000 ~ 98.599<br>(-1.000 ~ -1.0001) 98.000 ~ 98.999<br>(-1.000 ~ -1.0001) 98.000 ~ 98.999<br>(-1.000 ~ -1.0001) 98.000 ~ 98.999<br>(-1.000 ~ -1.0001) 98.000 ~ 98.999                                                                                                    | 2<br>3<br>0<br>2<br>2<br>3<br>2<br>4<br>2<br>2<br>2<br>2<br>3<br>2<br>2<br>2<br>2<br>2<br>2<br>2<br>2<br>2<br>2                                                                                                    | (0.500) - 0.5999 10.000-100.5999<br>(0.5000) - 0.5999 10.000-100.5999<br>(0.2000) - 0.7999 100.7000-100.5999<br>(0.2000) - 0.5999 100.7000-100.5999<br>(1.0000) - 0.5999 100.7000-100.5999<br>(1.0000) - 1.5999 101.7000-101.5999<br>(1.0000) - 1.5999 101.7000-101.5999<br>(1.2000) - 1.5999 101.7000-101.5999<br>(1.5000) - 1.5999 101.7000-101.5999<br>(1.5000) - 1.59999 101.7000-101.5999<br>(1.5000) - 1.59999 101.7000-101.5999<br>(1.5000) - 1.59999 101.7000-101.5999<br>(1.5000) - 1.59999 101.7000-101.5999<br>(1.5000) - 1.59999 101.7000-101.5999<br>(1.5000) - 1.59999 101.7000-101.5999<br>(1.5000) - 1.59999 101.7000-101.5999<br>(1.5000) - 1.59999 101.7000-101.5999<br>(1.5000) - 1.59999 101.7000-101.5999<br>(1.5000) - 1.59999 101.7000-101.5999<br>(1.5000) - 1.59999 101.7000-101.5999                                                                                                    | 3<br>4<br>5<br>2<br>0<br>3<br>5<br>2<br>2<br>1<br>1<br>4<br>1<br>5<br>5<br>2<br>2<br>2<br>2<br>2<br>2<br>2<br>2<br>2<br>2<br>1                                                                                                |                                                                                                    |
| (-2.500 - 2.400) 97.500 - 97.599<br>(-2.400 - 2.500) 97.500 - 97.599<br>(-2.500 - 2.500) 97.700 - 97.799<br>(-2.500 - 2.500) 97.700 - 97.799<br>(-2.500 - 2.500) 97.700 - 97.999<br>(-1.500 - 1.500) 98.100 - 98.199<br>(-1.500 - 1.500) 98.100 - 98.199<br>(-1.500 - 1.500) 98.100 - 98.199<br>(-1.500 - 1.500) 98.100 - 98.199<br>(-1.500 - 1.500) 98.100 - 98.199<br>(-1.500 - 1.500) 98.100 - 98.999<br>(-1.500 - 1.500) 98.000 - 98.999<br>(-1.500 - 1.500) 98.000 - 98.799<br>(-1.500 - 1.500) 98.000 - 98.799<br>(-1.500 - 1.500) 98.000 - 98.799<br>(-1.500 - 1.500) 98.700 - 98.799<br>(-1.500 - 1.500) 98.700 - 98.799<br>(-1.500 - 1.500) 98.700 - 98.799<br>(-1.500 - 1.500) 98.700 - 98.799<br>(-1.500 - 1.500) 98.000 - 98.999<br>(-1.500 - 1.500) 98.000 - 98.999                                                                                                    | 2<br>3<br>0<br>1<br>2<br>0<br>3<br>2<br>2<br>2<br>2<br>2<br>2<br>2<br>2<br>2<br>2<br>2<br>2<br>2<br>2<br>2<br>2<br>2                                                                                                    | (0.500 - 0.9999 10.000-10.9999<br>(0.500 - 0.9999 10.000-10.999<br>(0.200 - 0.9999 10.000-10.999<br>(0.200 - 0.9999 10.000-10.999<br>(0.200 - 0.9999 10.000-10.999<br>(1.100 - 1.9999 10.1000-10.999<br>(1.100 - 1.9999 10.1000-10.999<br>(1.200 - 1.9999 10.1000-10.999<br>(1.200 - 1.9999 10.1000-10.999<br>(1.200 - 1.9999 10.1000-10.999<br>(1.200 - 1.9999 10.1000-10.999<br>(1.500 - 1.9999 10.1000-10.999<br>(1.500 - 1.9999 10.1000-10.999<br>(1.500 - 1.9999 10.1000-10.999<br>(1.500 - 1.9999 10.1000-10.999<br>(1.500 - 1.9999 10.1000-10.999<br>(1.500 - 1.9999 10.1000-10.999<br>(1.900 - 1.9999 10.1000-10.999<br>(1.900 - 2.9999 10.2000-10.999<br>(2.200 - 2.9999 10.2000-10.999<br>(2.200 - 2.9999 10.2000-10.999                                                                                                    | 3<br>4<br>5<br>2<br>0<br>3<br>5<br>5<br>2<br>2<br>2<br>2<br>2<br>2<br>1<br>1<br>4<br>1<br>5<br>2<br>2<br>2<br>2<br>2<br>2<br>2<br>2<br>2<br>2<br>2<br>1<br>3                                                                  |                                                                                                    |
| (-2.5002.600) 97.500 - 97.599<br>(-2.6002.600) 97.500 - 97.599<br>(-2.0002.001) 97.700 - 97.799<br>(-2.0002.001) 97.700 - 97.799<br>(-2.0001.500) 98.000 - 98.999<br>(-2.0001.500) 98.000 - 98.099<br>(-1.0001.500) 98.000 - 98.799<br>(-1.0001.500) 98.000 - 98.799<br>(-1.0001.500) 98.000 - 98.799<br>(-1.0001.500) 98.000 - 98.799<br>(-1.0001.500) 98.000 - 98.799<br>(-1.0001.500) 98.000 - 98.799<br>(-1.0001.500) 98.000 - 98.799<br>(-1.0001.500) 98.000 - 98.799<br>(-1.0001.000) 98.000 - 98.799<br>(-1.0001.000) 98.000 - 98.799<br>(-1.000 - 0.000) 98.000 - 98.799<br>(-1.000 - 0.000) 98.000 - 98.799<br>(-1.000 - 0.000) 98.000 - 98.799<br>(-1.000 - 0.000) 98.000 - 98.799<br>(-1.000 - 0.000) 98.000 - 98.799<br>(-0.000 - 0.000) 99.000 - 98.799                                                                                                    | 2<br>3<br>0<br>1<br>2<br>0<br>3<br>2<br>2<br>4<br>4<br>2<br>2<br>3<br>2<br>2<br>3<br>2<br>2<br>2<br>3<br>2<br>2<br>2<br>0<br>0<br>0<br>0<br>0                                                                                                    | (0.500 - 0.5999 10.000-10.599<br>(0.500 - 0.5999 10.000-10.599<br>(0.500 - 0.5999 10.000-10.599<br>(0.000 - 0.5999 10.000-10.599<br>(0.000 - 0.5999 10.000-10.599<br>(1.000 - 1.5999 10.1000-10.599<br>(1.000 - 1.5999 10.1000-10.599<br>(2.000 - 2.5999 10.2000-10.599<br>(2.000 - 2.5999 10.2000-10.599<br>(2.000 - 2.5999 10.2000-10.599<br>(2.000 - 2.5999 10.2000-10.599                                                                                                    | 3<br>4<br>2<br>0<br>3<br>5<br>2<br>2<br>2<br>1<br>1<br>4<br>1<br>5<br>2<br>2<br>2<br>2<br>2<br>2<br>2<br>2<br>2<br>2<br>2<br>2<br>2<br>2<br>2<br>2<br>2<br>2                                                                  |                                                                                                    |
| (-2.000 ~ -2.000) 97.500 ~ 97.599<br>(-2.000 ~ -2.000) 97.500 ~ 97.599<br>(-2.000 ~ 2.000) 97.500 ~ 97.699<br>(-2.000 ~ 2.000) 97.000 ~ 97.899<br>(-2.000 ~ 2.000) 97.000 ~ 97.899<br>(-2.000 ~ 1.000) 97.500 ~ 97.899<br>(-2.000 ~ 1.000) 97.500 ~ 97.899<br>(-1.000 ~ 1.000) 97.500 ~ 97.899<br>(-1.000 ~ 1.000) 97.500 ~ 97.999<br>(-1.000 ~ 1.000) 97.500 ~ 97.999<br>(-1.000 ~ 1.000) 97.500 ~ 97.999<br>(-1.000 ~ 1.000) 97.500 ~ 98.799<br>(-1.000 ~ 1.000) 97.500 ~ 98.799<br>(-1.000 ~ 1.000) 97.500 ~ 98.799<br>(-1.000 ~ 1.000) 97.500 ~ 98.799<br>(-1.000 ~ 1.000) 97.500 ~ 98.799<br>(-1.000 ~ 1.000) 97.500 ~ 98.799<br>(-1.000 ~ 1.000) 97.500 ~ 99.799<br>(-1.000 ~ 0.000) 97.000 ~ 99.799<br>(-1.000 ~ 0.000) 97.000 ~ 99.799<br>(-1.000 ~ 0.000) 97.000 ~ 99.799<br>(-0.000 ~ 0.000) 97.000 ~ 99.799                                                                                                    | 2<br>3<br>0<br>1<br>5<br>2<br>2<br>3<br>2<br>2<br>4<br>2<br>2<br>2<br>2<br>2<br>2<br>2<br>2<br>0<br>2<br>2<br>0<br>2<br>2<br>0<br>2<br>2<br>0<br>2<br>2<br>0<br>2<br>2<br>0<br>5                                                                                                | (0.500 - 0.5999 10.000-10.5999<br>(0.500 - 0.5999 10.000-10.6999<br>(0.700 - 0.7999 10.000-100.599<br>(0.700 - 0.7999 10.000-100.599<br>(0.900 - 0.7999 10.000-100.599<br>(1.900 - 1.9999 10.000-10.599<br>(1.900 - 1.9999 10.1000-101.599<br>(1.900 - 1.9999 10.1000-101.599<br>(1.900 - 1.9999 10.1000-1000-1000-1000-1000-1000-1000-1 | 3<br>4<br>2<br>0<br>3<br>5<br>2<br>2<br>1<br>1<br>4<br>1<br>5<br>2<br>2<br>1<br>1<br>5<br>2<br>2<br>2<br>2<br>2<br>2<br>2<br>2<br>2<br>1<br>3<br>3<br>2<br>2<br>2<br>2<br>2<br>2<br>2<br>2                                    |                                                                                                    |
| $\begin{array}{c} (-2.0002.001) 9:5000 - 9:5999 \\ (-2.0002.001) 9:7000 - 9:7999 \\ (-2.0002.001) 9:7000 - 9:7999 \\ (-2.0002.001) 9:7000 - 9:7999 \\ (-2.0001.000) 9:5000 - 9:9999 \\ (-1.0001.000) 9:1000 - 90:999 \\ (-1.0001.000) 9:1000 - 90:999 \\ (-1.0001.000) 9:1000 - 90:999 \\ (-1.0001.000) 9:1000 - 90:999 \\ (-1.0001.000) 9:1000 - 90:999 \\ (-1.0001.000) 9:1000 - 90:999 \\ (-1.0001.000) 9:1000 - 90:999 \\ (-1.0001.000) 9:1000 - 90:999 \\ (-1.0001.000) 9:1000 - 90:999 \\ (-1.0001.000) 9:000 - 90:999 \\ (-1.0001.000) 9:000 - 90:999 \\ (-1.0000.000) 9:1000 - 90:999 \\ (-1.0000.000) 9:1000 - 90:999 \\ (-1.0000.000) 9:1000 - 90:999 \\ (-0.0000.000) 9:1000 - 90:999 \\ (-0.0000.000) 9:1000 - 90:999 \\ (-0.000 - 0.000) 9:1000 - 90:999 \\ (-0.000 - 0.000) 9:1000 - 90:990 \\ (-0.000 - 0.000) 9:100 - $                                                                                                    | 2<br>3<br>0<br>1<br>2<br>3<br>2<br>3<br>2<br>2<br>2<br>2<br>3<br>3<br>2<br>2<br>2<br>3<br>3<br>2<br>2<br>2<br>3<br>3<br>2<br>2<br>2<br>3<br>3<br>2<br>2<br>3<br>3<br>2<br>2<br>3<br>3<br>3<br>3<br>3<br>3<br>3<br>3<br>3<br>3<br>3<br>3<br>3<br>3<br>3<br>3<br>3<br>3<br>3<br>3 | (0.500 - 0.5999 10.000-10.5999<br>(0.6000 - 0.5999 10.000-10.6999<br>(0.0000 - 0.5999 10.000-100.6999<br>(0.0000 - 0.5999 10.000-100.6999<br>(1.0000 - 1.9999 10.000-100.5999<br>(1.0000 - 1.9999 10.000-101.5999<br>(1.0000 - 1.5999 10.000-101.5999<br>(1.0000 - 1.5999 10.000-101.5999<br>(1.0000 - 1.5999 10.000-101.5999<br>(1.0000 - 1.5999 10.000-101.5999<br>(1.0000 - 1.5999 10.000-101.5999<br>(1.0000 - 1.5999 10.000-101.5999<br>(1.0000 - 1.5999 10.000-101.5999<br>(1.0000 - 1.5999 10.000-101.5999<br>(1.0000 - 1.5999 10.000-101.5999<br>(1.0000 - 1.5999 10.000-101.5999<br>(1.0000 - 1.5999 10.000-101.5999<br>(1.0000 - 1.5999 10.000-101.5999<br>(1.0000 - 2.9999 10.000-101.5999<br>(2.0000 - 2.9999 10.2000-102.5999<br>(2.0000 - 2.9999 102.000-102.5999<br>(2.0000 - 2.9999 102.000-102.5999<br>(2.0000 - 2.9999 102.000-102.5999<br>(2.0000 - 2.9999 102.000-102.5999<br>(2.0000 - 2.9999 102.000-102.5999<br>(2.0000 - 2.9999 102.000-102.5999<br>(2.0000 - 2.9999 102.000-102.5999                                                                                                    | 3<br>4<br>5<br>2<br>0<br>3<br>5<br>5<br>2<br>2<br>2<br>2<br>2<br>1<br>4<br>4<br>1<br>5<br>5<br>2<br>2<br>2<br>2<br>2<br>2<br>2<br>2<br>1<br>5<br>5<br>2<br>2<br>2<br>2<br>2<br>2                                              |                                                                                                    |
| (-2.000 - 2.000 97.000 - 97.599<br>(-2.000 - 2.000 97.000 - 97.599<br>(-2.000 - 2.000 97.000 - 97.599<br>(-2.000 - 2.000 97.000 - 97.599<br>(-2.000 - 1.000 97.900 - 97.999<br>(-2.000 - 1.000 97.900 - 97.999<br>(-2.000 - 1.000 97.900 - 97.999<br>(-1.000 - 1.000 97.900 - 97.999<br>(-1.000 - 1.000 97.900 - 97.999<br>(-1.000 - 1.000 97.900 - 97.999<br>(-1.000 - 1.000 97.900 - 97.999<br>(-1.000 - 1.000 97.900 - 97.999<br>(-1.000 - 1.000 97.900 - 97.999<br>(-1.000 - 1.000 97.900 - 97.999<br>(-1.000 - 1.000 97.900 - 97.999<br>(-1.000 - 1.000 97.900 - 97.999<br>(-1.000 - 1.000 97.900 - 97.999<br>(-1.000 - 1.000 97.900 - 97.999<br>(-1.000 - 1.000 97.900 - 97.999<br>(-1.000 - 0.000 97.900 - 97.999<br>(-1.000 - 0.000 97.900 - 97.999<br>(-1.000 - 0.000 97.900 - 97.999<br>(-1.000 - 0.000 97.900 - 97.999<br>(-1.000 - 0.000 97.900 - 97.999<br>(-1.000 - 0.000 97.900 - 97.999<br>(-1.000 - 0.000 97.900 - 97.999                                                                                                    | 2<br>3<br>0<br>1<br>2<br>2<br>3<br>2<br>2<br>4<br>4<br>2<br>2<br>2<br>2<br>2<br>2<br>2<br>2<br>2<br>2<br>2<br>2<br>2                                                                                                    | (0.500 - 0.5999 10.500-10.599<br>(0.500 - 0.5999 10.500-10.599<br>(0.500 - 0.5999 10.500-10.599<br>(0.000 - 0.5999 10.500-10.599<br>(0.000 - 0.9999 10.500-10.599<br>(1.000 - 1.9999 10.500-10.599<br>(1.000 - 1.9999 10.500-10.599<br>(1.000 - 1.9999 10.500-10.599<br>(1.000 - 1.9999 10.500-10.599<br>(1.000 - 1.9999 10.500-10.599<br>(1.500 - 1.9999 10.500-10.599<br>(1.500 - 1.9999 10.500-10.599<br>(1.500 - 1.9999 10.500-10.599<br>(1.500 - 1.9999 10.500-10.599<br>(1.500 - 1.9999 10.500-10.599<br>(1.500 - 1.9999 10.500-10.599<br>(1.500 - 1.9999 10.500-10.599<br>(1.500 - 2.9999 10.500-10.599<br>(2.500 - 2.9999 10.200-10.599<br>(2.500 - 2.9999 10.200-10.299<br>(2.500 - 2.9999 10.200-10.299<br>(2.500 - 2.9999 10.200-10.299<br>(2.500 - 2.9999 10.200-10.299<br>(2.500 - 2.9999 10.200-10.299<br>(2.500 - 2.9999 10.200-10.299<br>(2.500 - 2.9999 10.200-10.299<br>(2.500 - 2.9999 10.200-10.299<br>(2.500 - 2.9999 10.200-10.299<br>(2.500 - 2.9999 10.200-10.299<br>(2.500 - 2.9999 10.200-10.299<br>(2.500 - 2.9999 10.200-10.2999<br>(2.500 - 2.9999 10.200-10.2999<br>(2.500 - 2.9999 10.200-10.2999<br>(2.500 - 2.9999 10.200-10.2999                                                                                                    | 3<br>4<br>5<br>2<br>0<br>3<br>5<br>2<br>2<br>2<br>1<br>1<br>4<br>4<br>1<br>5<br>2<br>2<br>2<br>2<br>2<br>2<br>2<br>2<br>2<br>1<br>3<br>3<br>2<br>2<br>1<br>3<br>2<br>2<br>2<br>1<br>3<br>3<br>2<br>2<br>2<br>3<br>3<br>3<br>3 |                                                                                                    |
| (-2.000 - 2.200) 97.500 - 97.599<br>(-2.000 - 2.200) 97.500 - 97.599<br>(-2.200 - 2.200) 97.000 - 97.599<br>(-2.000 - 2.000) 97.000 - 97.599<br>(-2.000 - 1.000) 97.900 - 97.599<br>(-2.000 - 1.000) 97.900 - 97.599<br>(-1.000 - 1.000) 98.000 - 98.599<br>(-1.000 - 1.000) 98.000 - 98.599<br>(-1.000 - 1.000) 98.000 - 98.599<br>(-1.000 - 1.000) 98.000 - 98.599<br>(-1.000 - 1.000) 98.000 - 98.599<br>(-1.000 - 1.000) 98.000 - 98.599<br>(-1.000 - 1.000) 98.000 - 98.599<br>(-1.000 - 1.000) 98.000 - 98.599<br>(-1.000 - 1.000) 98.000 - 98.599<br>(-1.000 - 1.000) 98.000 - 98.599<br>(-1.000 - 0.000) 98.000 - 98.599<br>(-1.000 - 0.000) 98.000 - 98.599<br>(-1.000 - 0.000) 98.000 - 98.599<br>(-1.000 - 0.000) 98.000 - 98.599<br>(-1.000 - 0.000) 98.000 - 98.599<br>(-0.000 - 0.000) 98.000 - 98.599<br>(-0.000 - 90.000) 98.000 - 98.599<br>(-0.000 - 90.000) 98.000 - 98.599<br>(-0.000 - 0.000) 98.000 - 98.599<br>(-0.000 - 0.000) 98.000 - 98.599<br>(-0.000 - 0.000) 98.000 - 98.599<br>(-0.000 - 0.000) 98.000 - 98.599<br>(-0.000 - 0.000) 98.000 - 98.599<br>(-0.000 - 0.000) 98.000 - 98.599<br>(-0.000 - 90.000) 98.000 - 98.599<br>(-0.000 - 90.000) 98.000 - 98.599<br>(-0.000 - | 2<br>3<br>0<br>1<br>2<br>3<br>3<br>2<br>4<br>2<br>2<br>2<br>2<br>2<br>2<br>2<br>2<br>2<br>2<br>2<br>2<br>2<br>2<br>3<br>3<br>2<br>2<br>2<br>2<br>3<br>3<br>2<br>2<br>2<br>3<br>3<br>2<br>2<br>3<br>3<br>2<br>2<br>3<br>3<br>2<br>5<br>3<br>3<br>3<br>3                          | (1,500 - 0,2999) 100,200-100,2999<br>(1,500 - 0,2999) 100,200-100,2999<br>(1,2000 - 0,2999) 100,200-100,2999<br>(1,2000 - 0,2999) 100,200-100,2999<br>(1,1000 - 1,2999) 100,200-100,2999<br>(1,1000 - 1,2999) 101,200-101,2999<br>(1,2000 - 1,2999) 101,200-101,2999<br>(1,2000 - 1,2999) 101,200-101,2999<br>(1,2000 - 1,2999) 101,200-101,2999<br>(1,5000 - 1,5999) 101,200-101,2999<br>(1,5000 - 1,5999) 101,200-101,5999<br>(1,5000 - 1,5999) 101,200-101,5999<br>(1,5000 - 1,5999) 101,200-101,5999<br>(1,5000 - 1,5999) 101,200-101,5999<br>(1,5000 - 1,5999) 101,200-101,5999<br>(1,5000 - 1,5999) 101,200-101,5999<br>(2,2000 - 2,9999) 102,2000-102,5999<br>(2,2000 - 2,9999) 102,2000-102,5999<br>(2,2000 - 2,5999) 102,2000-102,5999<br>(2,2000 - 2,5999) 102,2000-102,5999<br>(2,2000 - 2,5999) 102,2000-102,5999<br>(2,2000 - 2,5999) 102,2000-102,5999<br>(2,2000 - 2,5999) 102,2000-102,5999<br>(2,2000 - 2,5999) 102,2000-102,5999<br>(2,2000 - 2,5999) 102,2000-102,5999<br>(2,2000 - 2,5999) 102,2000-102,5999<br>(2,2000 - 2,5999) 102,2000-102,5999<br>(2,2000 - 2,5999) 102,2000-102,5999<br>(2,2000 - 2,5999) 102,2000-102,5999<br>(2,2000 - 2,5999) 102,2000-102,5999<br>(2,2000 - 2,5999) 102,2000-102,5999                                                                                                    | 3<br>4<br>2<br>0<br>3<br>5<br>2<br>2<br>2<br>1<br>1<br>4<br>4<br>1<br>5<br>2<br>2<br>2<br>2<br>2<br>2<br>2<br>2<br>1<br>3<br>3<br>2<br>2<br>1<br>3<br>3<br>2<br>2<br>1<br>3<br>3<br>2<br>2<br>3<br>3<br>9                     |                                                                                                    |
| (-2, 2000 - 2, 4001) 97, 2000 - 97, 5959<br>(-2, 2000 - 2, 2001) 97, 7000 - 97, 7959<br>(-2, 2000 - 2, 2001) 97, 7000 - 97, 7959<br>(-2, 2000 - 2, 2001) 97, 9000 - 97, 7959<br>(-2, 2000 - 1, 9001) 98, 0000 - 98, 7959<br>(-1, 9000 - 1, 9001) 98, 0000 - 98, 7959<br>(-1, 9000 - 1, 9001) 98, 0000 - 98, 7959<br>(-1, 7000 - 1, 9001) 98, 0000 - 98, 7959<br>(-1, 7000 - 1, 9001) 98, 0000 - 98, 7959<br>(-1, 7000 - 1, 9001) 98, 0000 - 98, 7959<br>(-1, 6000 - 1, 5001) 98, 0000 - 98, 5959<br>(-1, 5000 - 1, 1001) 98, 0000 - 98, 5959<br>(-1, 5000 - 1, 1001) 98, 0000 - 98, 5959<br>(-1, 2000 - 1, 1001) 98, 0000 - 98, 5959<br>(-1, 2000 - 1, 1001) 98, 0000 - 98, 5959<br>(-1, 0000 - 0, 0001) 98, 0000 - 98, 5959<br>(-0, 0000 - 0, 0001) 98, 0000 - 98, 5959<br>(-0, 0000 - 0, 0001) 98, 0000                        | 2<br>3<br>0<br>1<br>2<br>2<br>3<br>2<br>2<br>2<br>2<br>3<br>2<br>2<br>3<br>2<br>2<br>2<br>3<br>3<br>2<br>2<br>3<br>3<br>2<br>2<br>3<br>3<br>5<br>5<br>3<br>6<br>1<br>1                                                                                                    | (1,500) - 0,2999) 100,200-100,2999<br>(0,500) - 0,2999) 100,200-100,2999<br>(0,000) - 0,2999) 100,200-100,2999<br>(0,000) - 0,2999) 100,200-100,2999<br>(1,000) - 1,9999) 100,200-100,2999<br>(1,1000) - 1,9999) 101,200-101,2999<br>(1,1000) - 1,9999) 101,200-101,2999<br>(1,000) - 1,9999) 101,200-101,2999<br>(1,000) - 1,9999) 101,200-101,2999<br>(1,000) - 1,9999) 101,200-101,2999<br>(1,000) - 1,9999) 101,200-101,2999<br>(1,000) - 1,9999) 101,200-101,2999<br>(1,000) - 1,9999) 101,200-101,2999<br>(1,000) - 1,9999) 101,200-101,2999<br>(1,000) - 1,9999) 101,200-101,2999<br>(1,000) - 1,9999) 101,200-101,2999<br>(1,000) - 1,9999) 101,200-101,2999<br>(2,200) - 2,9999) 102,200-102,2999<br>(2,200) - 2,9999) 102,200-102,2999<br>(2,200) - 2,9999) 102,200-102,2999<br>(2,200) - 2,9999) 102,200-102,2999<br>(2,200) - 2,9999) 102,200-102,2999<br>(2,200) - 2,9999) 102,200-102,2999<br>(2,200) - 2,9999) 102,200-102,2999<br>(2,200) - 2,9999) 102,200-102,2999<br>(2,200) - 2,9999) 102,2000-102,2999<br>(2,200) - 2,9999) 102,2000-102,2999                                                                                                    | 9<br>4<br>2<br>0<br>3<br>5<br>2<br>2<br>2<br>2<br>2<br>4<br>1<br>1<br>5<br>2<br>2<br>2<br>2<br>2<br>2<br>2<br>2<br>2<br>2<br>1<br>3<br>3<br>2<br>2<br>1<br>3<br>3<br>0<br>0<br>2                                              |                                                                                                    |

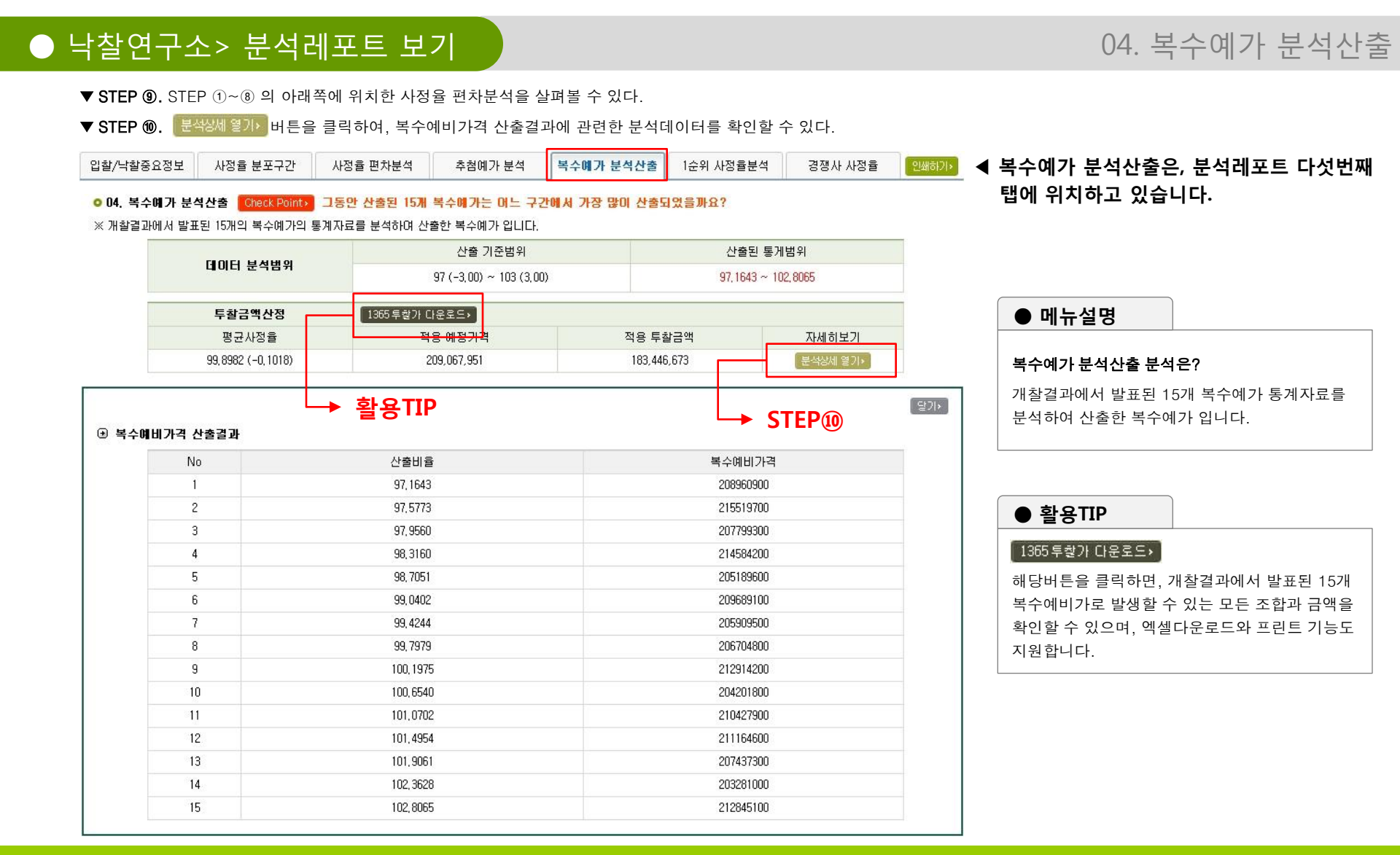

| 평균사정을<br>99,2552 (-0.7448)                                                                                                    | 적용 예정가격<br>207,722,275                                                                                                    | 적용 투발금액<br>182,265,910                                                                                                    | 자세히보기<br>분석8세 열기>                    | · · · · · · · · · · · · · · · · · · ·                                  |
|----------------------------------------------------------------------------------------------------|----------------------------------------------------------------------------------------------------|----------------------------------------------------------------------------------------------------|--------------------------------------|------------------------------------------------------------------------|
| 99,2552 (-0,7448)                                                                                                    | 207,722,275                                                                                                    | 182,265,910                                                                                                    | 문식상세 열기>  <br>  당기>                  | ▲ 1순위 사정율분석은, 분석레포트 여섯번째 탭에 위치하고 있습니다.                                 |
| 12-<br>12-                                                                                                    |                                                                                                    |                                                                                                    | (S3)+                                | ┓ ▲ 1순위 사정율분석은, 분석레포트 여섯번째 탭에 위치하고 있습니다.                               |
|                                                                                                    |                                                                                                    |                                                                                                    | (SU)                                 | = 같은 데 이 승규는 가는 거래 소프 이 것 같에 집에 비해하고 있답하지?                             |
|                                                                                                    |                                                                                                    |                                                                                                    |                                      |                                                                        |
| 구간 분석 각 구간별 사정을 빈도수와 평균사정을 입                                                                                                    | 니다. 본 입찰건과 동일한                                                                                                    | 기준 내 개월결과 중 1순위 업체(경쟁사)들의 신경을 분고                                                                                                    | 그건 선형을 알 수 있습니다.                     |                                                                        |
| 개찰기간 2008/                                                                                                    | 10/30 ~ 2010/10/30                                                                                                    | 분석건수 🌙                                                                                                    |                                      |                                                                        |
|                                                                                                    |                                                                                                    |                                                                                                    |                                      |                                                                        |
| l순위업체 사정을 분포도                                                                                                    |                                                                                                    |                                                                                                    |                                      |                                                                        |
|                                                                                                    |                                                                                                    |                                                                                                    |                                      | ▲ 메노서며                                                                 |
|                                                                                                    |                                                                                                    |                                                                                                    |                                      |                                                                        |
|                                                                                                    |                                                                                                    |                                                                                                    |                                      |                                                                        |
|                                                                                                    |                                                                                                    |                                                                                                    |                                      | 1군취 사잉출군역준?                                                            |
|                                                                                                    |                                                                                                    |                                                                                                    |                                      |                                                                        |
|                                                                                                    |                                                                                                    |                                                                                                    |                                      | 개살결과 1군위 업제들이 예슥한 사성율의 문포들 문석하여, 죄다 문포구간의 평균비율을 계산하여 투잘가               |
|                                                                                                    | 11                                                                                                    |                                                                                                    |                                      | 사출하는 비도사초부서 이니다                                                        |
|                                                                                                    |                                                                                                    |                                                                                                    |                                      |                                                                        |
|                                                                                                    |                                                                                                    |                                                                                                    |                                      |                                                                        |
|                                                                                                    |                                                                                                    |                                                                                                    |                                      |                                                                        |
| 97.4 97.6 97.8 98 98.2 98.4 98.6 98.8 99                                                                                                    | 99.2 99.4 99.6 99.8 1                                                                                                    | 100 100.2 100.4 100.6 100.8 101 101.2 101.4 101.6 101.8                                                                                                    | 102 102.2 102.4 102.6 102.8          |                                                                        |
|                                                                                                    |                                                                                                    |                                                                                                    |                                      |                                                                        |
| I순위법제 사성율 구간빈노표                                                                                                    |                                                                                                    |                                                                                                    |                                      |                                                                        |
| 분포구간                                                                                                    | 빈도수                                                                                                    | 분포구간                                                                                                    | 빈도수                                  | │ ◀ STEP ⑪. STEP ①~⑩ 의 아래쪽에 위치한 [1순위 사정율분석]을 살펴볼 수 있다.                 |
| (-3,0000 ~ -2,9001) 97,0000 ~ 97,0999                                                                                                    | 0                                                                                                    | (0,0000 ~ 0,0999) 100,0000-100,0999                                                                                                    | 0                                    |                                                                        |
| (-2,9000 ~ -2,8001) 97,1000 ~ 97,1999                                                                                                    | 0                                                                                                    | (0,1000 ~ 0,1999) 100,1000-100,1999                                                                                                    | 0                                    | │ ◀ SIEP 呕. [====6AU=2/12] 버튼을 클릭하여, 사성율 분포구간에 관련한 상세 분석네이터들 확인할 수 있다. |
| (-2.8000 ~ -2.7001) 97.2000 ~ 97.2999                                                                                                    | 0                                                                                                    | (0.2000 - 0.2000) 100.2000 100.2000                                                                                                    | 114                                  |                                                                        |
|                                                                                                    | 0                                                                                                    | (0,2000 ~ 0,2333) 100,2000~100,2333                                                                                                    | 1                                    |                                                                        |
| (-2,7000 ~ -2,6001) 97,3000 ~ 97,3999                                                                                                    | 0                                                                                                    | (0, 2000 ~ 0, 2999) 100, 2000-100, 2999<br>(0, 3000 ~ 0, 3999) 100, 3000-100, 3999                                                                                                    | 1                                    |                                                                        |
| (-2,7000 ~ -2,6001) 97,3000 ~ 97,3999<br>(-2,6000 ~ -2,5001) 97,4000 ~ 97,4999                                                                                                    | 0                                                                                                    | (0,2000 - 0,2999) 100,2000-100,2999<br>(0,3000 - 0,3999) 100,3000-100,3999<br>(0,4000 - 0,4999) 100,4000-100,4999                                                                                                    | 1                                    |                                                                        |
| (-2,7000 ~ -2,6001) 97,3000 ~ 97,3999<br>(-2,6000 ~ -2,5001) 97,4000 ~ 97,4999<br>(-2,5000 ~ -2,4001) 97,5000 ~ 97,5999<br>(-2,5000 ~ -2,4001) 97,5000 ~ 97,5999                                                                                                    | 0                                                                                                    | (0, 2000 - 0, 2393) 100, 2000-100, 2393<br>(0, 3000 - 0, 3393) 100, 3000-100, 3993<br>(0, 4000 - 0, 4393) 100, 4000-100, 5993<br>(0, 5000 - 0, 5993) 100, 5000-100, 5993<br>(0, 5000 - 0, 5993) 100, 5000-100, 5993                                                                                                    | 1<br>0<br>0                          |                                                                        |
| (-2,70002,6001) 97,3000 - 97,3999<br>(-2,60002,5001) 97,4000 - 97,4999<br>(-2,50002,4001) 97,5000 - 97,5999<br>(-2,50002,4001) 97,5000 - 97,5999<br>(-2,40002,3001) 97,6000 - 97,5999                                                                                                    | 0                                                                                                    | (0,2000 - 0,2999) 100,2000-100,2999<br>(0,2000 - 0,3999) 100,2000-100,3999<br>(0,4000 - 0,9999) 100,4000-100,4999<br>(0,5000 - 0,5999) 100,5000-100,5999<br>(0,6000 - 0,5999) 100,5000-100,5999                                                                                                    | 1<br>1<br>0<br>0<br>1                |                                                                        |
| (-2,7000 ~ -2,6001) 97,3000 ~ 97,3999<br>(-2,6000 ~ -2,5001) 97,4000 ~ 97,4999<br>(-2,5000 ~ -2,5001) 97,4000 ~ 97,4999<br>(-2,5000 ~ -2,4001) 97,5000 ~ 97,5999<br>(-2,4000 ~ -2,3001) 97,6000 ~ 97,6999<br>(-2,3000 ~ -2,2001) 97,7000 ~ 97,7999                                                                                                    | 0                                                                                                    | (0,2000 - 0,259) 100,2000-100,2599<br>(0,2000 - 0,3999) 100,2000-100,3999<br>(0,2000 - 0,4599) 100,4000-100,4999<br>(0,5000 - 0,5999) 100,5000-100,5999<br>(0,5000 - 0,5999) 100,5000-100,5999<br>(0,7000 - 0,7999) 100,7000-100,5999<br>(0,2000 - 0,2999) 100,7000-100,5999                                                                                                    | 1<br>0<br>0<br>1<br>0                |                                                                        |
| (-2,70002,6001) 97,3000 - 97,3999<br>(-2,80002,5001) 97,4000 - 97,4999<br>(-2,50002,4001) 97,5000 - 97,5999<br>(-2,20002,2001) 97,7000 - 97,7999<br>(-2,20002,2001) 97,7000 - 97,7999<br>(-2,20002,2001) 97,7000 - 97,7899<br>(-2,20002,2001) 97,7000 - 97,7899                                                                                                    |                                                                                                    | (0.2000 - 0.255) (0.000-00.255)<br>(0.2000 - 0.455) (0.000-00.359)<br>(0.4000 - 0.455) (0.0400-00.4595)<br>(0.5000 - 0.5595) (0.0500-00.5595)<br>(0.6000 - 0.5595) (0.0500-00.5595)<br>(0.7000 - 0.7595) (0.0700-00.5595)<br>(0.6000 - 0.7595) (0.0700-00.7595)<br>(0.6000 - 0.9595) (0.0800-00.7595)<br>(0.6000 - 0.9595) (0.0800-00.7595)                                                                                                    | 1<br>0<br>0<br>1<br>0<br>0           |                                                                        |
| (-2,7002,601) 97,300 - 97,399<br>(-2,6002,501) 97,400 - 97,499<br>(-2,5002,501) 97,400 - 97,499<br>(-2,4002,001) 97,500 - 97,599<br>(-2,0002,001) 97,500 - 97,599<br>(-2,2002,001) 97,900 - 97,999<br>(-2,0002,001) 97,900 - 97,999<br>(-2,0002,001) 97,900 - 97,999                                                                                                    | 0 0 0 0 0 0 0 0 0 0 0 0 0 0 0 0 0 0 0 0                                                                                                    | (0.2000 – 0.2393) (0.0200-100.2393<br>(0.2000 – 0.4395) (0.0200-100.3999<br>(0.4000 – 0.4395) (0.0200-100.3999<br>(0.5000 – 0.4395) (0.0500-100.5999<br>(0.5000 – 0.5995) (0.0500-100.5999<br>(0.2000 – 0.5995) (0.0200-100.5999<br>(0.2000 – 0.5995) (0.0200-100.5999<br>(0.2000 – 0.5995) (0.0200-100.5999<br>(0.2000 – 0.5995) (0.0200-100.5999<br>(0.9000 – 0.9395) (0.0200-100.5999                                                                                                    | 1<br>0<br>1<br>0<br>0<br>0<br>0<br>0 |                                                                        |
| (-2,700) - 2,600) 97,3000 - 97,399<br>(-2,600) - 2,500) 97,400 - 97,499<br>(-2,500) - 2,500) 97,5000 - 97,699<br>(-2,400) - 2,200) 97,5000 - 97,599<br>(-2,400) - 2,200) 97,5000 - 97,599<br>(-2,200) - 2,000) 97,900 - 97,599<br>(-2,200) - 2,000) 97,900 - 97,599<br>(-2,000) - 2,000) 97,900 - 97,599<br>(-2,000) - 2,000) 97,900 - 97,999                                                                                                    | 0 0 0 0 0 0 0 0 0 0 0 0 0 0 0 0 0 0 0 0                                                                                                    | (1,000 - 0,255) (0,000-00,255)<br>(0,300 - 0,455) (0,000-00,359)<br>(0,400 - 0,455) (0,000-00,359)<br>(0,500 - 0,556) (0,550-00,559)<br>(0,500 - 0,556) (0,500-00,559)<br>(0,700 - 0,755) (0,000-00,559)<br>(0,200 - 0,255) (0,000-00,559)<br>(0,500 - 0,555) (0,000-00,559)<br>(0,500 - 0,555) (0,000-00,559)<br>(1,000 - 1,055) (0,000-10,559)<br>(1,000 - 1,055) (0,000-10,559)<br>(1,000 - 1,055) (0,000-10,559)                                                                                                    |                                      |                                                                        |
| (-2,7002,600) 97,300 - 97,399<br>(-2,6002,500) 97,400 - 97,599<br>(-2,5002,500) 97,500 - 97,599<br>(-2,4002,400) 97,500 - 97,599<br>(-2,4002,200) 97,700 - 97,599<br>(-2,2002,200) 97,700 - 97,599<br>(-2,2002,000) 97,900 - 97,599<br>(-2,0002,000) 97,900 - 97,599<br>(-2,0001,900) 98,000 - 98,599<br>(-1,9001,900) 98,000 - 98,599                                                                                                    |                                                                                                    | (1,000 - 0,239) (0,000-100,239)<br>(1,000 - 0,439) (0,000-100,399)<br>(0,000 - 0,439) (0,000-100,399)<br>(0,000 - 0,439) (00,000-100,599)<br>(0,000 - 0,799) (00,000-00,899)<br>(0,000 - 0,799) (00,000-00,899)<br>(1,000 - 0,799) (00,000-00,999)<br>(1,000 - 1,999) (00,000-00,999)<br>(1,000 - 1,999) (00,000-00,999)<br>(1,000 - 1,999) (00,000-00,999)<br>(1,000 - 1,999) (00,000-10,999)<br>(1,000 - 1,999) (00,000-10,999)<br>(1,000 - 1,999) (00,000-10,999)<br>(1,000 - 1,999) (00,000-10,999)                                                                                                    |                                      |                                                                        |
| (-2,7002,600) 97,300 - 97,399<br>(-2,600)2,500) 97,400 - 97,599<br>(-2,500)2,500) 97,500 - 97,599<br>(-2,500) - 2,400) 97,500 - 97,599<br>(-2,4002,200) 97,700 - 97,799<br>(-2,2002,100) 97,700 - 97,799<br>(-2,0002,000) 97,900 - 97,999<br>(-2,0002,000) 97,900 - 97,999<br>(-1,9001,000) 98,1000 - 98,1999<br>(-1,9001,700) 98,000 - 98,1999                                                                                                    |                                                                                                    | (0.1000 - 0.299) (0.000-00.299)<br>(0.3000 - 0.4995) (00.300-00.399)<br>(0.4000 - 0.4995) (00.400-00.4999)<br>(0.5000 - 0.599) (00.500-00.599)<br>(0.5000 - 0.599) (00.700-00.599)<br>(0.8000 - 0.2995) (00.700-00.599)<br>(0.8000 - 0.2995) (00.700-00.599)<br>(1.6000 - 0.999) (00.700-00.599)<br>(1.6000 - 1.999) (00.700-00.599)<br>(1.6000 - 1.999) (00.700-00.599)<br>(1.6000 - 1.999) (00.700-00.599)<br>(1.6000 - 1.999) (00.700-00.599)<br>(1.6000 - 1.999) (00.700-00.599)<br>(1.6000 - 1.999) (00.700-00.599)<br>(1.6000 - 1.999) (00.700-00.599)<br>(1.6000 - 1.999) (00.700-00.599)<br>(1.999) (1.3000 - 1.999) (00.700-00.599)                                                                                                    |                                      |                                                                        |
| (-2,7002,600) 97,300 - 91,399<br>(-6,6002,500) 97,400 - 91,499<br>(-2,500 - 2,500) 97,500 - 91,699<br>(-2,4002,500) 97,500 - 91,699<br>(-2,4002,000) 97,500 - 91,699<br>(-2,200 - 2,000) 97,900 - 91,999<br>(-2,000 - 1,900) 97,900 - 91,999<br>(-2,000 - 1,900) 98,000 - 98,1999<br>(-1,000 - 1,600) 98,100 - 98,1999<br>(-1,000 - 1,600) 98,100 - 98,1999<br>(-1,000 - 1,600) 98,100 - 98,1999                                                                                                    |                                                                                                    | (1,000 - 0,259) (0,000-00,259)<br>(0,300 - 0,259) (0,300-00,359)<br>(0,400 - 0,459) (0,400-00,459)<br>(0,500 - 0,559) (0,500-00,559)<br>(0,500 - 0,559) (0,500-00,559)<br>(0,500 - 0,759) (0,500-00,559)<br>(0,500 - 0,759) (0,500-00,559)<br>(0,500 - 0,959) (0,300-00,559)<br>(1,500 - 1,959) (0,300-00,559)<br>(1,500 - 1,959) (0,300-10,559)<br>(1,500 - 1,959) (0,300-10,559)<br>(1,500 - 1,259) (0,100-10,559)<br>(1,500 - 1,259) (0,100-10,559)<br>(1,500 - 1,559) (0,100-10,559)<br>(1,500 - 1,559) (0,100-10,559)<br>(1,500 - 1,559) (1,500 - 10,559)<br>(1,500 - 1,559) (1,500 - 10,559)<br>(1,500 - 1,559) (1,500 - 10,559)<br>(1,500 - 1,559) (1,500 - 10,559)<br>(1,500 - 1,559) (1,500 |                                      |                                                                        |
| (-2,7002,600) 97,300 - 97,399<br>(-2,5002,500) 97,400 - 97,599<br>(-2,5002,500) 97,500 - 97,599<br>(-2,4002,400) 97,500 - 97,599<br>(-2,4002,400) 97,500 - 97,599<br>(-2,2002,000) 97,000 - 97,999<br>(-2,0002,000) 97,000 - 97,999<br>(-2,0001,000) 93,000 - 98,1999<br>(-1,0001,000) 93,000 - 98,1999<br>(-1,0001,000) 93,000 - 98,1999<br>(-1,0001,000) 93,000 - 98,2999<br>(-1,0001,000) 93,000 - 98,2999<br>(-1,0001,000) 93,000 - 98,2999                                                                                                    |                                                                                                    | (1,000 - 0,259) (0,000-100,259)<br>(1,000 - 0,459) (0,000-100,359)<br>(1,000 - 0,459) (0,000-100,359)<br>(1,000 - 0,559) (0,500-100,559)<br>(1,000 - 0,759) (0,500-100,559)<br>(1,000 - 0,759) (0,000-100,559)<br>(1,000 - 1,759) (0,000-100,559)<br>(1,000 - 1,959) (0,000-100,559)<br>(1,000 - 1,959) (0,000-100,559)<br>(1,000 - 1,959) (0,000-100,559)<br>(1,000 - 1,959) (0,000-100,559)<br>(1,000 - 1,959) (0,000-100,559)<br>(1,000 - 1,959) (0,000-100,559)<br>(1,000 - 1,959) (0,000-100,559)<br>(1,000 - 1,959) (0,000-100,559)<br>(1,000 - 1,959) (0,000-100,559)<br>(1,000 - 1,959) (0,000-100,559)<br>(1,000 - 1,959) (0,000-100,559)                                                                                                    |                                      |                                                                        |
| (-2,7002,600) 97,300 - 97,399<br>(-2,6002,500) 97,400 - 97,599<br>(-2,5002,500) 97,500 - 97,599<br>(-2,4002,400) 97,500 - 97,599<br>(-2,4002,200) 97,700 - 97,599<br>(-2,2002,100) 97,000 - 97,999<br>(-2,0002,000) 97,900 - 97,999<br>(-2,0002,000) 97,900 - 97,999<br>(-2,0001,000) 98,000 - 98,099<br>(-1,0001,000) 98,000 - 98,1999<br>(-1,0001,000) 98,000 - 98,1999<br>(-1,0001,000) 98,000 - 98,1999<br>(-1,0001,000) 98,000 - 98,1999<br>(-1,0001,000) 98,000 - 98,1999                                                                                                    |                                                                                                    | (1,000 - 0,259) (0,000-10,259<br>(1,000 - 0,459) (0,000-10,399<br>(1,400 - 0,459) (0,000-10,399<br>(1,500 - 0,599) (0,500-10,599<br>(1,500 - 0,599) (0,500-10,599<br>(1,500 - 0,799) (0,700-100,599<br>(1,500 - 0,799) (0,700-100,599<br>(1,500 - 1,999) (0,500-10,599<br>(1,100 - 1,999) (0,100-10,999<br>(1,100 - 1,999) (0,100-10,999<br>(1,100 - 1,999) (0,100-10,999<br>(1,100 - 1,999) (0,100-10,999<br>(1,200 - 1,299) (0,100-10,999<br>(1,500 - 1,999) (0,100-10,399<br>(1,500 - 1,999) (0,100-10,399<br>(1,500 - 1,599) (0,1500-10,599<br>(1,500 - 1,599) (0,500-10,599                                                                                                    |                                      |                                                                        |
| (-2,700 - 2,600) 97,300 - 97,399<br>(-2,600 - 2,500) 97,400 - 97,499<br>(-2,600 - 2,500) 97,600 - 97,699<br>(-2,400 - 2,300) 97,500 - 97,599<br>(-2,400 - 2,200) 97,500 - 97,599<br>(-2,200 - 2,000) 97,300 - 97,999<br>(-2,000 - 1,900) 97,000 - 97,999<br>(-2,000 - 1,900) 97,000 - 97,999<br>(-2,000 - 1,900) 98,000 - 98,1999<br>(-1,000 - 1,000) 98,1000 - 98,1999<br>(-1,000 - 1,000) 98,1000 - 98,1999<br>(-1,000 - 1,000) 98,000 - 98,1999<br>(-1,000 - 1,000) 98,000 - 98,4999<br>(-1,000 - 1,000) 98,400 - 98,699<br>(-1,000 - 1,000) 98,400 - 98,699<br>(-1,000 - 1,000) 98,400 - 98,699                                                                                                    |                                                                                                    | vii.com         a.2387         Mill.com         A.2387           (0.3000         -0.2389         100.3000         0.3999           (0.4000         -0.43890         100.3000         0.3999           (0.4000         -0.43890         100.3000         0.5999           (0.5000         -0.59990         100.5000         0.5999           (0.5000         -0.59990         100.5000         0.5999           (0.7000         -0.79990         100.5000         0.5999           (0.5000         -0.99990         100.0000         0.9999           (0.5000         -0.99990         100.0000         10.9999           (1.0000         -1.99990         100.0000         10.9999           (1.0000         -1.99990         100.0000         10.9999           (1.0000         -1.99990         100.0000         10.9999           (1.0000         -1.99990         100.0000         10.9999           (1.5000         -1.59990         10.5000         1.9999           (1.5000         -1.59990         10.5000         1.5999           (1.5000         -1.59990         10.5000         1.9999           (1.5000         -1.59990         10.7000         1.9999 <td></td> <td></td>                                                                                                    |                                      |                                                                        |
| (-2,700 - 2,600) 97,300 - 97,399<br>(-2,600 - 2,500) 97,400 - 97,499<br>(-2,500 - 2,500) 97,400 - 97,599<br>(-2,200 - 2,001) 97,500 - 97,599<br>(-2,000 - 2,001) 97,000 - 97,999<br>(-2,000 - 2,001) 97,000 - 97,999<br>(-2,000 - 2,001) 97,000 - 97,999<br>(-2,000 - 2,001) 97,000 - 91,999<br>(-2,000 - 1,001) 93,000 - 91,999<br>(-1,000 - 1,001) 93,000 - 91,999<br>(-1,000 - 1,001) 93,000 - 91,999<br>(-1,000 - 1,500) 93,000 - 91,999<br>(-1,000 - 1,500) 93,000 - 91,999<br>(-1,000 - 1,500) 93,000 - 91,999<br>(-1,000 - 1,500) 93,000 - 91,999<br>(-1,000 - 1,001) 93,000 - 91,999<br>(-1,000 - 1,001) 93,000 - 91,999<br>(-1,000 - 1,001) 93,000 - 91,999                                                                                                    |                                                                                                    | (1,000 - 0,259) (0,000-10,259)<br>(1,000 - 0,459) (0,000-10,359)<br>(1,000 - 0,459) (0,000-10,359)<br>(1,000 - 0,559) (0,500-10,559)<br>(1,000 - 0,559) (0,500-10,559)<br>(1,000 - 0,559) (0,500-10,559)<br>(1,000 - 0,559) (0,500-10,559)<br>(1,000 - 1,959) (0,000-10,559)<br>(1,000 - 1,959) (0,000-10,559)<br>(1,000 - 1,959) (0,000-10,559)<br>(1,000 - 1,959) (0,100-10,559)<br>(1,000 - 1,959) (0,100-10,559)<br>(1,300 - 1,959) (0,100-10,559)<br>(1,300 - 1,959) (0,100-10,559)<br>(1,500 - 1,559) (0,500-10,559)<br>(1,500 - 1,559) (0,500-10,559)<br>(1,500 - 1,559) (1,500-10,559)<br>(1,500 - 1,559) (1,500 - 10,55 |                                      |                                                                        |
| (-2,7002,600) 97,300 - 97,399<br>(-2,6002,500) 97,300 - 97,399<br>(-2,5002,500) 97,500 - 97,599<br>(-2,4002,300) 97,500 - 97,599<br>(-2,4002,300) 97,500 - 97,599<br>(-2,2002,001) 97,300 - 97,399<br>(-2,2002,001) 97,300 - 97,399<br>(-2,0001,001) 98,300 - 98,599<br>(-1,5001,500) 98,300 - 98,599<br>(-1,5001,500) 98,300 - 98,399<br>(-1,5001,500) 98,300 - 98,599<br>(-1,5001,500) 98,500 - 98,599<br>(-1,5001,500) 98,500 - 98,599<br>(-1,5001,500) 98,500 - 98,599<br>(-1,5001,500) 98,500 - 98,599<br>(-1,5001,500) 98,500 - 98,599<br>(-1,5001,500) 98,500 - 98,599<br>(-1,5001,500) 98,500 - 98,599<br>(-1,5001,001) 98,500 - 98,599                                                                                                    | 0<br>0<br>0<br>0<br>0<br>0<br>0<br>0<br>0<br>0<br>0<br>0<br>0<br>0<br>0<br>0<br>0<br>0<br>0                                                                                                    | (1,000 - 0,239)         (0,300 - 0,239)           (1,300 - 0,239)         (0,300 - 0,399)           (1,000 - 0,499)         (0,400 - 0,499)           (1,000 - 0,499)         (0,500 - 0,599)           (1,000 - 0,799)         (0,500 - 0,599)           (1,000 - 0,799)         (0,500 - 0,599)           (1,000 - 0,799)         (0,500 - 0,599)           (1,000 - 1,799)         (0,500 - 0,599)           (1,000 - 1,999)         (0,000 - 0,999)           (1,000 - 1,999)         (0,000 - 0,999)           (1,000 - 1,999)         (0,000 - 0,999)           (1,000 - 1,999)         (0,000 - 0,999)           (1,000 - 1,999)         (0,000 - 0,999)           (1,000 - 1,999)         (0,000 - 0,999)           (1,000 - 1,999)         (0,000 - 0,999)           (1,000 - 1,999)         (0,000 - 0,999)           (1,000 - 1,999)         (0,000 - 0,999)           (1,000 - 1,999)         (0,000 - 0,999)           (1,000 - 1,999)         (0,000 - 0,999)           (1,000 - 1,999)         (0,000 - 0,999)           (1,000 - 1,999)         (0,000 - 0,999)           (1,000 - 1,999)         (0,000 - 0,999)           (1,000 - 1,999)         (0,000 - 0,999)           (1,000 - 1,9990)         (0,000 - 0,999) <td></td> <td></td>                                                                                                    |                                      |                                                                        |
| (-2,700 - 2,600) 97,300 - 97,399<br>(-2,600 - 2,500) 97,300 - 97,499<br>(-2,600 - 2,500) 97,400 - 97,699<br>(-2,400 - 2,500) 97,500 - 97,599<br>(-2,400 - 2,200) 97,500 - 97,599<br>(-2,200 - 2,000) 97,300 - 97,999<br>(-2,000 - 2,000) 97,300 - 97,999<br>(-2,000 - 1,000) 97,000 - 97,999<br>(-2,000 - 1,000) 97,000 - 97,999<br>(-1,000 - 1,000) 98,100 - 98,199<br>(-1,000 - 1,000) 98,100 - 98,199<br>(-1,000 - 1,000) 98,400 - 98,499<br>(-1,000 - 1,000) 98,400 - 98,699<br>(-1,000 - 1,000) 98,400 - 98,699<br>(-1,000 - 1,000) 98,400 - 98,599<br>(-1,000 - 1,000) 98,400 - 98,599<br>(-1,000 - 1,000) 98,300 - 98,599<br>(-1,000 - 1,000) 98,300 - 98,599<br>(-1,000 - 1,000) 98,300 - 98,599<br>(-1,000 - 1,000) 98,300 - 98,599                                                                                                    | 0<br>0<br>0<br>0<br>0<br>0<br>0<br>0<br>0<br>0<br>0<br>0<br>0<br>0<br>0<br>0<br>0<br>0<br>0                                                                                                    | \(\), (\), (\), (\), (\), (\), (\), (\),                                                                                                    |                                      |                                                                        |
| $\begin{array}{c} (-2,7002.600) \ 97,300 - 97,399 \\ (-2,7002.500) \ 97,400 - 97,499 \\ (-2.5002.500) \ 97,400 - 97,599 \\ (-2.5002.500) \ 97,500 - 97,599 \\ (-2.4002.500) \ 97,500 - 97,789 \\ (-2.3002.200) \ 97,700 - 97,799 \\ (-2.2002.000) \ 97,700 - 97,799 \\ (-2.0002.000) \ 97,000 - 91,999 \\ (-1.0000.000) \ 90,000 - 91,999 \\ (-1.0001.500) \ 90,000 - 91,999 \\ (-1.0001.500) \ 90,000 - 91,999 \\ (-1.0001.500) \ 90,000 - 91,999 \\ (-1.0001.500) \ 90,000 - 91,999 \\ (-1.0001.500) \ 90,000 - 91,999 \\ (-1.0001.500) \ 90,000 - 91,999 \\ (-1.0001.500) \ 90,000 - 91,999 \\ (-1.0001.500) \ 90,000 - 91,999 \\ (-1.0001.500) \ 90,000 - 91,999 \\ (-1.0001.500) \ 90,000 - 91,999 \\ (-1.0001.500) \ 90,000 - 91,999 \\ (-1.0000.500) \ 90,000 - 91,999 \\ (-1.0000.500) \ 91,000 - 91,999 \\ (-1.0000.500) \ 91,000 - 91,999 \\ (-1.0000.500) \ 91,000 - 91,999 \\ (-1.0000.500) \ 91,000 - 91,999 \\ (-1.0000.500) \ 91,000 - 91,999 \\ (-1.0000.500) \ 91,000 - 91,999 \\ (-1.0000.500) \ 91,00$                                                                                                    | 0<br>0<br>0<br>0<br>0<br>0<br>0<br>0<br>0<br>0<br>0<br>0<br>0<br>0<br>0<br>0<br>0<br>0<br>0                                                                                                    | (1,000 - 0,239)         (0,300 - 0,239)           (1,300 - 0,239)         (0,300 - 0,399)           (1,000 - 0,439)         (0,300 - 0,599)           (1,000 - 0,599)         (0,500 - 0,599)           (1,000 - 0,599)         (0,500 - 0,599)           (1,000 - 0,799)         (0,500 - 0,599)           (1,000 - 1,999)         (0,500 - 0,599)           (1,000 - 1,999)         (0,500 - 0,599)           (1,000 - 1,999)         (0,500 - 0,599)           (1,000 - 1,999)         (0,100 - 0,999)           (1,000 - 1,999)         (0,100 - 0,999)           (1,000 - 1,999)         (0,100 - 0,999)           (1,300 - 1,999)         (0,100 - 0,999)           (1,300 - 1,999)         (0,100 - 0,999)           (1,300 - 1,999)         (0,100 - 0,999)           (1,300 - 1,999)         (0,100 - 0,999)           (1,500 - 1,999)         (0,500 - 0,999)           (1,500 - 1,999)         (0,500 - 0,999)           (1,500 - 1,999)         (0,500 - 0,999)           (1,500 - 1,999)         (0,500 - 0,999)           (1,500 - 1,999)         (0,500 - 0,999)           (1,500 - 1,999)         (0,500 - 0,999)           (1,500 - 1,999)         (0,500 - 0,999)           (1,500 - 1,999)         (0,500 - 0,999)                                                                                                    |                                      |                                                                        |
| $\begin{array}{c} (-2,700 - 2.600) \ 97,300 - 97,399 \\ (-2,700 - 2.500) \ 97,400 - 97,599 \\ (-2,500 - 2.500) \ 97,400 - 97,599 \\ (-2,500 - 2.400) \ 97,500 - 97,599 \\ (-2,400 - 2.300) \ 97,500 - 97,1999 \\ (-2,300 - 2.000) \ 97,000 - 97,1999 \\ (-2,000 - 2.000) \ 97,000 - 97,1999 \\ (-2,000 - 2.000) \ 97,000 - 97,1999 \\ (-2,000 - 2.000) \ 97,000 - 98,1999 \\ (-2,000 - 1.600) \ 98,100 - 98,1999 \\ (-1,000 - 1.600) \ 98,100 - 98,1999 \\ (-1,000 - 1.600) \ 98,100 - 98,1999 \\ (-1,000 - 1.600) \ 98,100 - 98,1999 \\ (-1,000 - 1.500) \ 98,000 - 98,1999 \\ (-1,000 - 1.500) \ 98,000 - 98,999 \\ (-1,000 - 1.500) \ 98,000 - 98,999 \\ (-1,000 - 1.000) \ 98,000 - 98,999 \\ (-1,000 - 1.000) \ 98,000 - 98,999 \\ (-1,000 - 1.000) \ 98,000 - 98,999 \\ (-1,000 - 0.900) \ 98,000 - 98,999 \\ (-1,000 - 0.900) \ 98,000 - 98,999 \\ (-0,000 - 0.900) \ 98,000 - 98,999 \\ (-0,000 - 0.900) \ 98,000 - 98,$          | 0<br>0<br>0<br>0<br>0<br>0<br>0<br>0<br>0<br>0<br>0<br>0<br>0<br>0<br>0<br>0<br>0<br>0<br>0                                                                                                    | (1,000 - 0,239)         (0,300 - 0,399)           (1,300 - 0,439)         (0,300 - 0,399)           (1,000 - 0,499)         (0,400 - 0,499)           (1,000 - 0,499)         (0,500 - 0,599)           (1,000 - 0,799)         (0,500 - 0,599)           (1,000 - 0,799)         (0,500 - 0,599)           (1,000 - 0,799)         (0,500 - 0,599)           (1,000 - 1,999)         (0,000 - 0,599)           (1,000 - 1,999)         (0,000 - 0,999)           (1,000 - 1,999)         (0,000 - 0,999)           (1,000 - 1,999)         (0,000 - 0,999)           (1,000 - 1,999)         (0,000 - 0,999)           (1,000 - 1,999)         (0,000 - 0,999)           (1,000 - 1,999)         (0,000 - 0,999)           (1,000 - 1,999)         (0,000 - 0,999)           (1,000 - 1,999)         (0,000 - 0,999)           (1,000 - 1,999)         (0,000 - 0,999)           (1,000 - 1,999)         (0,000 - 0,999)           (1,000 - 1,999)         (0,000 - 0,999)           (1,000 - 1,999)         (0,000 - 0,999)           (1,000 - 1,999)         (0,000 - 0,999)           (1,000 - 1,999)         (0,000 - 0,999)           (1,000 - 1,999)         (0,000 - 0,999)           (1,000 - 2,999)         (0,000 - 0,1999)                                                                                                    |                                      |                                                                        |
| $\begin{array}{c} (-2,7000-2,6001) 97,3000-97,399 \\ (-2,6000-2,5001) 97,4000-97,499 \\ (-2,6000-2,5001) 97,5000-97,599 \\ (-2,4000-2,2001) 97,5000-97,599 \\ (-2,2000-2,2001) 97,5000-97,599 \\ (-2,2000-2,2001) 97,3000-97,599 \\ (-2,2000-2,001) 97,3000-97,599 \\ (-2,000-1,900) 97,0000-97,999 \\ (-2,000-1,900) 98,1000-98,199 \\ (-1,000-1,900) 98,1000-98,199 \\ (-1,000-1,900) 98,1000-98,199 \\ (-1,000-1,900) 98,1000-98,199 \\ (-1,000-1,900) 98,1000-98,199 \\ (-1,000-1,900) 98,1000-98,199 \\ (-1,000-1,900) 98,1000-98,199 \\ (-1,000-1,900) 98,1000-98,199 \\ (-1,000-1,900) 98,1000-98,199 \\ (-1,000-1,900) 98,1000-98,199 \\ (-1,000-1,900) 98,1000-98,199 \\ (-1,000-1,900) 98,1000-98,199 \\ (-1,000-1,900) 98,1000-98,199 \\ (-1,000-1,900) 98,1000-98,199 \\ (-1,000-1,900) 98,2000-98,199 \\ (-1,000-1,900) 98,2000-98,299 \\ (-1,000-1,900) 98,2000-98,299 \\ (-1,000-1,900) 98,2000-98,299 \\ (-1,000-1,900) 98,2000-98,299 \\ (-1,000-1,900) 98,2000-98,299 \\ (-1,000-1,900) 98,2000-98,299 \\ (-1,000-1,900) 98,2000-98,299 \\ (-1,000-1,900) 98,2000-98,299 \\ (-1,000-1,900) 98,2000-98,299 \\ (-1,000-1,900) 98,200-98,299 \\ (-1,000-1,900) 98,200-98,299 \\ (-1,000-1,900) 98,200-98,299 \\ (-1,000-1,900) 98,200-98,299 \\ (-1,000-1,900) 98,200-98,299 \\ (-1,000-1,900) 98,200-98,299 \\ (-1,000-1,900) 98,200-98,299 \\ (-1,000-1,900) 98$ | 0<br>0<br>0<br>0<br>0<br>0<br>0<br>0<br>0<br>0<br>0<br>0<br>0<br>0<br>0<br>0<br>0<br>0<br>0                                                                                                    | \(\), (\), (\), (\), (\), (\), (\), (\),                                                                                                    |                                      |                                                                        |
| $\begin{array}{c} (-2,700-2,600) \ 97,300-97,399 \\ (-2,700-2,500) \ 97,400-7,499 \\ (-2,500-2,500) \ 97,400-7,499 \\ (-2,500-2,300) \ 97,500-7,599 \\ (-2,400-2,300) \ 97,500-97,599 \\ (-2,200-2,200) \ 97,300-97,599 \\ (-2,200-2,200) \ 97,300-97,599 \\ (-2,200-2,200) \ 97,300-97,599 \\ (-2,200-2,200) \ 97,300-97,599 \\ (-2,200-2,200) \ 97,300-97,599 \\ (-2,000-1,900) \ 90,300-97,999 \\ (-1,5001,000) \ 90,300-97,999 \\ (-1,5001,000) \ 90,300-97,999 \\ (-1,5001,000) \ 90,300-97,999 \\ (-1,5001,000) \ 90,300-97,999 \\ (-1,5001,000) \ 90,300-97,999 \\ (-1,5001,000) \ 90,300-97,999 \\ (-1,5001,000) \ 90,300-97,999 \\ (-1,0001,300) \ 90,300-97,999 \\ (-1,0001,300) \ 90,300-97,999 \\ (-1,0001,000) \ 90,300-97,999 \\ (-1,0001,000) \ 90,300-97,990 \\ (-1,0001,000) \ 90,300-97,990 \\ (-1,0001,000) \ 90,300-97,990 \\ (-1,0001,00$                                                                                                    | 0<br>0<br>0<br>0<br>0<br>0<br>0<br>0<br>0<br>0<br>0<br>0<br>0<br>0<br>0<br>0<br>0<br>0<br>0                                                                                                    | (1,000 - 0,239)         (0,300 - 0,239)           (1,300 - 0,239)         (0,300 - 0,399)           (1,000 - 0,439)         (0,300 - 0,599)           (1,000 - 0,599)         (0,500 - 0,599)           (1,000 - 0,599)         (0,500 - 0,599)           (1,000 - 0,799)         (0,500 - 0,599)           (1,000 - 1,999)         (0,500 - 0,599)           (1,000 - 1,999)         (0,500 - 0,599)           (1,000 - 1,999)         (0,500 - 0,599)           (1,000 - 1,999)         (0,100 - 0,999)           (1,000 - 1,999)         (0,100 - 0,999)           (1,000 - 1,999)         (0,100 - 0,999)           (1,300 - 1,999)         (0,100 - 0,999)           (1,300 - 1,999)         (0,100 - 0,999)           (1,300 - 1,999)         (0,100 - 0,999)           (1,500 - 1,999)         (0,500 - 0,999)           (1,500 - 1,999)         (0,500 - 0,999)           (1,500 - 1,999)         (0,500 - 0,999)           (1,500 - 1,999)         (0,500 - 0,999)           (1,500 - 1,999)         (0,500 - 0,999)           (1,500 - 1,999)         (0,500 - 0,999)           (1,500 - 1,999)         (0,500 - 0,999)           (1,500 - 1,999)         (0,500 - 0,999)           (1,500 - 1,999)         (0,500 - 0,999)                                                                                                    |                                      |                                                                        |
| $\begin{array}{c} (-2,700 - 2.600) \ 97,300 - 97,399 \\ (-2,700 - 2.500) \ 97,400 - 97,499 \\ (-2,500 - 2.500) \ 97,400 - 97,599 \\ (-2,500 - 2.400) \ 97,500 - 97,599 \\ (-2,000 - 2.00) \ 97,000 - 97,1999 \\ (-2,000 - 2.00) \ 97,000 - 97,1999 \\ (-2,000 - 2.00) \ 97,000 - 97,1999 \\ (-2,000 - 2.00) \ 97,000 - 97,1999 \\ (-2,000 - 2.00) \ 97,000 - 97,1999 \\ (-2,000 - 2.00) \ 97,000 - 91,1999 \\ (-2,000 - 1.00) \ 97,000 - 91,1999 \\ (-1,000 - 1.00) \ 97,000 - 91,1999 \\ (-1,000 - 1.00) \ 98,1000 - 91,1999 \\ (-1,000 - 1.00) \ 98,1000 - 91,1999 \\ (-1,000 - 1.500) \ 98,000 - 91,2999 \\ (-1,000 - 1.500) \ 98,000 - 91,999 \\ (-1,000 - 1.000) \ 98,000 - 91,999 \\ (-1,000 - 1.000) \ 98,000 - 91,999 \\ (-1,000 - 1.000) \ 98,000 - 91,999 \\ (-1,000 - 1.000) \ 98,000 - 91,999 \\ (-1,000 - 1.000) \ 99,000 - 91,999 \\ (-1,000 - 1.000) \ 99,000 - 91,999 \\ (-1,000 - 0.900) \ 99,000 - 91,999 \\ (-1,000 - 0.900) \ 99,000 - 91,999 \\ (-1,000 - 0.000) \ 91,000 - 91,999 \\ (-1,000 - 0.000) \ 91,000 - 91,9199 \\ (-1,000 - 0.000) \ 91,000 - 91,9199 \\$         | 0           0           0           0           0           0           0           0           0           0           0           0           0           0           0           0           0           0           0           0           0           0           0           0           0           1           2           1           3           2           1           2           1           3           0                                                 | (1,000 - 0,239)         (0,300 - 0,239)           (1,300 - 0,299)         (0,300 - 0,399)           (1,000 - 0,499)         (0,400 - 0,499)           (1,000 - 0,499)         (0,500 - 0,599)           (1,000 - 0,799)         (0,500 - 0,599)           (1,000 - 0,799)         (0,500 - 0,599)           (1,000 - 0,799)         (0,700 - 0,799)           (1,000 - 1,999)         (0,000 - 0,599)           (1,000 - 1,999)         (0,000 - 0,999)           (1,000 - 1,999)         (0,000 - 0,999)           (1,000 - 1,999)         (0,000 - 0,999)           (1,000 - 1,999)         (0,000 - 0,999)           (1,000 - 1,999)         (0,000 - 0,999)           (1,000 - 1,999)         (0,000 - 0,999)           (1,000 - 1,999)         (0,000 - 0,999)           (1,000 - 1,999)         (0,000 - 0,999)           (1,000 - 1,999)         (0,000 - 0,999)           (1,000 - 1,999)         (0,000 - 0,999)           (1,000 - 1,999)         (0,000 - 0,999)           (1,000 - 2,999)         (0,000 - 0,999)           (1,000 - 2,999)         (0,200 - 0,999)           (2,000 - 2,999)         (0,200 - 0,2999)           (2,000 - 2,999)         (0,200 - 0,2999)           (2,000 - 2,999)         (0,200 - 0,2999)                                                                                                    |                                      |                                                                        |
| $\begin{array}{c} (-2,700) - (-2,600) & 97,300) - 97,399 \\ (-2,600) - (-2,500) & 97,4000) - 97,4999 \\ (-2,500) - (-2,000) & 97,5000 - 97,5999 \\ (-2,000) - (-2,000) & 97,5000 - 97,5999 \\ (-2,000) - (-2,000) & 97,0000 - 97,9999 \\ (-2,000) - (-2,000) & 97,0000 - 97,9999 \\ (-2,000) - (-2,000) & 97,0000 - 97,9999 \\ (-2,000) - (-2,000) & 97,0000 - 98,1999 \\ (-1,000) - (-1,000) & 98,1000 - 98,1999 \\ (-1,000) - (-1,000) & 98,1000 - 98,1999 \\ (-1,000) - (-1,000) & 98,1000 - 98,1999 \\ (-1,000) - (-1,000) & 98,0000 - 98,1999 \\ (-1,000) - (-1,000) & 98,0000 - 98,2999 \\ (-1,000) - (-1,000) & 98,0000 - 98,2999 \\ (-1,000) - (-1,000) & 98,0000 - 98,2999 \\ (-1,000) - (-1,000) & 98,0000 - 98,2999 \\ (-1,000) - (-1,000) & 99,0000 - 98,2999 \\ (-1,000) - (-0,000) & 99,1000 - 98,1999 \\ (-0,000) - (-0,000) & 99,1000 - 98,1999 \\ (-0,000) - (-0,000) & 99,1000 - 98,1999 \\ (-0,000) - (-0,000) & 99,0000 - 98,2999 \\ (-0,000) - (-0,000) & 99,000 - 98,2999 \\ (-0,000) - (-0,000) & 99,000 - 98,2999 \\ (-0,000) - (-0,500) & 99,4000 - 98,2999 \\ (-0,000) - (-0,500) & 99,4000 - 98,2999 \\ (-0,000) - (-0,500) & 99,4000 - 98,2999 \\ (-0,000) - (-0,500) & 99,4000 - 98,2999 \\ (-0,000) - (-0,500) & 99,4000 - 98,2999 \\ (-0,000) - (-0,500) & 99,4000 - 98,2999 \\ (-0,000) - (-0,500) & 99,4000 - 98,2999 \\ (-0,000) - (-0,500) & 99,4000 - 98,2999 \\ (-0,000) - (-0,500) & 99,4000 - 98,2999 \\ (-0,000) - (-0,500) & 99,4000 - 98,2999 \\ (-0,000) - (-0,500) & 99,4000 - 98,2999 \\ (-0,000) - (-0,500) & 99,4000 - 98,2999 \\ (-0,000) - (-0,500) & 99,4000 - 98,2999 \\ (-0,000) - (-0,500) & 99,4000 - 98,2999 \\ (-0,000) - (-0,500) & 99,5000 - 98,2999 \\ (-0,000) - (-0,500) & 99,5000 - 98,2999 \\ (-0,000) - (-0,500) & 99,5000 - 98,2999 \\ (-0,000) - (-0,000) & 99,5000 - 98,2999 \\ (-0,000) - (-0,000) & 99,5000 - 98,2999 \\ (-0,000) - (-0,000) & 99,5000 - 98,2999 \\ (-0,000) - (-0,000) & 99,5000 - 98,2999 \\ (-0,000) - (-0,000) & 99,5000 - 98,2999 \\ (-0,000) - (-0,000) & 90,500 - 98,2999 \\ (-0,000) - (-0,000) & 90,500 - 98,2999 \\ (-0,000) - (-0,000) & 90,500 - 98,2999 \\ (-0,000) - (-0,000) & 90,500$                | 0<br>0<br>0<br>0<br>0<br>0<br>0<br>0<br>0<br>0<br>0<br>0<br>0<br>0<br>0<br>0<br>0<br>0<br>0                                                                                                    | \(\).000         -0.2393         (\).000         -0.2393           \(\).000         -0.2393         (\).000         .0399         (\).000         .0399           \((\).000         -0.2593         (0.300-0.0399)         (\).000         .0399         (\).000         .0399         (\).000         .0399         (\).000         .0399         (\).000         .0399         (\).000         .0599         (\).000         .0599         (\).000         .0599         (\).000         .0599         (\).000         .0599         (\).000         .0599         (\).000         .0599         (\).000         .0599         (\).000         .0599         (\).000         .0599         (\).000         .0599         (\).000         .0599         (\).000         .0599         (\).000         .0599         (\).000         .0599         (\).000         .0599         (\).000         .0599         (\).000         .0599         (\).000         .0599         (\).000         .0599         (\).000         .0599         (\).000         .0599         (\).000         .0599         (\).000         .0599         (\).000         .0599         (\).000         .0599         (\).000         .0599         (\).000         .0599         (\).0000         .0599         (\).000                                                                                                    |                                      |                                                                        |
| $\begin{array}{c} (-2.700)2.6001 & 97.3000 - 97.3999 \\ (-2.600)2.6001 & 97.4000 - 97.4999 \\ (-2.600)2.6001 & 97.6000 - 97.9999 \\ (-2.400)2.2001 & 97.0000 - 97.7999 \\ (-2.400)2.2001 & 97.0000 - 97.7999 \\ (-2.000)2.001) & 97.0000 - 97.9999 \\ (-2.000)1.0001 & 97.0000 - 97.9999 \\ (-2.000)1.0001 & 97.0000 - 97.9999 \\ (-2.000)1.0001 & 97.0000 - 97.9999 \\ (-1.000)1.0001 & 98.0000 - 98.0999 \\ (-1.000)1.0001 & 98.0000 - 98.3999 \\ (-1.000)1.0001 & 98.0000 - 98.3999 \\ (-1.000)1.0001 & 98.0000 - 98.3999 \\ (-1.000)1.0001 & 98.0000 - 98.6999 \\ (-1.000)1.0001 & 98.0000 - 98.6999 \\ (-1.000)1.0001 & 98.0000 - 98.6999 \\ (-1.000)1.0001 & 98.0000 - 98.9999 \\ (-1.000)1.0001 & 98.0000 - 98.9999 \\ (-1.000)0.0001 & 99.0000 - 98.2999 \\ (-0.000)0.0001 & 99.0000 - 98.2999 \\ (-0.000)0.0001 & 99.2000 - 98.2999 \\ (-0.000)0.0001 & 99.2000 - 98.2999 \\ (-0.000)0.2001 & 99.2000 - 98.2999 \\ (-0.000)0.2001 & 99.2000 - 98.2999 \\ (-0.000)0.2001 & 99.2000 - 98.2999 \\ (-0.000)0.2001 & 99.2000 - 98.2999 \\ (-0.000)0.2001 & 99.2000 - 98.2999 \\ (-0.000)0.2001 & 99.2000 - 98.2999 \\ (-0.000)0.2001 & 99.2000 - 98.2999 \\ (-0.000)0.2001 & 99.2000 - 98.2999 \\ (-0.000) - 0.2001 & 99.2000 - 98.2999 \\ (-0.000) - 0.2001 & 99.2000 - 98.2999 \\ (-0.000) - 0.2001 & 99.2000 - 98.2999 \\ (-0.000) - 0.2001 & 99.2000 - 98.2999 \\ (-0.000) - 0.2001 & 99.2000 - 98.2$                                                                                                    | 0           0           0           0           0           0           0           0           0           0           0           0           0           0           0           0           0           0           0           0           0           1           2           1           3           2           1           0           1           0           1           0           1           0           1           0           1           0           1 | (1,000 - 0,239)         (0,300 - 0,239)           (1,300 - 0,239)         (0,300 - 0,399)           (1,000 - 0,439)         (0,300 - 0,599)           (1,000 - 0,259)         (0,500 - 0,599)           (1,000 - 0,299)         (0,500 - 0,599)           (1,000 - 0,299)         (0,500 - 0,599)           (1,000 - 1,999)         (0,500 - 0,599)           (1,000 - 1,999)         (0,500 - 0,599)           (1,000 - 1,999)         (0,500 - 0,599)           (1,000 - 1,999)         (0,500 - 0,599)           (1,000 - 1,999)         (0,500 - 0,599)           (1,000 - 1,999)         (0,500 - 0,599)           (1,300 - 1,999)         (0,500 - 0,599)           (1,300 - 1,999)         (0,500 - 0,599)           (1,500 - 1,599)         (0,500 - 0,599)           (1,500 - 1,599)         (0,500 - 0,599)           (1,500 - 1,999)         (0,500 - 0,599)           (1,500 - 1,999)         (0,500 - 0,599)           (1,500 - 1,999)         (0,500 - 0,599)           (1,500 - 1,999)         (0,500 - 0,599)           (1,500 - 1,999)         (0,500 - 0,599)           (1,500 - 1,999)         (0,500 - 0,599)           (2,500 - 2,299)         (0,200 - 0,299)           (2,200 - 2,299)         (0,200 - 0,299)                                                                                                    |                                      |                                                                        |

| 사정을 (가만) Points 투상시, 가장 경쟁률이<br>  몰리는 투찰구간은 경쟁률이 높아 낙찰의 확률이                                                                                                    | 적은 사정을 구간은 (<br>저하되므로, 경정사물이                                                                       | 이다당까요?<br>비 볼리지 않고 낙찰미 가능한 지점을 추출하며 산정하!                                                                                                    | 였습니다.                                                                                                    |                                                                                                    |
|----------------------------------------------------------------------------------------------------|----------------------------------------------------------------------------------------------------|----------------------------------------------------------------------------------------------------|----------------------------------------------------------------------------------------------------|----------------------------------------------------------------------------------------------------|
| 투찰금백산정 업체 최소 !                                                                                                    | 분포구간 : 99,2000 ~                                                                                   | 99,2999 (-0,8000 ~ -0,7001)를 적용한 결과입                                                                                                    | UD.                                                                                                    | 인화/남화중요정보 사전을 부포근가 사전을 펴치분성 초철에가 분성 분수에가 분성사용 1수와 사전을분성 건편사 사전을                                                                                                    |
| 평균사정률                                                                                                    | 역용 예정가격                                                                                            | 적용 투찰금액                                                                                                    | 자세히 보기                                                                                                    | BETTEORDE MOERETE MOERETE TOTAL                                                                                                    |
| 99,2440 (-0,7560)                                                                                                    | 207,698,835                                                                                        | 182.245.342                                                                                                    | 분석상세 열기+                                                                                                    |                                                                                                    |
| 구간 분석 개설결과 5순위까지의 경향사들이 예수한 ·                                                                                                    | 내정률의 분포구간을 확인                                                                                      | 기하일 수 있으므로, 경쟁사의 우혈경험을 한 사용 파이지의                                                                                                    |                                                                                                    | ▲ 경생사 사성율분석은, 분석레포트 일곱번째 탭에 위지하고 있습니다.                                                                                                    |
| 개찰기간 2008/1                                                                                                    | 0/30 ~ 2010/10/30                                                                                  | 분석건수                                                                                                    |                                                                                                    |                                                                                                    |
| 3월 분포도                                                                                                    |                                                                                                    |                                                                                                    |                                                                                                    |                                                                                                    |
|                                                                                                    |                                                                                                    |                                                                                                    |                                                                                                    | ● 메뉴설명                                                                                                    |
|                                                                                                    |                                                                                                    |                                                                                                    |                                                                                                    | 경쟁사사전육 부성은?                                                                                                    |
|                                                                                                    |                                                                                                    |                                                                                                    |                                                                                                    |                                                                                                    |
|                                                                                                    |                                                                                                    |                                                                                                    |                                                                                                    | 경쟁언체들이 몰리는 투착구가은 경쟁률이 녹아 난착의 화륙이 저하되므로, 경쟁사들이 몰리지 않고 난착이                                                                                                    |
|                                                                                                    |                                                                                                    |                                                                                                    |                                                                                                    |                                                                                                    |
|                                                                                                    |                                                                                                    |                                                                                                    |                                                                                                    | _   가능한 지점을 주줄하여 산정한 저빈도산줄분석 입니다.                                                                                                    |
|                                                                                                    |                                                                                                    |                                                                                                    |                                                                                                    |                                                                                                    |
|                                                                                                    |                                                                                                    |                                                                                                    |                                                                                                    |                                                                                                    |
| 97.4 97.6 97.8 90 90.2 90.4 90.6 90.8 99                                                                                                    | 19.2 93.4 99.6 99.8 1                                                                              | 100 100.2 100.4 100.6 100.8 101 101.2 101.4 101.6 101.0                                                                                                    | 102 102.2 102.4 102.6 102.8                                                                                                    |                                                                                                    |
|                                                                                                    |                                                                                                    |                                                                                                    |                                                                                                    |                                                                                                    |
|                                                                                                    |                                                                                                    |                                                                                                    |                                                                                                    |                                                                                                    |
| (B 구간만도수)                                                                                                    |                                                                                                    |                                                                                                    |                                                                                                    |                                                                                                    |
| 응활 구간면도수<br>분포구간                                                                                                    | 빈도수                                                                                                | 분포구간                                                                                                    | 빈도수                                                                                                    | ◀ <b>STEP ⑬</b> , STFP ①~⑫ 의 아래쪽에 위치한 [경쟁사 사정율]을 살펴볼 수 있다.                                                                                                    |
| 8월 구간면노우<br>분포구간<br>(-3.0000 ~ -2.9001) 97.0000 ~ 97.0999                                                                                                    | 빈도수<br>0                                                                                           | 분포구간<br>(0.0000 ~ 0.0999) 100.0000-100.0999                                                                                                    | 빈도수<br>0                                                                                                    | ◀ STEP ⑬. STEP ①~⑫ 의 아래쪽에 위치한 [경쟁사 사정율]을 살펴볼 수 있다.                                                                                                    |
| 8월 구간면노수<br>분포구간<br>(-3.0000 ~ -2.9001) 97.0000 ~ 97.0999<br>(-2.9000 ~ -2.8001) 97.1000 ~ 97.1999                                                                                                    | 변도수<br>0<br>0                                                                                      | 被至구간<br>(0.0000 ~ 0.0999) 100.0000-100.0999<br>(0.1000 ~ 0.1999) 100.1000-100.1999                                                                                                    | 빈도수<br>0<br>0                                                                                                    | <ul> <li>◀ STEP ⑬. STEP ①~⑫ 의 아래쪽에 위치한 [경쟁사 사정율]을 살펴볼 수 있다.</li> <li>◀ STEP ⑭. 분색세 열기&gt; 버튼을 클릭하여, 사정율 분포구간에 관련한 상세 분석데이터를 확인할 수 있다.</li> </ul>                                                                |
| 接至구간<br>분포구간<br>(-3.0000 ~ -2.5001) 97.0000 ~ 97.0999<br>(-2.5000 ~ -2.5001) 97.1000 ~ 97.1999<br>(-2.6000 ~ -2.7001) 97.2000 ~ 97.2999                                                                                                    | 변도수<br>0<br>0<br>0                                                                                 | 被 또 구 간<br>(0,0000 ~ 0,0999) 100,0000-100,0999<br>(0,1000 ~ 0,1999) 100,1000-100,1999<br>(0,2000 ~ 0,2999) 100,2000-100,2999                                                                                                    | 빈도수<br>0<br>0<br>1                                                                                                    | <ul> <li>◀ STEP ⑬. STEP ①~⑫ 의 아래쪽에 위치한 [경쟁사 사정율]을 살펴볼 수 있다.</li> <li>◀ STEP ⑭. 분색생세 열기</li> <li>버튼을 클릭하여, 사정율 분포구간에 관련한 상세 분석데이터를 확인할 수 있다.</li> </ul>                                                          |
| [월 구간번노우<br>분포구간]<br>(~3.0000 ~ ~2.9001) 97.0000 ~ 97.0999<br>(~2.9000 ~ ~2.9001) 97.0000 ~ 97.1999<br>(~2.9000 ~ ~2.9001) 97.3000 ~ 97.2999<br>(~2.7000 ~ ~2.6001) 97.3000 ~ 97.3999                                                                                                    | 빈도수<br>0<br>0<br>0<br>0                                                                            | 被至구25<br>(0,0000~0,0999) 100,0000-100,0999<br>(0,0000~0,1999) 100,1000-100,1999<br>(0,0000~0,2999) 100,2000-100,2999<br>(0,0000~0,3999) 100,3000-100,3999                                                                                                    | 변도수<br>0<br>0<br>1<br>9                                                                                                    | <ul> <li>◀ STEP ⑬. STEP ①~⑫ 의 아래쪽에 위치한 [경쟁사 사정율]을 살펴볼 수 있다.</li> <li>◀ STEP ⑭. 분석생세 열기&gt; 버튼을 클릭하여, 사정율 분포구간에 관련한 상세 분석데이터를 확인할 수 있다.</li> </ul>                                                               |
| 送 관 구간전도수<br>분포구간<br>(-2.000) ~ -2.8001) 97,000 ~ 97,099<br>(-2.9000 ~ -2.8001) 97,1000 ~ 97,199<br>(-2.8000 ~ -2.001) 97,200 ~ 97,299<br>(-2.7000 ~ -2.6001) 97,300 ~ 97,399<br>(-2.6000 ~ -2.5001) 97,900 ~ 97,499                                                                                                    | 변도수<br>0<br>0<br>0<br>0<br>0                                                                       | 被 至 子 27<br>(0.0000~0.0999) 100.000-100.0999<br>(0.1000~0.1999) 100.1000-00.1999<br>(0.2000~0.2999) 100.000-102.299<br>(0.2000~0.2999) 100.000-100.3999<br>(0.4000~0.4999) 100.4000-100.4999                                                                                                    | 변도수<br>0<br>1<br>9<br>0                                                                                                    | <ul> <li>◀ STEP ⑬. STEP ①~⑫ 의 아래쪽에 위치한 [경쟁사 사정율]을 살펴볼 수 있다.</li> <li>◀ STEP ⑭. 분석세 알까 버튼을 클릭하여, 사정율 분포구간에 관련한 상세 분석데이터를 확인할 수 있다.</li> </ul>                                                                    |
| 분포구간           분포구간                                                                                                    | 변도수<br>0<br>0<br>0<br>0<br>0<br>0                                                                  | № 32.7-27           (0,000-00,0096) 100,000-100,0999           (0,1000-01,999) 100,1000-100,1999           (0,2000-0,2999) 100,2000-102,2999           (0,3000-0,3999) 100,3000-100,3999           (0,4000-0,4999) 100,5000-100,4999           (0,5000-0,5999) 100,5000-100,5999                                                                                                    | 변도수<br>0<br>1<br>9<br>0<br>0                                                                                                    | <ul> <li>◀ STEP ⑬. STEP ①~⑫ 의 아래쪽에 위치한 [경쟁사 사정율]을 살펴볼 수 있다.</li> <li>◀ STEP ⑭. 분색생세 열기&gt; 버튼을 클릭하여, 사정율 분포구간에 관련한 상세 분석데이터를 확인할 수 있다.</li> </ul>                                                               |
| 분포구간           분포구간           (-2.000) - 2.5001) 97.0000 - 97.0999           (-2.000) - 2.5001) 97.1000 - 97.999           (-2.000) - 2.5001) 97.0000 - 97.999           (-2.000) - 2.5001) 97.0000 - 97.9999           (-2.000) - 2.5001) 97.0000 - 97.9999           (-2.000) - 2.0011) 97.0000 - 97.9999           (-2.000) - 2.0011) 97.0000 - 97.9999                                                                                                    | 변도수<br>0<br>0<br>0<br>0<br>0<br>0<br>0<br>0<br>0<br>0<br>0<br>0                                    | 被王子27<br>(10,000 - 0,0999) 100,000-100,0999<br>(10,000 - 1,0999) 100,1000-100,1999<br>(10,2000 - 0,2999) 100,2000-100,2999<br>(10,000 - 0,2999) 100,0000-100,4999<br>(10,000 - 0,4999) 100,0000-100,5999<br>(10,000 - 0,6999) 100,0000-100,5999                                                                                                    | 변도수<br>0<br>1<br>9<br>0<br>0<br>5                                                                                                    | ◀ STEP . STEP ①~⑫ 의 아래쪽에 위치한 [경쟁사 사정율]을 살펴볼 수 있다.<br>◀ STEP ⑭. 분색&세 열기> 버튼을 클릭하여, 사정율 분포구간에 관련한 상세 분석데이터를 확인할 수 있다.                                                                                             |
| 불월 구간 2 오<br>분포구간<br>(-2.000) - 2.001) 97,000 - 97,099<br>(-2.000) - 2.001) 97,000 - 97,099<br>(-2.000 - 2.001) 97,000 - 97,099<br>(-2.000 - 2.001) 97,000 - 97,999<br>(-2.000 - 2.001) 97,000 - 97,999<br>(-2.000 - 2.001) 97,000 - 97,999<br>(-2.000 - 2.001) 97,000 - 97,999<br>(-2.000 - 2.001) 97,000 - 97,999                                                                                                    | 변도수<br>0<br>0<br>0<br>0<br>0<br>0<br>0<br>0<br>0<br>0<br>0                                         | 18 27 727<br>(0, 000 ~ 0, 0999) 100, 0000-100, 0999<br>(0, 1000 ~ 0, 1999) 100, 1000-100, 1999<br>(0, 2000 ~ 0, 2999) 100, 2000-100, 2999<br>(0, 2000 ~ 0, 2999) 100, 4000-100, 4999<br>(0, 5000 ~ 0, 5999) 100, 4000-100, 4999<br>(0, 5000 ~ 0, 5999) 100, 6000-00, 5999<br>(0, 5000 ~ 0, 7999) 100, 6000-00, 5999<br>(0, 2000 ~ 0, 7999) 100, 6000-00, 5999<br>(0, 2000 ~ 0, 7999) 100, 7000-100, 7999<br>(0, 2000 ~ 0, 7999) 100, 7000-100, 7999<br>(0, 2000 ~ 0, 7999) 100, 7000-100, 7999                                                                                                    | 번도수<br>0<br>1<br>9<br>0<br>0<br>5<br>5                                                                                                    | ◀ STEP ⑬. STEP ①~⑫ 의 아래쪽에 위치한 [경쟁사 사정율]을 살펴볼 수 있다.<br>◀ STEP ⑭. 분석생세 열기→ 버튼을 클릭하여, 사정율 분포구간에 관련한 상세 분석데이터를 확인할 수 있다.                                                                                            |
| 응월 구경전노우<br>분포구강<br>(-2.000) - 2.000) 97,000 - 97,099<br>(-2.000) - 2.000) 97,000 - 97,999<br>(-2.000 - 2.000) 97,000 - 97,999<br>(-2.000 - 2.000) 97,000 - 97,999<br>(-2.000 - 2.000) 97,000 - 97,999<br>(-2.000 - 2.000) 97,000 - 97,999<br>(-2.000 - 2.000) 97,000 - 97,999<br>(-2.000 - 2.000) 97,000 - 97,999<br>(-2.000 - 2.000) 97,000 - 97,999                                                                                                    | 변도수<br>0<br>0<br>0<br>0<br>0<br>0<br>0<br>0<br>0<br>0<br>0<br>0<br>0<br>0                          | ₩ 52 -7 27<br>(0,000) ~ 0,0990 100,000-100,0999<br>(0,1000) ~ 0,1999 100,1000-100,1999<br>(0,2000) ~ 0,2999 100,2000-102,2999<br>(0,2000) ~ 0,2999 100,2000-100,2999<br>(0,5000) ~ 0,5999 100,5000-100,5999<br>(0,5000) ~ 0,5999 100,5000-100,5999<br>(0,2000) ~ 0,5999 100,5000-100,5999<br>(0,2000) ~ 0,9999 100,5000-100,5999<br>(0,2000) ~ 0,9999 100,5000-100,5999 | 변도수<br>0<br>1<br>9<br>0<br>0<br>5<br>0<br>0<br>0<br>0                                                                                                    | ◀ STEP . STEP ①~⑫ 의 아래쪽에 위치한 [경쟁사 사정율]을 살펴볼 수 있다.<br>◀ STEP ⑭. 분석성세 열가→ 버튼을 클릭하여, 사정율 분포구간에 관련한 상세 분석데이터를 확인할 수 있다.                                                                                             |
| 분보구간           분보구간           (-2,000) - 2,000) 97,0000 - 97,0999           (-2,000) - 2,000) 97,0000 - 97,999           (-2,000) - 2,000) 97,0000 - 97,999           (-2,000) - 2,000) 97,0000 - 97,999           (-2,000) - 2,000) 97,0000 - 97,999           (-2,000) - 2,000) 97,0000 - 97,999           (-2,000) - 2,000) 97,0000 - 97,999           (-2,000) - 2,000) 97,0000 - 97,999           (-2,000 - 2,000) 97,0000 - 97,999           (-2,000 - 2,000) 97,0000 - 97,999           (-2,000 - 2,000) 97,0000 - 97,999           (-2,000 - 2,000) 97,0000 - 97,999           (-2,000 - 2,000) 97,0000 - 97,999           (-2,000 - 2,000) 97,0000 - 97,999                                                                                                    | 번도수<br>0<br>0<br>0<br>0<br>0<br>0<br>0<br>0<br>0<br>0<br>0<br>0<br>0<br>0<br>0<br>0<br>0<br>0      | ₩ 27-27<br>(0,000 - 0,0999) 100,000-100,099<br>(0,000 - 1,0999) 101,000-100,199<br>(0,200 - 0,2990) 100,200-100,299<br>(0,200 - 0,2990) 100,200-100,299<br>(0,000 - 0,9990) 100,500-100,599<br>(0,500 - 0,5990) 100,500-100,599<br>(0,500 - 0,5990) 100,500-100,599<br>(0,500 - 0,5990) 100,700-100,799<br>(0,500 - 0,9990) 100,700-100,799<br>(0,500 - 0,9990) 100,700-100,999<br>(0,500 - 0,9990) 100,500-100,599<br>(0,500 - 0,9990) 100,500-100,599                                                                                                    | 변도수<br>0<br>1<br>9<br>0<br>0<br>5<br>5<br>0<br>0<br>0<br>0<br>0<br>0                                                                                                    | ◀ STEP . STEP ①~⑫ 의 아래쪽에 위치한 [경쟁사 사정율]을 살펴볼 수 있다.<br>◀ STEP ⑭. 분색성세 열가> 버튼을 클릭하여, 사정율 분포구간에 관련한 상세 분석데이터를 확인할 수 있다.                                                                                             |
|                                                                                                    | 번도수<br>0<br>0<br>0<br>0<br>0<br>0<br>0<br>0<br>0<br>0<br>0<br>0<br>0<br>0<br>0<br>0<br>0<br>0<br>0 | 18 27 -72*<br>(0, 0000 - 0, 0999) 100, 0000-100, 0999<br>(0, 1000 - 0, 1999) 100, 1000-100, 1999<br>(10, 2000 - 0, 2999) 100, 2000-100, 2999<br>(10, 2000 - 0, 2999) 100, 2000-100, 4999<br>(10, 2000 - 0, 5999) 100, 2000-100, 5999<br>(10, 0000 - 0, 2999) 100, 2000-100, 5999<br>(10, 0000 - 0, 2999) 100, 2000-100, 5999<br>(10, 0000 - 0, 2999) 100, 2000-100, 5999<br>(10, 0000 - 0, 2999) 100, 2000-100, 5999<br>(10, 0000 - 0, 2999) 100, 2000-100, 5999<br>(10, 0000 - 0, 2999) 100, 2000-100, 5999<br>(10, 0000 - 0, 2999) 100, 2000-100, 5999<br>(10, 0000 - 0, 2999) 100, 2000-100, 5999<br>(10, 0000 - 10, 5999) 100, 2000-100, 5999<br>(10, 0000 - 10, 5999) 100, 2000-100, 5999                                                                                                    | 번도수<br>0<br>1<br>9<br>0<br>0<br>5<br>0<br>0<br>0<br>0<br>0<br>0<br>0<br>0<br>0<br>0<br>0<br>0<br>3                                                                                                    | ◀ STEP ⑬. STEP ①~⑫ 의 아래쪽에 위치한 [경쟁사 사정율]을 살펴볼 수 있다.<br>◀ STEP ⑭. 분석생세 열기▶ 버튼을 클릭하여, 사정율 분포구간에 관련한 상세 분석데이터를 확인할 수 있다.                                                                                            |
| まま イグセント                                                                                                    | 번도수<br>0<br>0<br>0<br>0<br>0<br>0<br>0<br>0<br>0<br>0<br>0<br>0<br>0<br>0<br>0<br>0<br>0<br>0<br>0 | ₩ 52 -72 <sup>1</sup> (10,000 - 0.0999) 100,000-100,0999 (10,1000 - 0.1999) 100,1000-100,0999 (10,2000 - 0.2999) 100,2000-102,2999 (10,2000 - 0.2999) 100,2000-100,2999 (10,2000 - 0.5999) 100,2000-100,5999 (10,2000 - 0.5999) 100,2000-100,5999 (10,2000 - 0.7999) 100,2000-100,5999 (10,2000 - 0.7999) 100,2000-100,7999 (10,2000 - 0.7999) 100,2000-100,7999 (10,2000 - 0.7999) 100,2000-100,9999 (10,2000 - 1.1999) 100,2000-100,9999 (10,0000 - 1.1999) 100,2000-100,9999 (10,000 - 1.1999) 110,1000-10,1999 (10,000 - 1.1999) 110,2000-1099                                                                                                    | 변도수<br>0<br>1<br>9<br>0<br>0<br>5<br>5<br>0<br>0<br>0<br>0<br>0<br>0<br>0<br>0<br>0<br>0<br>0<br>0<br>0<br>0<br>0                                                                                                    | <ul> <li>▲ STEP ⑬. STEP ①~⑫ 의 아래쪽에 위치한 [경쟁사 사정율]을 살펴볼 수 있다.</li> <li>▲ STEP ⑭. 분석상세 열가</li> <li>버튼을 클릭하여, 사정율 분포구간에 관련한 상세 분석데이터를 확인할 수 있다.</li> </ul>                                                          |
| まま イクセント                                                                                                    | 번도수<br>0<br>0<br>0<br>0<br>0<br>0<br>0<br>0<br>0<br>0<br>0<br>0<br>0<br>0<br>0<br>0<br>0<br>0<br>0 | 16 27-27<br>(10,000) - 0,0999 100,000-100,0999<br>(10,1000 - 0,9999 100,1000-100,1999<br>(10,000 - 0,2999 100,2000-102,299<br>(10,000 - 0,2999 100,2000-100,2999<br>(10,000 - 0,4999 100,000-100,499<br>(10,000 - 0,4999 100,000-100,5999<br>(10,000 - 0,9999 100,000-100,799<br>(10,000 - 0,9999 100,000-100,999<br>(10,000 - 0,9999 100,000-100,999<br>(10,000 - 10,9999 100,000-100,999<br>(10,000 - 10,9999 100,000-100,999<br>(10,000 - 10,9999 100,000-100,999<br>(10,000 - 10,9999 100,000-100,999<br>(10,000 - 10,9999 100,000-100,999<br>(10,000 - 10,9999 100,000-100,999<br>(10,000 - 10,9999 100,000-100,999<br>(10,000 - 10,9999 100,000-100,999                                                                                                    | 변도수<br>0<br>1<br>9<br>0<br>0<br>5<br>5<br>0<br>0<br>0<br>0<br>3<br>3<br>4<br>3                                                                                                    | <ul> <li>▲ STEP ⑬. STEP ①~⑫ 의 아래쪽에 위치한 [경쟁사 사정율]을 살펴볼 수 있다.</li> <li>▲ STEP ⑭. 분색생세 열가</li> <li>버튼을 클릭하여, 사정율 분포구간에 관련한 상세 분석데이터를 확인할 수 있다.</li> </ul>                                                          |
| # 4/252+2           # # 2-21           (-4,000) - 2,000) 9,70000 - 9,7099           (-2,000) - 2,000) 9,70000 - 9,7299           (-2,000) - 2,000) 9,70000 - 9,7299           (-2,000) - 2,000) 9,70000 - 9,7999           (-2,000) - 2,000) 9,7000 - 9,7999           (-2,000 - 2,000) 9,7000 - 9,7999           (-2,000 - 2,000) 9,7000 - 9,7999           (-2,000 - 2,000) 9,7000 - 9,7999           (-2,000 - 2,000) 9,7000 - 9,7999           (-2,000 - 2,000) 9,7000 - 9,7999           (-2,0002,000) 9,7000 - 9,7999           (-2,0002,000) 9,7000 - 9,7999           (-2,0001,000) 9,000 - 9,999           (-1,0001,000) 9,000 - 9,999           (-1,0001,000) 9,000 - 9,2999           (-1,0001,000) 9,000 - 9,2999           (-1,0001,000) 9,000 - 9,2999                                                                                                    | 번도수<br>0<br>0<br>0<br>0<br>0<br>0<br>0<br>0<br>0<br>0<br>0<br>0<br>0<br>0<br>0<br>0<br>0<br>0<br>0 | 接至-22<br>(10,000 - 0,099)10,000-100,099<br>(10,000 - 1,099)10,1000-100,199<br>(10,000 - 0,299)100,2000-100,299<br>(10,000 - 0,299)100,2000-100,299<br>(10,000 - 0,599)100,500-100,599<br>(10,000 - 0,599)100,500-100,599<br>(10,000 - 0,599)100,500-100,599<br>(10,000 - 0,599)100,500-100,599<br>(10,000 - 0,599)100,500-100,599<br>(10,000 - 0,599)100,500-100,599<br>(10,000 - 1,599)100,500-100,599<br>(10,000 - 1,599)100,500-100,599<br>(10,000 - 1,599)100,500-100,599<br>(10,000 - 1,599)100,500-100,599<br>(10,000 - 1,599)100,500-100,599<br>(10,000 - 1,599)100,500-100,599<br>(10,000 - 1,599)100,500-100,599<br>(10,000 - 1,599)100,500-100,599<br>(10,000 - 1,599)100,500-100,599<br>(10,000 - 1,599)100,500-100,599<br>(10,000 - 1,599)100,500-100,599                                                                                                    | 변도수<br>0<br>1<br>9<br>0<br>0<br>5<br>5<br>0<br>0<br>0<br>0<br>0<br>0<br>0<br>0<br>3<br>3<br>4<br>4<br>3<br>0                                                                                                    | <ul> <li>▲ STEP ⑬. STEP ①~⑫ 의 아래쪽에 위치한 [경쟁사 사정율]을 살펴볼 수 있다.</li> <li>▲ STEP ⑭. 분석생세 열가&gt; 버튼을 클릭하여, 사정율 분포구간에 관련한 상세 분석데이터를 확인할 수 있다.</li> </ul>                                                               |
| ************************************                                                                                                    | 번도수<br>0<br>0<br>0<br>0<br>0<br>0<br>0<br>0<br>0<br>0<br>0<br>0<br>0<br>0<br>0<br>0<br>0<br>0<br>0 | ₩ 27 -72' (10,000 - 0.0999) 100,000-100,0999 (10,000 - 0.1999) 100,1000-100,0999 (10,000 - 0.2999) 100,2000-102,2999 (10,000 - 0.2999) 100,3000-100,3999 (10,000 - 0.5999) 100,5000-100,5999 (10,000 - 0.5999) 100,000-100,5999 (10,000 - 0.9999) 100,000-100,5999 (10,000 - 0.9999) 100,000-100,5999 (10,000 - 0.9999) 100,000-100,9999 (10,000 - 1.9999) 100,000-100,9999 (10,000 - 1.9999) 100,000-100,9999 (1,000 - 1.9999) 100,000-100,9999 (1,000 - 1.9999) 101,000-101,0999 (1,000 - 1.9999) 101,000-101,0999 (1,000 - 1.9999) 101,000-101,999 (1,000 - 1.9999) 101,000-101,999 (1,000 - 1.9999) 101,000-101,999 (1,000 - 1.9999) 101,000-105,999 (1,000 - 1.9999) 101,000-105,999 (1,000 - 1.9999) 101,000-105,999 (1,000 - 1.9999) 101,000-105,999 (1,000 - 1.9999) 101,000-105,999 (1,000 - 1.9999) 101,000-105,999 (1,000 - 1.9999) 101,000-105,999 (1,000 - 1.9999) 101,000-105,999 (1,000 - 1.9999) 101,000-105,999 (1,000 - 1.9999) 101,000-105,999 (1,000 - 1.9999) 101,000-105,999 (1,000 - 1.9999) 101,000-105,999 (1,000 - 1.9999) 101,000-105,999                                                                                                    | ₩5.0<br>0<br>1<br>9<br>0<br>0<br>0<br>5<br>5<br>0<br>0<br>0<br>0<br>0<br>0<br>0<br>0<br>0<br>0<br>0<br>3<br>3<br>3<br>0<br>0                                                                                                    | <ul> <li>▲ STEP ⑬. STEP ①~⑫ 의 아래쪽에 위치한 [경쟁사 사정율]을 살펴볼 수 있다.</li> <li>▲ STEP ⑭. 분석상세 열가</li> <li>버튼을 클릭하여, 사정율 분포구간에 관련한 상세 분석데이터를 확인할 수 있다.</li> </ul>                                                          |
|                                                                                                    | 변도수<br>0<br>0<br>0<br>0<br>0<br>0<br>0<br>0<br>0<br>0<br>0<br>0<br>0<br>0<br>0<br>0<br>0<br>0<br>0 | ₩ 52.7-27           (0,000) = 0,0999 100,000-100,0999           (0,000) = 0,0999 100,1000-100,1999           (0,000) = 0,2999 100,2000-102,2999           (0,000) = 0,2999 100,2000-102,2999           (0,000) = 0,2999 100,2000-104,999           (0,000) = 0,5999 100,2000-106,5999           (0,000) = 0,2999 100,2000-100,5999           (0,000) = 0,2999 100,2000-100,5999           (0,000) = 0,2999 100,2000-100,5999           (1,000) = 1,9999 101,0000-101,999           (1,000) = 1,9999 101,0000-101,999           (1,000) = 1,9999 101,0000-101,999           (1,000) = 1,9999 101,0000-101,999           (1,000) = 1,9999 101,0000-101,999           (1,000) = 1,9999 101,0000-101,999           (1,000) = 1,9999 101,0000-101,999           (1,000) = 1,9999 101,0000-101,999           (1,000) = 1,9999 101,0000-101,999           (1,000) = 1,9999 101,0000-101,999           (1,000) = 1,9999 101,0000-101,999           (1,000) = 1,9999 101,0000-101,999           (1,000) = 1,9999 101,0000-101,999           (1,000) = 1,9999 101,0000-101,999           (1,000) = 1,9999 101,0000-101,999           (1,000) = 1,9999 101,0000-101,999           (1,000) = 1,9999 101,0000-101,999           (1,000) = 1,9999 101,0000-101,999           (1,000) = 1,9999 101,0000-101,999           (1,000) =                                                                                                    | 변도수<br>0<br>1<br>9<br>0<br>0<br>0<br>5<br>0<br>0<br>0<br>0<br>0<br>0<br>0<br>0<br>0<br>0<br>0<br>0<br>0<br>0<br>0                                                                                                    | <ul> <li>▲ STEP ⑬. STEP ①~⑫ 의 아래쪽에 위치한 [경쟁사 사정율]을 살펴볼 수 있다.</li> <li>▲ STEP ⑭. 분색생세 열기가 버튼을 클릭하여, 사정율 분포구간에 관련한 상세 분석데이터를 확인할 수 있다.</li> </ul>                                                                  |
| # 4/2054           # 8/27           (-4,000) - 5,000) 97,0000 - 97,0990           (-5,000) - 2,000) 97,0000 - 97,9990           (-2,000) - 2,000) 97,0000 - 97,9990           (-2,000) - 2,000) 97,0000 - 97,9990           (-2,000) - 2,000) 97,0000 - 97,9990           (-2,000) - 2,000) 97,0000 - 97,9990           (-2,000) - 2,000) 97,0000 - 97,9990           (-2,000) - 2,000) 97,0000 - 97,9990           (-2,000) - 2,000) 97,0000 - 97,9990           (-2,000) - 2,000) 97,0000 - 97,9990           (-2,000) - 2,000) 97,0000 - 97,9990           (-2,000) - 2,000) 97,0000 - 97,9990           (-2,000) - 2,000) 97,0000 - 97,9990           (-2,000) - 2,000) 97,0000 - 97,9990           (-2,000) - 2,000) 97,0000 - 97,9990           (-2,000) - 2,000) 97,0000 - 97,9990           (-2,000) - 2,000) 97,0000 - 97,9990           (-2,000) - 1,000) 98,0000 - 98,9990           (-1,000 - 1,000) 98,0000 - 98,9990           (-1,000 - 1,000) 98,0000 - 98,9990           (-1,000 - 1,000) 98,0000 - 98,9990           (-1,000 - 1,000) 98,0000 - 98,9990           (-1,000 - 1,000) 98,0000 - 98,9990                                                                                                    | 변도수<br>0<br>0<br>0<br>0<br>0<br>0<br>0<br>0<br>0<br>0<br>0<br>0<br>0<br>0<br>0<br>0<br>0<br>0<br>0 | # 22-27           (10,0000 - 0,0999)           (10,0000 - 1,00,0999)           (10,0000 - 1,0999)           (10,000 - 1,0999)           (10,000 - 1,0999)           (10,000 - 1,0999)           (10,000 - 1,0999)           (10,000 - 1,0999)           (10,000 - 1,0999)           (10,000 - 1,0999)           (10,000 - 1,0999)           (10,000 - 1,0999)           (10,000 - 1,0999)           (10,000 - 1,0999)           (10,000 - 1,0999)           (10,000 - 1,0999)           (10,000 - 1,0999)           (10,000 - 1,0999)           (10,000 - 1,1999)           (10,000 - 1,1999)           (10,000 - 1,1999)           (10,000 - 1,1999)           (10,000 - 1,1999)           (10,000 - 1,1999)           (10,000 - 1,1999)           (10,000 - 1,1999)           (10,000 - 1,1999)           (10,000 - 1,1999)           (10,000 - 1,1999)           (10,000 - 1,1999)           (10,000 - 1,1999)           (10,000 - 1,1999)           (10,000 - 1,1999)           (10,000 - 1,1999)           (10,000 - 1,1999)           (10,000 - 1,1999)           (10,000 - 1,1999) </td <td>변도수<br/>0<br/>1<br/>9<br/>0<br/>0<br/>0<br/>5<br/>5<br/>0<br/>0<br/>0<br/>0<br/>0<br/>0<br/>0<br/>0<br/>0<br/>0<br/>0<br/>0<br/>0<br/>0</td> <td><ul> <li>▲ STEP ⑩. STEP ①~⑫ 의 아래쪽에 위치한 [경쟁사 사정율]을 살펴볼 수 있다.</li> <li>▲ STEP ⑭. 분색생세 열기&gt; 버튼을 클릭하여, 사정율 분포구간에 관련한 상세 분석데이터를 확인할 수 있다.</li> </ul></td>                                                                                                    | 변도수<br>0<br>1<br>9<br>0<br>0<br>0<br>5<br>5<br>0<br>0<br>0<br>0<br>0<br>0<br>0<br>0<br>0<br>0<br>0<br>0<br>0<br>0                                                                                                    | <ul> <li>▲ STEP ⑩. STEP ①~⑫ 의 아래쪽에 위치한 [경쟁사 사정율]을 살펴볼 수 있다.</li> <li>▲ STEP ⑭. 분색생세 열기&gt; 버튼을 클릭하여, 사정율 분포구간에 관련한 상세 분석데이터를 확인할 수 있다.</li> </ul>                                                               |
| # 4/215-0           # 8/20           (-4,000) - 2,000) 37,000 - 97,0993           (-2,000) - 2,000) 37,000 - 97,999           (-2,000) - 2,000) 37,000 - 97,999           (-2,000) - 2,000) 37,000 - 97,999           (-2,000) - 2,000) 37,000 - 97,999           (-2,000) - 2,000) 37,000 - 97,999           (-2,000) - 2,000) 37,000 - 97,999           (-2,000) - 2,000) 37,000 - 97,999           (-2,000 - 2,000) 37,000 - 97,999           (-2,000 - 2,000) 37,000 - 97,999           (-2,000 - 1,000) 38,000 - 88,199           (-1,000 - 1,000) 38,000 - 88,199           (-1,000 - 1,000) 38,000 - 88,999           (-1,000 - 1,000) 38,000 - 88,999           (-1,000 - 1,000) 38,000 - 88,999           (-1,000 - 1,000) 38,000 - 88,999           (-1,000 - 1,000) 38,000 - 88,999           (-1,000 - 1,000) 38,000 - 88,999           (-1,000 - 1,000) 38,000 - 88,999           (-1,000 - 1,000) 38,000 - 88,999           (-1,000 - 1,000) 38,000 - 88,999                                                                                                    | 변도수<br>0<br>0<br>0<br>0<br>0<br>0<br>0<br>0<br>0<br>0<br>0<br>0<br>0<br>0<br>0<br>0<br>0<br>0<br>0 | ₩ Ξ 2'           (0,000 ~ 0,099)         100,000-100,0999           (0,1000 ~ 0,1999)         100,000-100,0999           (0,2000 ~ 0,2999)         100,000-100,2999           (0,2000 ~ 0,2999)         100,000-100,2999           (0,2000 ~ 0,5999)         100,000-100,5999           (0,5000 ~ 0,5999)         100,000-100,5999           (0,5000 ~ 0,5999)         100,000-100,7999           (0,5000 ~ 0,5999)         100,000-100,7999           (0,5000 ~ 0,5999)         100,000-100,7999           (0,5000 ~ 0,5999)         100,000-100,9999           (1,0000 - 1,0999)         101,000-10,0999           (1,0000 - 1,0999)         101,000-10,9999           (1,0000 - 1,3999)         101,000-10,9999           (1,0000 - 1,3999)         101,000-10,9999           (1,0000 - 1,5999)         101,5000-10,5999           (1,0000 - 1,5999)         101,5000-10,5999           (1,0000 - 1,5999)         101,5000-10,5999           (1,0000 - 1,5999)         101,5000-10,5999           (1,0000 - 1,5999)         101,5000-10,5999           (1,0000 - 1,5999)         101,5000-10,5999           (1,0000 - 1,5999)         101,5000-10,5999           (1,0000 - 1,5999)         101,5000-10,5999           (1,0000 - 1,5999)         101,5000-1                                                                                                    | ₩5.¢<br>0<br>1<br>9<br>0<br>0<br>0<br>0<br>0<br>0<br>0<br>0<br>0<br>0<br>0<br>0<br>0                                                                                                    | <ul> <li>▲ STEP ⑬. STEP ①~⑫ 의 아래쪽에 위치한 [경쟁사 사정율]을 살펴볼 수 있다.</li> <li>▲ STEP ⑭. 문색상세 열가 버튼을 클릭하여, 사정율 분포구간에 관련한 상세 분석데이터를 확인할 수 있다.</li> </ul>                                                                   |
| ま ・ ・ ・ ・ ・ ・ ・ ・ ・ ・ ・ ・ ・ ・ ・ ・ ・ ・                                                                                                    | 변도수<br>0<br>0<br>0<br>0<br>0<br>0<br>0<br>0<br>0<br>0<br>0<br>0<br>0<br>0<br>0<br>0<br>0<br>0<br>0 | ₩ 52 -72'           (0,000) - 0,0999         100,000) - 100,0999           (0,000) - 0,1999         100,1000 - 100,2999           (0,200) - 0,2999         100,2000 - 102,2999           (0,300) - 0,3999         100,3000 - 100,3999           (0,500) - 0,5999         100,5000 - 105,999           (0,500) - 0,5999         100,5000 - 105,999           (0,500) - 0,5999         100,5000 - 100,599           (0,500) - 0,5999         100,5000 - 100,599           (0,500) - 0,5999         100,5000 - 100,999           (1,500) - 1,5999         100,5000 - 100,999           (1,500) - 1,5999         100,5000 - 10,999           (1,500) - 1,5999         100,5000 - 10,999           (1,500) - 1,5999         10,5000 - 10,999           (1,500) - 1,5999         10,5000 - 10,999           (1,500) - 1,5999         10,5000 - 10,999           (1,500) - 1,5999         10,5000 - 10,999           (1,500) - 1,5999         10,5000 - 10,999           (1,500) - 1,5999         10,5000 - 10,999           (1,500) - 1,7999         10,5000 - 10,999           (1,500) - 1,7999         10,5000 - 10,999           (1,500) - 1,9999         10,5000 - 10,999                                                                                                    | 변도수<br>0<br>1<br>9<br>0<br>0<br>0<br>0<br>0<br>0<br>0<br>0<br>0<br>0<br>0<br>0<br>0<br>0<br>0<br>0<br>0                                                                                                    | <ul> <li>▲ STEP ⑬. STEP ①~⑫ 의 아래쪽에 위치한 [경쟁사 사정율]을 살펴볼 수 있다.</li> <li>▲ STEP ⑭. 분색생세 열카&gt; 버튼을 클릭하여, 사정율 분포구간에 관련한 상세 분석데이터를 확인할 수 있다.</li> </ul>                                                               |
| # 4/205.4°           # 8/20           (-4,000) - 5,000) 97,0000 - 97,0990           (-2,000) - 2,000) 97,0000 - 97,0990           (-2,000) - 2,000) 97,0000 - 97,0990           (-2,000) - 2,000) 97,0000 - 97,0990           (-2,000) - 2,000) 97,0000 - 97,0990           (-2,000 - 2,000) 97,0000 - 97,0990           (-2,000 - 2,000) 97,0000 - 97,0990           (-2,000 - 2,000) 97,0000 - 97,0990           (-2,000 - 2,000) 97,0000 - 97,0990           (-2,000 - 2,000) 97,0000 - 97,0990           (-2,000 - 2,000) 97,0000 - 97,0990           (-2,000 - 2,000) 97,0000 - 97,0990           (-2,0002,000) 97,0000 - 97,0990           (-2,0001,000) 98,0000 - 98,0990           (-1,0001,000) 98,0000 - 98,0990           (-1,0001,000) 98,0000 - 98,0990           (-1,0001,000) 98,0000 - 98,0990           (-1,0001,000) 98,0000 - 98,0990           (-1,0001,000) 98,0000 - 98,0990           (-1,0001,000) 98,0000 - 98,0990           (-1,0001,000) 98,0000 - 98,0990           (-1,0001,000) 98,0000 - 98,0990           (-1,0001,000) 98,0000 - 98,0990                                                                                                    | 번도수<br>0<br>0<br>0<br>0<br>0<br>0<br>0<br>0<br>0<br>0<br>0<br>0<br>0<br>0<br>0<br>0<br>0<br>0<br>0 | # 52-727           (10,0000 - 0,0999)           (10,0000 - 100,0999)           (10,0000 - 10,999)           (10,000 - 10,999)           (10,000 - 10,999)           (10,000 - 10,999)           (10,000 - 10,999)           (10,000 - 10,999)           (10,000 - 10,999)           (10,000 - 10,999)           (10,000 - 10,999)           (10,000 - 10,999)           (10,000 - 10,999)           (10,000 - 10,999)           (10,000 - 10,999)           (10,000 - 10,999)           (10,000 - 10,999)           (10,000 - 10,999)           (10,000 - 1,999)           (10,000 - 1,999)           (10,000 - 1,999)           (10,000 - 1,999)           (10,000 - 1,999)           (10,000 - 1,999)           (10,000 - 1,999)           (10,000 - 1,999)           (10,000 - 1,999)           (10,000 - 1,999)           (10,000 - 1,999)           (10,000 - 1,999)           (10,000 - 1,999)           (10,000 - 1,999)           (10,000 - 1,999)           (10,000 - 1,999)           (10,000 - 1,999)           (10,000 - 1,999)           (10,000 - 1,999)                                                                                                    | 변도수<br>0<br>1<br>9<br>0<br>0<br>0<br>0<br>0<br>0<br>0<br>0<br>0<br>0<br>0<br>0<br>0<br>0<br>0<br>0<br>0                                                                                                    | <ul> <li>▲ STEP ⑬. STEP ①~⑫ 의 아래쪽에 위치한 [경쟁사 사정율]을 살펴볼 수 있다.</li> <li>▲ STEP ⑭. 분석생세 열가&gt; 버튼을 클릭하여, 사정율 분포구간에 관련한 상세 분석데이터를 확인할 수 있다.</li> </ul>                                                               |
| # 4/205.4           # 28/3 / 2000           (-4,00002,0001) 97,0000 - 97,0999           (-2,00002,0001) 97,0000 - 97,9999           (-2,00002,0001) 97,0000 - 97,9999           (-2,00002,0001) 97,0000 - 97,9999           (-2,00002,0001) 97,0000 - 97,9999           (-2,00002,0001) 97,0000 - 97,9999           (-2,00002,0001) 97,0000 - 97,9999           (-2,00002,0001) 97,0000 - 97,9999           (-2,00002,0001) 97,0000 - 97,9999           (-2,00001,0001) 98,0000 - 98,9999           (-1,00001,0001) 98,0000 - 98,9999           (-1,00001,0001) 98,0000 - 98,9999           (-1,00001,0001) 98,0000 - 98,9999           (-1,00001,0001) 98,0000 - 98,9999           (-1,00001,0001) 98,0000 - 98,9999           (-1,0001,0001) 98,0000 - 98,9999           (-1,0001,0001) 98,0000 - 98,9999           (-1,0001,0001) 98,0000 - 98,9999           (-1,0001,0001) 98,0000 - 98,9999           (-1,0001,0001) 98,0000 - 98,9999           (-1,0001,0001) 98,0000 - 98,9999           (-1,0001,0001) 98,0000 - 98,9999           (-1,0001,0001) 98,0000 - 98,9999           (-1,0001,0001) 98,0000 - 98,9999           (-1,0001,0001) 98,0000 - 98,9999           (-1,0001,0001) 98,0000 - 98,9999           (-1,0001,0                                                                                                    | 변도수<br>0<br>0<br>0<br>0<br>0<br>0<br>0<br>0<br>0<br>0<br>0<br>0<br>0<br>0<br>0<br>0<br>0<br>0<br>0 | ₩ Ξ 2'           (0,000 ~ 0,099)         100,000-100,0999           (0,1000 ~ 0,1999)         100,000-100,0999           (0,2000 ~ 0,2999)         100,000-100,2999           (0,2000 ~ 0,2999)         100,000-100,2999           (0,2000 ~ 0,2999)         100,000-100,4999           (0,5000 ~ 0,5999)         100,000-100,4999           (0,5000 ~ 0,5999)         100,000-100,4999           (0,5000 ~ 0,5999)         100,000-100,5999           (0,5000 ~ 0,5999)         100,000-100,9999           (1,0000 ~ 1,0999)         100,000-100,9999           (1,0000 - 1,0999)         100,000-100,9999           (1,0000 - 1,0999)         100,000-100,9999           (1,0000 - 1,5999)         100,5000-100,9999           (1,0000 - 1,5999)         100,5000-105,999           (1,0000 - 1,5999)         100,5000-105,999           (1,0000 - 1,5999)         100,5000-105,999           (1,0000 - 1,5999)         100,5000-105,999           (1,0000 - 1,5999)         100,5000-105,999           (1,0000 - 1,5999)         100,5000-105,999           (1,0000 - 1,5999)         100,5000-105,999           (1,0000 - 1,5999)         100,5000-105,999           (1,0000 - 1,5999)         100,5000-105,999           (1,0000 - 1,59990)         100,                                                                                                    | Ⅲ5.0       0       1       9       0       0       0       0       0       0       0       0       0       0       0       0       0       0       0       0       0       0       0       0       0       0       0       0       0       0       0       0       0       0       0       0       0       0       0       0       0       0       0       0       0       0                                                                                                    | <ul> <li>▲ STEP ⑬, STEP ①~⑫ 의 아래쪽에 위치한 [경쟁사 사정율]을 살펴볼 수 있다.</li> <li>▲ STEP ⑭, 분석생세 엘카 버튼을 클릭하여, 사정율 분포구간에 관련한 상세 분석데이터를 확인할 수 있다.</li> </ul>                                                                   |
| # 4/215-2           # 28 - 2/21           - 10-000 20001) 97,0000 - 97,0990           (-2,0002,0001) 97,0000 - 97,0990           (-2,0002,0001) 97,0000 - 97,0990           (-2,0002,0001) 97,0000 - 97,0990           (-2,0002,0001) 97,0000 - 97,0990           (-2,0002,0001) 97,0000 - 97,0990           (-2,0002,0001) 97,0000 - 97,0990           (-2,0002,0001) 97,0000 - 97,0990           (-2,0002,0001) 97,0000 - 98,0990           (-2,0002,0001) 98,0000 - 80,0990           (-1,0001,0001) 98,000 - 98,0990           (-1,0001,0001) 98,000 - 98,0990           (-1,0001,0001) 98,000 - 98,0990           (-1,0001,0001) 98,000 - 98,0990           (-1,0001,0001) 98,000 - 98,0990           (-1,0001,0001) 98,000 - 98,0990           (-1,0001,0001) 98,000 - 98,0990           (-1,0001,0001) 98,000 - 98,0990           (-1,0001,0001) 98,000 - 98,0990           (-1,0001,0001) 98,000 - 98,0990           (-1,0001,0001) 98,000 - 98,0990           (-1,0001,0001) 98,000 - 98,0990           (-1,0001,0001) 98,000 - 98,0990           (-1,0000,0001) 98,000 - 98,0990           (-1,0000,0001) 98,000 - 98,0990           (-1,0000,0001) 98,000 - 98,0990           (-1,000 - 0,0001) 98,000 - 98,0990 </td <td>변도수<br/>0<br/>0<br/>0<br/>0<br/>0<br/>0<br/>0<br/>0<br/>0<br/>0<br/>0<br/>0<br/>0<br/>0<br/>0<br/>0<br/>0<br/>0<br/>0</td> <td><math>k \pm 2 - 2i</math><br/>(10,000) - 0,0999) 100,000-100,0999<br/>(10,1000) - 0,1999) 100,1000-100,0999<br/>(10,2000 - 0,1999) 100,1000-100,2999<br/>(10,2000 - 0,2999) 100,3000-100,3999<br/>(10,000) - 0,5999) 100,5000-100,5999<br/>(10,000) - 0,5999) 100,5000-100,5999<br/>(10,000) - 0,2999) 100,5000-100,5999<br/>(10,000) - 0,2999) 100,2000-100,2999<br/>(10,000) - 0,2999) 100,2000-100,9999<br/>(10,000) - 1,3999) 100,3000-100,9999<br/>(10,000) - 1,3999) 101,3000-100,3999<br/>(10,000) - 1,3999) 101,3000-100,3999<br/>(10,000) - 1,3999) 101,3000-101,3999<br/>(10,000) - 1,3999) 101,3000-101,3999<br/>(10,000) - 1,3999) 101,3000-101,3999<br/>(10,000) - 1,3999) 101,3000-101,3999<br/>(10,000) - 1,3999) 101,3000-101,3999<br/>(10,000) - 1,3999) 101,5000-101,5999<br/>(10,000) - 1,3999) 101,5000-101,5999<br/>(10,000) - 1,3999) 101,5000-101,5999<br/>(10,000) - 1,3999) 101,5000-101,5999<br/>(10,000) - 1,3999) 101,5000-101,5999<br/>(10,000) - 1,3999) 101,5000-101,5999<br/>(10,000) - 1,3999) 101,5000-101,5999<br/>(10,000) - 1,3999) 101,5000-101,5999<br/>(10,000) - 2,3999) 101,5000-10,5999<br/>(2,000) - 2,2999) 102,2000-102,999</td> <td>₩5.¢<br/>0<br/>1<br/>9<br/>0<br/>0<br/>0<br/>0<br/>0<br/>0<br/>0<br/>0<br/>0<br/>0<br/>0<br/>0<br/>0</td> <td><ul> <li>▲ STEP ⑬. STEP ①~⑫ 의 아래쪽에 위치한 [경쟁사 사정율]을 살펴볼 수 있다.</li> <li>▲ STEP ⑭. 문색생세 열거→ 버튼을 클릭하여, 사정율 분포구간에 관련한 상세 분석데이터를 확인할 수 있다.</li> </ul></td> | 변도수<br>0<br>0<br>0<br>0<br>0<br>0<br>0<br>0<br>0<br>0<br>0<br>0<br>0<br>0<br>0<br>0<br>0<br>0<br>0 | $k \pm 2 - 2i$<br>(10,000) - 0,0999) 100,000-100,0999<br>(10,1000) - 0,1999) 100,1000-100,0999<br>(10,2000 - 0,1999) 100,1000-100,2999<br>(10,2000 - 0,2999) 100,3000-100,3999<br>(10,000) - 0,5999) 100,5000-100,5999<br>(10,000) - 0,5999) 100,5000-100,5999<br>(10,000) - 0,2999) 100,5000-100,5999<br>(10,000) - 0,2999) 100,2000-100,2999<br>(10,000) - 0,2999) 100,2000-100,9999<br>(10,000) - 1,3999) 100,3000-100,9999<br>(10,000) - 1,3999) 101,3000-100,3999<br>(10,000) - 1,3999) 101,3000-100,3999<br>(10,000) - 1,3999) 101,3000-101,3999<br>(10,000) - 1,3999) 101,3000-101,3999<br>(10,000) - 1,3999) 101,3000-101,3999<br>(10,000) - 1,3999) 101,3000-101,3999<br>(10,000) - 1,3999) 101,3000-101,3999<br>(10,000) - 1,3999) 101,5000-101,5999<br>(10,000) - 1,3999) 101,5000-101,5999<br>(10,000) - 1,3999) 101,5000-101,5999<br>(10,000) - 1,3999) 101,5000-101,5999<br>(10,000) - 1,3999) 101,5000-101,5999<br>(10,000) - 1,3999) 101,5000-101,5999<br>(10,000) - 1,3999) 101,5000-101,5999<br>(10,000) - 1,3999) 101,5000-101,5999<br>(10,000) - 2,3999) 101,5000-10,5999<br>(2,000) - 2,2999) 102,2000-102,999                                                                                                    | ₩5.¢<br>0<br>1<br>9<br>0<br>0<br>0<br>0<br>0<br>0<br>0<br>0<br>0<br>0<br>0<br>0<br>0                                                                                                    | <ul> <li>▲ STEP ⑬. STEP ①~⑫ 의 아래쪽에 위치한 [경쟁사 사정율]을 살펴볼 수 있다.</li> <li>▲ STEP ⑭. 문색생세 열거→ 버튼을 클릭하여, 사정율 분포구간에 관련한 상세 분석데이터를 확인할 수 있다.</li> </ul>                                                                  |
| # 4/205.4           # 8/2/1           (-4,000) - 5,000) 97,0000 - 97,0990           (-5,000) - 2,000) 97,0000 - 97,9990           (-2,000) - 2,000) 97,0000 - 97,9990           (-2,000) - 2,000) 97,0000 - 97,9990           (-2,000) - 2,000) 97,0000 - 97,9990           (-2,000 - 2,000) 97,0000 - 97,9990           (-2,000 - 2,000) 97,0000 - 97,9990           (-2,000 - 2,000) 97,0000 - 97,9990           (-2,000 - 2,000) 97,0000 - 97,9990           (-2,000 - 2,000) 97,0000 - 97,9990           (-2,000 - 2,000) 97,0000 - 97,9990           (-2,000 - 2,000) 97,0000 - 97,9990           (-2,000 - 2,000) 97,0000 - 97,9990           (-2,000 - 1,000) 98,0000 - 98,9990           (-1,000 - 1,000) 98,0000 - 98,9990           (-1,000 - 1,000) 98,0000 - 98,9990           (-1,000 - 1,000) 98,0000 - 98,9990           (-1,000 - 1,000) 98,0000 - 98,9990           (-1,000 - 1,000) 98,0000 - 98,9990           (-1,000 - 1,000) 98,0000 - 98,9990           (-1,000 - 1,000) 98,0000 - 98,9990           (-1,000 - 1,000) 98,0000 - 98,9990           (-1,000 - 1,000) 98,0000 - 98,9990           (-1,000 - 0,000) 98,0000 - 98,9990           (-1,000 - 0,000) 98,0000 - 98,9990           (-1,000 - 0,000) 98,0000 - 98,9990           (-1,000 - 0,000) 98,0000 - 98,9990                                                                                                    | 번도수<br>0<br>0<br>0<br>0<br>0<br>0<br>0<br>0<br>0<br>0<br>0<br>0<br>0<br>0<br>0<br>0<br>0<br>0<br>0 | # 52.7-27           (10,0000 - 0,00999)           (10,0000 - 100,0999)           (10,0000 - 100,0999)           (10,0000 - 0,0999)           (10,0000 - 0,0999)           (10,0000 - 0,0999)           (10,0000 - 0,0999)           (10,0000 - 0,0999)           (10,0000 - 0,0999)           (10,0000 - 0,0999)           (10,0000 - 0,0999)           (10,0000 - 0,0999)           (10,0000 - 0,0999)           (10,0000 - 0,0999)           (10,0000 - 0,0999)           (10,0000 - 10,0999)           (10,0000 - 10,9999)           (10,0000 - 10,9999)           (10,0000 - 10,9999)           (10,0000 - 10,9999)           (10,0000 - 10,9999)           (10,0000 - 10,9999)           (10,0000 - 10,9999)           (10,0000 - 10,9999)           (10,0000 - 10,9999)           (10,0000 - 10,9999)           (10,0000 - 10,9999)           (10,0000 - 10,9999)           (10,0000 - 10,9999)           (10,0000 - 10,9999)           (10,0000 - 10,9999)           (10,0000 - 10,9999)           (10,0000 - 10,9999)           (10,0000 - 10,9999)           (10,0000 - 10,9999)           (10,0000 - 10,9999)                                                                                                    | 변도수<br>0<br>1<br>9<br>0<br>0<br>0<br>0<br>0<br>0<br>0<br>0<br>0<br>0<br>0<br>0<br>0<br>0<br>0<br>0<br>0                                                                                                    | <ul> <li>▲ STEP <sup>®</sup>. STEP <sup>①</sup>~<sup>®</sup> 의 아래쪽에 위치한 [경쟁사 사정율]을 살펴볼 수 있다.</li> <li>▲ STEP <sup>®</sup>. 분색생세 열카가 버튼을 클릭하여, 사정율 분포구간에 관련한 상세 분석데이터를 확인할 수 있다.</li> </ul>                      |
| # 4/205.4           18/20/2000           16/2000         - 5/0009           16/2000         - 5/0009           16/2000         - 2/00019         97.0000           16/2000         - 2/00019         97.0000         97.0000           16/2000         - 2/00019         97.0000         97.0000           16/2000         - 2/00019         97.0000         97.0000           16/2000         - 2/00019         97.0000         97.0000           16/2000         - 2/00019         97.0000         97.0000           16/2000         - 2/00019         97.0000         97.0000           16/2000         - 2/00019         97.0000         97.0000           16/2000         - 1/00019         97.0000         97.0000           16/2000         - 1/00019         97.0000         97.0000           16/1000         - 1/00019         97.0000         97.0000           16/1000         - 1/00019         97.0000         97.0000           16/1000         - 1/00019         97.0000         97.0000           16/1000         - 1/00019         97.0000         97.0000           16/1000         - 1/00019         97.0000         97.0000                                                                                                    | 변도수<br>0<br>0<br>0<br>0<br>0<br>0<br>0<br>0<br>0<br>0<br>0<br>0<br>0<br>0<br>0<br>0<br>0<br>0<br>0 | H 27 - 72'           (0,0000 ~ 0,0099)         100,0000 - 100,0999           (0,0000 ~ 0,1999)         100,0000 - 100,2999           (0,0000 ~ 0,2999)         100,0000 - 100,2999           (0,0000 - 0,4999)         100,0000 - 100,2999           (0,0000 - 0,4999)         100,0000 - 100,4999           (0,0000 - 0,4999)         100,0000 - 100,9999           (0,0000 - 0,9999)         100,0000 - 100,999           (0,0000 - 0,9999)         100,0000 - 100,999           (1,0000 - 1,9999)         100,0000 - 100,999           (1,0000 - 1,9999)         100,0000 - 100,999           (1,0000 - 1,9999)         100,0000 - 1099           (1,0000 - 1,9999)         100,0000 - 100,999           (1,0000 - 1,9999)         100,0000 - 10,999           (1,0000 - 1,9999)         100,0000 - 10,999           (1,0000 - 1,9999)         100,0000 - 10,999           (1,0000 - 1,9999)         100,0000 - 10,999           (1,0000 - 1,9999)         100,0000 - 10,999           (1,0000 - 1,9999)         100,0000 - 10,999           (1,0000 - 2,1999)         100,0000 - 10,999           (1,0000 - 2,1999)         100,0000 - 10,999           (1,0000 - 2,1999)         100,0000 - 102,999           (1,0000 - 2,1999)         100,0000 - 102,999           (                                                                                                    | □         □           0         □           1         □           0         □           0         □           0         □           0         □           0         □           0         □           0         □           0         □           0         □           0         □           0         □           0         □           0         □           0         □           0         □           0         □           0         □           0         □           0         □           0         □           0         □           0         □           0         □           0         □                                                                                                    | <ul> <li>▲ STEP ⑩. STEP ①~⑫ 의 아래쪽에 위치한 [경쟁사 사정율]을 살펴볼 수 있다.</li> <li>▲ STEP ⑭. 분석세 엘카 버튼을 클릭하여, 사정율 분포구간에 관련한 상세 분석데이터를 확인할 수 있다.</li> </ul>                                                                    |
| bit         bit         bit<                                                                                                    | 변도수<br>0<br>0<br>0<br>0<br>0<br>0<br>0<br>0<br>0<br>0<br>0<br>0<br>0<br>0<br>0<br>0<br>0<br>0<br>0 | $ \begin{array}{c} \texttt{W} \not\equiv -2? \\ (0,000 - 0,099) \ 100,000 - 100,099 \\ (1,000 - 0,1999) \ 100,100 - 100,199 \\ (1,000 - 0,1999) \ 100,1000 - 100,299 \\ (1,000 - 0,2999) \ 100,1000 - 100,399 \\ (1,000 - 0,2999) \ 100,1000 - 100,599 \\ (1,000 - 0,5999) \ 100,1000 - 100,599 \\ (1,000 - 0,7999) \ 100,1000 - 100,999 \\ (1,000 - 0,7999) \ 100,1000 - 100,999 \\ (1,000 - 1,9999) \ 100,1000 - 100,999 \\ (1,000 - 1,9999) \ 100,1000 - 100,999 \\ (1,000 - 1,9999) \ 100,1000 - 100,999 \\ (1,000 - 1,9999) \ 100,1000 - 100,999 \\ (1,000 - 1,1999) \ 101,1000 - 101,199 \\ (1,000 - 1,1999) \ 101,1000 - 101,999 \\ (1,000 - 1,1999) \ 101,1000 - 101,999 \\ (1,000 - 1,5999) \ 101,000 - 100,599 \\ (1,000 - 1,5999) \ 101,000 - 100,599 \\ (1,000 - 1,5999) \ 101,000 - 100,599 \\ (1,000 - 1,5999) \ 101,000 - 100,599 \\ (1,000 - 1,5999) \ 101,000 - 100,599 \\ (1,000 - 1,9999) \ 101,000 - 100,599 \\ (1,000 - 1,9999) \ 101,000 - 100,599 \\ (1,000 - 1,9999) \ 101,900 - 100,999 \\ (2,000 - 2,999) \ 101,900 - 100,999 \\ (2,000 - 2,2999) \ 102,000 - 102,299 \\ (2,000 - 2,2999) \ 102,000 - 102,299 \\ (2,000 - 2,4999) \ 102,000 - 102,299 \\ (2,000 - 2,4999) \ 102,000 - 102,599 \\ (2,000 - 2,5999) \ 102,500 - 102,599 \\ (2,000 - 2,5999) \ 102,500 - 102,599 \\ (2,000 - 2,5999) \ 102,500 - 102,599 \\ (2,000 - 2,5999) \ 102,5$                              | ₩5.0<br>0<br>0<br>0<br>0<br>0<br>0<br>0<br>0<br>0<br>0<br>0<br>0<br>0<br>0<br>0<br>0<br>0<br>0                                                                                                    | <ul> <li>▲ STEP <sup>(1)</sup>. STEP <sup>(1)</sup>~<sup>(2)</sup> 의 아래쪽에 위치한 [경쟁사 사정율]을 살펴볼 수 있다.</li> <li>▲ STEP <sup>(1)</sup>. 문색2세 <sup>(2)</sup> 카 버튼을 클릭하여, 사정율 분포구간에 관련한 상세 분석데이터를 확인할 수 있다.</li> </ul> |
| #2121-2           #2421-2           (-2,000) - 2,000) 9,0000 - 9,0999           (-2,000) - 2,000) 9,1000 - 9,1999           (-2,000) - 2,000) 9,1000 - 9,1999           (-2,000) - 2,000) 9,1000 - 9,1999           (-2,000) - 2,000) 9,1000 - 9,1999           (-2,000) - 2,000) 9,1000 - 9,1999           (-2,000 - 2,000) 9,1000 - 9,1999           (-2,000 - 2,000) 9,1000 - 9,1999           (-2,000 - 2,000) 9,1000 - 9,1999           (-2,000 - 2,000) 9,1000 - 9,1999           (-2,000 - 2,000) 9,1000 - 9,1999           (-2,000 - 2,000) 9,1000 - 9,1999           (-1,000 - 1,000) 9,1000 - 9,1999           (-1,000 - 1,000) 9,1000 - 9,1999           (-1,000 - 1,000) 9,1000 - 9,1999           (-1,000 - 1,000) 9,1000 - 9,1999           (-1,000 - 1,000) 9,1000 - 9,1999           (-1,000 - 1,000) 9,1000 - 9,1999           (-1,000 - 1,000) 9,1000 - 9,1999           (-1,000 - 1,000) 9,1000 - 9,1999           (-1,000 - 1,000) 9,1000 - 9,1999           (-1,000 - 1,000) 9,1000 - 9,1999           (-1,000 - 0,000) 9,1000 - 9,1999           (-1,000 - 0,000) 9,1000 - 9,1999           (-1,000 - 0,000) 9,1000 - 9,1999           (-1,000 - 0,000) 9,1000 - 9,1999           (-1,000 - 0,000) 9,1000 - 9,1999           (-1,000 - 0,000) 9,1000 - 9,1999           <                                                                                                    | 변도수<br>0<br>0<br>0<br>0<br>0<br>0<br>0<br>0<br>0<br>0<br>0<br>0<br>0<br>0<br>0<br>0<br>0<br>0<br>0 | # 52 2?           (10,000) - 0,00999           (10,000) - 100,0999           (10,000) - 10999           (10,000) - 10999           (10,000) - 10999           (10,000) - 10999           (10,000) - 10999           (10,000) - 10999           (10,000) - 10,9999           (10,000) - 10,9999           (10,000) - 10,9999           (10,000) - 10,9999           (10,000) - 10,9999           (10,000) - 10,9999           (10,000) - 10,9999           (10,000) - 10,9999           (10,000) - 10,9999           (10,000) - 10,9999           (10,000) - 10,9999           (10,000) - 10,9999           (10,000) - 10,9999           (10,000) - 10,9999           (10,000) - 10,9999           (10,000) - 10,9999           (10,000) - 10,9999           (10,000) - 10,9999           (10,000) - 10,9999           (10,000) - 10,9999           (10,000) - 10,9999           (10,000) - 10,9999           (10,000) - 10,9999           (10,000) - 10,9999           (10,000) - 10,9999           (10,000) - 10,9999           (10,000) - 10,9999           (10,000) - 10,9999           (10,00                                                                                                    | 변도수<br>0<br>1<br>9<br>0<br>0<br>0<br>0<br>0<br>0<br>0<br>0<br>0<br>0<br>0<br>0<br>0<br>0<br>0<br>0<br>0                                                                                                    | <ul> <li>▲ STEP <sup>(®)</sup>. STEP <sup>()</sup>~<sup>(®)</sup> 의 아래쪽에 위치한 [경쟁사 사정율]을 살펴볼 수 있다.</li> <li>▲ STEP <sup>(®)</sup>. 문식상세 알카가 버튼을 클릭하여, 사정율 분포구간에 관련한 상세 분석데이터를 확인할 수 있다.</li> </ul>               |
| #212.4           #212.7           #212.7           (-2,000, -2,000) 97,000, -97,099           (-2,000, -2,000) 97,000, -97,099           (-2,000, -2,000) 97,000, -97,099           (-2,000, -2,000) 97,000, -97,099           (-2,000, -2,000) 97,000, -97,099           (-2,000, -2,000) 97,000, -97,099           (-2,000, -2,000) 97,000, -97,099           (-2,000, -2,000) 97,000, -97,099           (-2,000, -2,000) 97,000, -97,099           (-2,000, -2,000) 97,000, -97,099           (-2,000, -2,000) 97,000, -97,099           (-1,000, -1,000) 98,000, -98,099           (-1,000, -1,000) 98,000, -98,099           (-1,000, -1,000) 98,000, -98,099           (-1,000, -1,000) 98,000, -98,099           (-1,000, -1,000) 98,000, -98,099           (-1,000, -1,000) 98,000, -98,099           (-1,000, -1,000) 98,000, -98,099           (-1,000, -1,000) 98,000, -98,099           (-1,000, -1,000) 98,000, -98,099           (-1,000, -1,000) 98,000, -98,099           (-1,000, -1,000) 98,000, -98,099           (-1,000, -1,000) 98,000, -98,099           (-1,000, -1,000) 98,000, -98,099           (-1,000, -1,000) 98,000, -98,099           (-1,000, -1,000) 98,000, -98,099           (-1,000, -1,000) 98,000, -98,099           (-1,000, -1,000) 98,000, -98,09                                                                                                    | 변도수<br>0<br>0<br>0<br>0<br>0<br>0<br>0<br>0<br>0<br>0<br>0<br>0<br>0<br>0<br>0<br>0<br>0<br>0<br>0 | H 27 - 27           (0,000 ~ 0,0090) 100,0000-100,0999           (0,1000 ~ 0,1999) 100,1000-100,1999           (0,2000 ~ 0,2999) 100,2000-102,299           (0,2000 ~ 0,2999) 100,2000-102,299           (0,2000 ~ 0,2999) 100,2000-102,999           (0,2000 ~ 0,2999) 100,2000-102,999           (0,2000 ~ 0,2999) 100,2000-102,999           (0,2000 ~ 0,2999) 100,2000-102,999           (0,2000 ~ 0,2999) 100,2000-102,999           (1,0000 ~ 1,0999) 100,2000-102,999           (1,0000 ~ 1,0999) 100,2000-102,999           (1,0000 ~ 1,0999) 100,2000-102,999           (1,0000 ~ 1,2999) 101,2000-102,999           (1,0000 ~ 1,2999) 101,2000-102,999           (1,0000 ~ 1,2999) 101,2000-102,999           (1,0000 ~ 1,2999) 101,2000-102,999           (1,0000 ~ 1,2999) 101,2000-102,999           (1,0000 ~ 1,2999) 101,2000-102,999           (1,0000 ~ 1,2999) 102,0000-102,999           (1,0000 ~ 2,2999) 102,0000-102,999           (1,0000 ~ 2,2999) 102,0000-102,999           (2,0000 ~ 2,2999) 102,0000-102,999           (2,0000 ~ 2,2999) 102,0000-102,999           (2,0000 ~ 2,2999) 102,0000-102,999           (2,0000 ~ 2,2999) 102,0000-102,999           (2,0000 ~ 2,2999) 102,0000-102,999           (2,0000 ~ 2,2999) 102,0000-102,999           (2,0000 ~ 2,29999) 102,0000-102,999                                                                                                    | □         □           0         □           1         □           0         □           0         □           0         □           0         □           0         □           0         □           0         □           0         □           0         □           0         □           0         □           0         □           0         □           0         □           0         □           0         □           0         □           0         □           0         □           0         □           0         □           0         □           0         □           0         □           0         □           0         □           0         □           0         □           0         □           0         □           0         □ | <ul> <li>▲ STEP <sup>(1)</sup>. STEP <sup>(1)</sup>~<sup>(2)</sup> 의 아래쪽에 위치한 [경쟁사 사정율]을 살펴볼 수 있다.</li> <li>▲ STEP <sup>(3)</sup>. 문색생체 <sup>(2)</sup> 바툰을 클릭하여, 사정율 분포구간에 관련한 상세 분석데이터를 확인할 수 있다.</li> </ul>   |

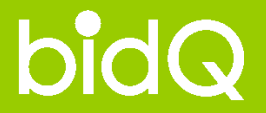

# 비드큐 입찰정보 이용안내 - 낙찰연구소 -

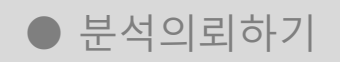

● 분석레포트 보기

● 투찰가 결정하기

▶ 낙찰면구소 투찰가 결정하기

④ 공고 기본정보 인쇄하기>

예비기초금액

추천구간 선택하기

추천구간선택

추천투찰구간

사정율보기

● 낙찰연구소> 투찰가 결정하기

209,281,000

99.1043 %~ 최대

181,988,807 원 ~ 최대

④ 1구간 ○ 2구간

C 0% @ 100%

최소

최소

사정율 추출하기

\* 낙찰연구소에서 제공한 분석레포트 내 🖓 건배 투찰가 결정하기가 버튼을 이용하여, 손쉽게 투찰가를 결정/저장할 수 있습니다.

STEP(1)

STEP<sub>2</sub>

0

87,745 % 적용>

10건단위 🔽

**STEP**<sup>(3)</sup>

◀ STEP ①. 공고 기본정보를 확인한다.

◀ STEP ②. 낙찰연구소에서 분석산출하여 추천된 2가지 구간중 선택한 후, 사정율형식과 추출건수를 설정한다.

◀ STEP ③. 사정율추출하기 ジ 버튼을 클릭하여, 임의의 사정율이 추출되면 그에 따른 평균사정율
 및 적용낙찰가를 확인할 수 있으며, 적용낙찰가는 실제 투찰시 투찰금액으로 활용할 수 있다.

#### ● 활용TIP

| 평균사정율 | 99,1442 % | 적용낙찰가         | 182,062,151 원 |
|-------|-----------|---------------|---------------|
| No    | 사정율       | 예정가격          | 낙찰가격          |
| 1     | 99, 1091  | 207,416,516 원 | 181,997,622 원 |
| 2     | 99, 1224  | 207,444,350 원 | 182,022,045 원 |
| 3     | 99, 1300  | 207,460,255 원 | 182,036,001 원 |
| 4     | 99, 1329  | 207,466,324 원 | 182,041,326 원 |
| 5     | 99, 1377  | 207,476,370 원 | 182,050,141 원 |
| 6     | 99, 1453  | 207,492,275 원 | 182,064,097 원 |
| 7     | 99, 1481  | 207,498,135 원 | 182,069,239 원 |
| 8     | 99, 1491  | 207,500,228 원 | 182,071,075 원 |
| 9     | 99, 1815  | 207,568,035 원 | 182,130,572 원 |
| 10    | 99, 1863  | 207,578,081 원 | 182,139,387 원 |

사정율 추출하기 🕇

낙찰하한율

99,1996 %

사정율 추출건수

182,163,810 원

#### ● 투찰금액 자동계산기

| 를 낙찰하한을 투찰금액<br>※ X 87,745 % = 182,062,077 원 저장▶ 보 | 보기・ |
|----------------------------------------------------|-----|
|                                                    | 산출ㆍ |
|                                                    |     |
|                                                    |     |
|                                                    |     |

#### ▶ 낙찰면구소 낙찰가 전체보기

| 공고당    | 8         | 인천부마초등학교            | 급식소 현대화사업      | 및 증축 | 시설 공사 긴 | 인급공고 (긴급공고)  |                |  |
|--------|-----------|---------------------|----------------|------|---------|--------------|----------------|--|
| 발주처    |           | 인천광역시복부교육청 인천부마초등학교 |                |      |         | 낙찰하한물        | 87,745         |  |
| 예비기초금액 |           | 209,281,000월        |                |      |         | 추천구간         | 제1구간           |  |
| 최소구간   |           | 99,1043             |                |      |         | 최대구간         | 99, 1996       |  |
| 최소낙찰가격 |           | 181,988,807원        |                |      |         | 최대낙찰가격       | 182,163,810원   |  |
| ) 추친   | ! 낙찰가     |                     |                |      |         |              |                |  |
| No     | 사정율       | 예정가격                | 낙찰가격           | No   | 사정율     | 예정가격         | 낙찰가격           |  |
| 1      | 99, 1091  | 207,416,516원        | 181,997,622원   | 6    | 99,1453 | 207,492,275원 | 182,064,097£   |  |
| 2      | 99, 1224  | 207,444,350원        | 182,022,045원   | 7    | 99,1481 | 207,498,135원 | 182,069,239    |  |
| 3      | 99,1300   | 207,460,255원        | 182,036,001원   | 8    | 99,1491 | 207,500,228원 | 182,071,075    |  |
| 4      | 99,1329   | 207,466,324월        | 182,041,326월   | 9    | 99,1815 | 207,568,035월 | 182,130,572    |  |
| 5      | 99, 1377  | 207,476,370월        | 182,050,141원   | 10   | 99,1863 | 207,578,081원 | 182, 139, 3878 |  |
| ) 낙출   | 2연구소 자동   | 계산기 투찰금액            |                |      |         |              |                |  |
| No     | (예상)사정률   |                     | (예상)예정가격       |      |         | 투찰금액         |                |  |
| 1      | 100, 3452 |                     | 210,003,438원   |      |         | 184,267,517원 |                |  |
| 2      | 99,5555   |                     | 208, 350, 746원 |      |         | 182,817,362원 |                |  |
| 3      | 102,4511  |                     | 214,410,687원   |      |         | 168,134,657원 |                |  |

#### \* 인쇄하기> (인쇄기능)

공고기본정보 상단에 위치한 버튼으로, 현재 화면에 노출 되어있는 모든 중요정보를 확인 후 인쇄할 수 있는 유용한 기능. (하단의 투찰금액 자동계산기로 저장된 자료도 함께 인쇄된다.)

투찰금액 저장하기

### ● 낙찰연구소> 투찰가 결정하기

#### \* 투찰하실 사정율과 금액을 저장해 놓을 수 있으며, 인쇄 또한 가능합니다.

• 투찰금액 자동계산기

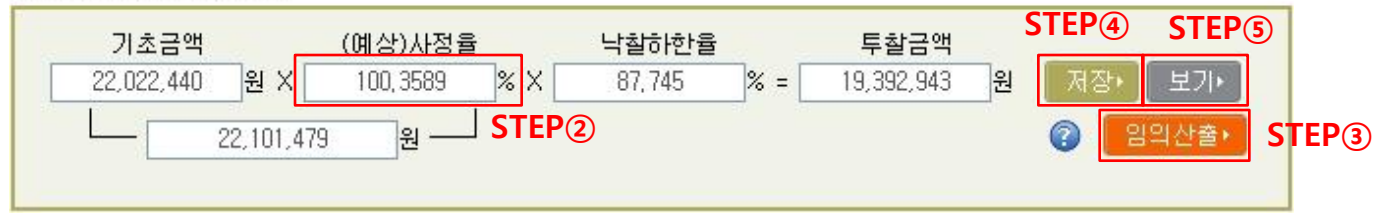

- ▲ STEP ①. 기본으로 투찰가 결정하기(16페이지)에서 추출된 데이터가 사정율과 투찰금액에 입력되어 있다.
- ▲ STEP ②. 회원 임의로 사정율을 결정하고 싶다면, 사정율 란에 원하는 사정율을 입력시, 투찰금액이 자동산출된다.
- ▲ STEP ③. 임의산출▶ 버튼을 클릭시, 자동시스템을 통한 투찰금액 임의산출을 진행할 수 있다.
- ▲ STEP ④. 저장 버튼을 클릭하여, 현재 자동계산기에 입력되어 있는 사정율/하한율/투찰금액을 저장한다.
- ▲ STEP ⑤. 보기 버튼을 클릭하여, 저장된 모든 데이터를 확인한다.

▶ STEP ⑧. STEP ⑤ 의 결과로 투찰가보기 창을 확인할 수 있다. (낙찰연구소회원 전용기능)

#### 투찰가 보기

| 공고영                           | 1명 인천부마초등학교 급석소 현대회사업 및 증촉 사성 공사 긴급공고 (긴급공고) |                      |              |                  |        |  |  |  |  |  |
|-------------------------------|----------------------------------------------|----------------------|--------------|------------------|--------|--|--|--|--|--|
| 발주처명                          | 인천광역시4                                       | 인천광역시북부교육청 안천부대초등학교  |              |                  |        |  |  |  |  |  |
| 통류마감일                         | A 2010-11-01                                 | 10:00                | 입황열시         | 2010-11-01 11:00 |        |  |  |  |  |  |
| 예바기초금                         | at 209,281,000                               | 원                    | いたいで         | 87,745%          |        |  |  |  |  |  |
| <b>투참가 제</b><br>비수에비가:<br>no. | 장정보<br>산출 분석<br>사정출                          | 해정가격                 | 투합가격         | 추형변호             | ধস্ম   |  |  |  |  |  |
| #주처 성함                        | 분석                                           |                      |              |                  |        |  |  |  |  |  |
| no,                           | 사정물                                          | 예정가리                 | 4            | 투찰가격             | 삭제     |  |  |  |  |  |
| ·경출 번도                        | 建华                                           |                      |              |                  |        |  |  |  |  |  |
| no,                           | 사장를                                          | 예정가구                 | 1            | 투할가격             | ধ্যম   |  |  |  |  |  |
| 1천분석                          |                                              |                      |              |                  |        |  |  |  |  |  |
| no,                           | 사정율                                          | 예정가리                 | 4            | 투활가격             | 석제     |  |  |  |  |  |
| (當연구소                         | 투합금백자장 낙화양                                   |                      |              |                  |        |  |  |  |  |  |
| no,                           | 사정출                                          |                      | (예상)예정가격     | 투할가격             | 석제     |  |  |  |  |  |
| 1                             |                                              | 100, 3452%(0, 3452%) | 210.003.438患 | 184,267,517      | 28 (1) |  |  |  |  |  |
| 2                             |                                              | 99,5555%(-0,4445%)   | 208,350,746원 | 182,817,362      | 2월 🛞   |  |  |  |  |  |
| 3                             |                                              | 102,4511%(2,4511%)   | 214,410,687원 | 188,134,657      | 7원 🗵   |  |  |  |  |  |